# **hp** StorageWorks

ESL9000 series tape library reference guide

Part Number: 243491-005

Fifth Edition (August 2002)

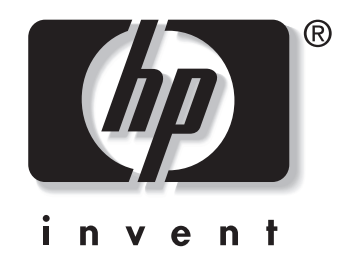

© 2002 Hewlett-Packard Company

ESL9000 series tape library reference guide Fifth Edition (August 2002) Part Number: 243491-005

# Contents

# About this Guide

| Document Conventions | ix  |
|----------------------|-----|
| Symbols in Text      | ix  |
| Symbols on Equipment | x   |
| Getting Help         | xi  |
| Technical Support    | xi  |
| Product Website.     | xi  |
| Authorized Reseller  | xii |

## **1** Library Description

| Library Models 1–2             |
|--------------------------------|
| Features and Benefits 1–5      |
| Library Components             |
| Cabinet                        |
| Cabinet (Front) 1–7            |
| Cabinet (Rear) 1–12            |
| Storage Bins (ESL9198) 1–15    |
| Storage Bins (ESL9322) 1–17    |
| Storage Bins (ESL9326) 1–18    |
| Storage Bins (ESL9595) 1–19    |
| Control Panel                  |
| IntelliGrip CHM 1–21           |
| DLT Tape Drives 1–22           |
| DLT Tape Cartridges 1–23       |
| SDLT Tape Drives               |
| SDLT Tape Cartridges 1–25      |
| LTO Ultrium 1 Tape Drives 1–26 |
| Load Port                      |
| Optional PTM 1–27              |

## 2 Preparing the Library for Operation

| SCSI Cable Configurations.                      |      |
|-------------------------------------------------|------|
| Connecting SCSI Cables (ESL9198/ESL9322)        |      |
| SCSI Bus Termination (ESL9198/ESL9322)          |      |
| SCSI Breakouts (ESL9198/ESL9322)                |      |
| Connecting SCSI Cables (ESL9326D and ESL9326DX) |      |
| SCSI Bus Termination (ESL9326D/DX)              |      |
| Connecting SCSI Cables                          |      |
| (ESL9326SL and ESL9595)                         |      |
| SCSI Bus Termination (ESL9326SL/ESL9595)        |      |
| SCSI Breakouts (ESL9326/ESL9595)                |      |
| Default SCSI IDs                                |      |
| Multi-Unit Library System Configuration         |      |
| Inserting Tape Cartridges                       |      |
| Labeling Tape Cartridges                        |      |
| Setting the Write-Protect Switch                |      |
| DLT Tape cartridges                             |      |
| SDLT Tape Cartridges                            |      |
| LTO Ultrium 1 Tape Cartridges                   |      |
| Manually Ejecting a Tape Cartridge              |      |
| Placing Tape Cartridges in Fixed Storage Bins   |      |
| Inserting Tape Cartridges                       |      |
| Using the Load Port                             |      |
| Tape Cartridge and Load Pack                    |      |
| Installation and Removal                        | 2–23 |
| Closing the Library Doors                       |      |
| and Access Panels                               | 2–28 |
| Turning the Library On and Off                  | 2–28 |
| Turning the Library On                          | 2–28 |
| Placing the Library On-line or Off-line         | 2–28 |
| Turning the Library Off                         | 2–29 |
| Testing the Installation                        | 2–29 |
|                                                 |      |

### **3 Operating the Control Panel** Using the Control Panel .....

| sing the Control Panel           | 3–2 |
|----------------------------------|-----|
| Basic Operation                  | 3–5 |
| Opening a Screen                 | 3–5 |
| Navigating from Screen to Screen | 3–6 |

| Exiting a Screen                            |
|---------------------------------------------|
| Library Controls                            |
| Obtaining Library Status 3–9                |
| Overview Screen                             |
| Drive Status                                |
| Activity Status                             |
| Load Port Status                            |
| Tapes Screen         3-12                   |
| Viewing Storage and Load Port Elements 3–13 |
| Changing the Control Panel Security Levels  |
| Securing the Control Panel 3–13             |
| Changing Security Levels                    |

# 4 Operator Commands

| Opening the Operator Screen       |
|-----------------------------------|
| Configuring the Library 4–4       |
| SCSI ID Assignment Guidelines 4–6 |
| PTM Configuration                 |
| Configuring Library Options 4–6   |
| Configuring a Library Option 4–7  |
| Calibrating the Library           |
| Performing an Inventory 4–9       |
| Moving Cartridges 4–10            |
| Unloading a Drive                 |
| Unloading the Load Port 4–13      |

# 5 Service Commands

| Opening the Service Screen                |
|-------------------------------------------|
| Generating Reports                        |
| Generating Service Reports                |
| Statistics Report                         |
| Actuator Report                           |
| SysTest Report                            |
| Auto Clean Report 5–9                     |
| Testing the Library                       |
| Performing a System Test 5–10             |
| Initializing Nonvolatile Information 5–11 |
| Executing Either Command. 5–11            |

| Enable/Disable COD     | 5–11 |
|------------------------|------|
| Changing Passwords     | 5–12 |
| If you Lose a Password | 5–13 |

## 6 Maintenance and Troubleshooting

| Common Problems and Solutions                |
|----------------------------------------------|
| Start-Up Problems                            |
| Control Panel Problems                       |
| Robotics Problems                            |
| Operating Problems                           |
| DLT Tape Drive Problems                      |
| SDLT Tape Drive Problems                     |
| Tape Drive Interface LED Problems    6–8     |
| Tape Cartridge Handling and Storage      6–9 |
| DLT Tape Drive Cleaning                      |
| Cleaning the DLT Tape Drive Heads            |
| SDLT Tape Drive Cleaning                     |
| LTO Ultrium 1 Tape Drive Cleaning            |

### **A** Specifications

| Physical Characteristics     | A-2 |
|------------------------------|-----|
| Performance Characteristics  | A-4 |
| Environmental Specifications | A–4 |

# **B** Regulatory Compliance Notices

| Federal Communications Commission Notice B-                                     |
|---------------------------------------------------------------------------------|
| Class A Equipment                                                               |
| Class B Equipment                                                               |
| Modifications                                                                   |
| Cables                                                                          |
| Declaration of Conformity for products marked with the FCC logo - United States |
| only B–2                                                                        |
| Canadian Notice (Avis Canadien) B-:                                             |
| Class A Equipment                                                               |
| Class B Equipment                                                               |
| European Union Notice B-4                                                       |
| Taiwanese Notice B-4                                                            |
| Japanese Notice B                                                               |

|   | Laser Regulation Labels.       B-6         Product Conformation Label       B-6         Laser Warning Label       B-6         Exposure Warning Label       B-6 |
|---|----------------------------------------------------------------------------------------------------|
| С | Tape Drive UpgradeRequired Tools                                                                                                    |
| D | Sense Data Values Sense Data Values D-1                                                                                                    |
| Е | Capacity on Demand Upgrading Your Capacity                                                                                                    |
|   | Index                                                                                                    |

# About this Guide

# **Document Conventions**

The conventions included in Table 1 apply in most cases.

#### **Table 1: Document Conventions**

| Element                                                           | Convention                                                                      |
|-------------------------------------------------------------------|---------------------------------------------------------------------------------|
| Key names, menu items, buttons, and dialog box titles             | Bold                                                                            |
| File names and application names                                  | Italics                                                                         |
| User input, command names, system responses (output and messages) | Monospace font<br>COMMAND NAMES are uppercase<br>unless they are case sensitive |
| Variables                                                         | Monospace, italic font                                                          |
| Website addresses                                                 | Sans serif font<br>(http://www.compaq.com)                                      |

# Symbols in Text

These symbols may be found in the text of this guide. They have the following meanings.

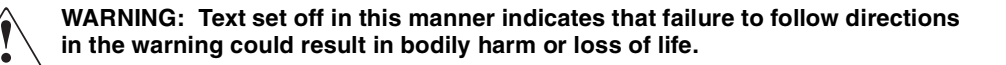

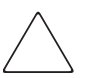

**CAUTION:** Text set off in this manner indicates that failure to follow directions could result in damage to equipment or data.

**IMPORTANT:** Text set off in this manner presents clarifying information or specific instructions.

**NOTE:** Text set off in this manner presents commentary, sidelights, or interesting points of information.

# Symbols on Equipment

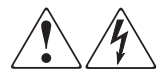

Any enclosed surface or area of the equipment marked with these symbols indicates the presence of electrical shock hazards. Enclosed area contains no operator serviceable parts.

WARNING: To reduce the risk of injury from electrical shock hazards, do not open this enclosure.

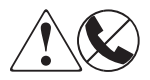

Any RJ-45 receptacle marked with these symbols indicates a network interface connection.

WARNING: To reduce the risk of electrical shock, fire, or damage to the equipment, do not plug telephone or telecommunications connectors into this receptacle.

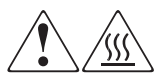

Any surface or area of the equipment marked with these symbols indicates the presence of a hot surface or hot component. Contact with this surface could result in injury.

WARNING: To reduce the risk of injury from a hot component, allow the surface to cool before touching.

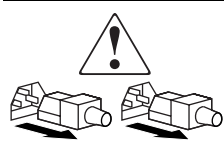

Power supplies or systems marked with these symbols indicate the presence of multiple sources of power.

WARNING: To reduce the risk of injury from electrical shock, remove all power cords to completely disconnect power from the power supplies and systems.

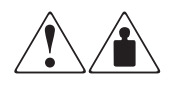

Any product or assembly marked with these symbols indicates that the component exceeds the recommended weight for one individual to handle safely.

WARNING: To reduce the risk of personal injury or damage to the equipment, observe local occupational health and safety requirements and guidelines for manually handling material.

# **Getting Help**

If you still have a question after reading this guide, contact service representatives or visit our website.

# **Technical Support**

In North America, call technical support at 1-800-OK-COMPAQ, available 24 hours a day, 7 days a week.

NOTE: For continuous quality improvement, calls may be recorded or monitored.

Outside North America, call technical support at the nearest location. Telephone numbers for worldwide technical support are listed on the HP website: http://www.compaq.com.

Be sure to have the following information available before calling:

- Technical support registration number (if applicable)
- Product serial numbers
- Product model names and numbers
- Applicable error messages
- Operating system type and revision level
- Detailed, specific questions.

## **Product Website**

The HP website has the latest information on this product, as well as the latest drivers. Access the HP website at: http://www.compaq.com/storage/tape\_index.html. From this website, select the appropriate product or solution.

# **Authorized Reseller**

For the name of your nearest authorized reseller:

- In the United States, call 1-800-345-1518.
- In Canada, call 1-800-263-5868.
- Elsewhere, see the HP website for locations and telephone numbers.

1

# **Library Description**

This chapter describes the HP StorageWorks ESL9000 Series Tape Library and its components. Sections include:

- Library models
- Features and benefits
- Library components:
  - Cabinet
  - Control panel
  - Intelligrip<sup>TM</sup> Cartridge Handling Mechanism (CHM)/Gripper
  - Tape drives
  - Load port

# **Library Models**

The HP StorageWorks ESL9000 Series Tape Library is an automated storage and retrieval library. It contains up to 8 tape drives and 198 cartridges for the ESL9198 Series, up to 8 drives and 322 cartridges for the ESL9322 Series, up to 16 tape drives and 326 cartridges for the ESL9326 Series, and up to 16 tape drives and 595 cartridges for the ESL9595 Series.

| Library | # Cartridges                     | Drive<br>Type    | Native Capacity         | 2:1<br>Compression<br>Enabled |
|---------|----------------------------------|------------------|-------------------------|-------------------------------|
| ESL9198 | 198 cartridges at<br>40 GB each  | DLT              | 7.9 TB<br>(7,920 GB)    | 15.8 TB<br>(15,840 GB)        |
| ESL9198 | 198 cartridges at 110 GB each    | SDLT 220         | 21.8 TB<br>(21,800 GB)  | 43.6 TB<br>(43,600 GB)        |
| ESL9198 | 198 cartridges at<br>160 GB each | SDLT 320         | 31.68 TB<br>(31,680 GB) | 63.36 TB<br>(63,360 GB)       |
| ESL9322 | 322 cartridges at 160 GB each    | SDLT 320         | 51.52 TB<br>(51,520 GB) | 103.04 TB<br>(103,040 GB)     |
| ESL9322 | 322 cartridges at 100 GB each    | LTO<br>Ultrium 1 | 32.2 TB<br>(32,200 GB)  | 64.4 TB<br>(64,400 GB)        |
| ESL9326 | 326 cartridges at 40 GB each     | DLT              | 13.04 TB<br>(13,040 GB) | 26.08 TB<br>(26,080 GB)       |
| ESL9326 | 326 cartridges at 110 GB each    | SDLT 220         | 35.9 TB<br>(35,860 GB)  | 71.8 TB<br>(71,720 GB         |
| ESL9326 | 326 cartridges at 160 GB each    | SDLT 320         | 52.16 TB<br>(52,160 GB) | 104.32 TB<br>(104,320 GB)     |
| ESL9595 | 595 cartridges at 110 GB each    | SDLT 220         | 65.45 TB<br>(65,450 GB) | 130.9 TB<br>(130,900 GB       |
| ESL9595 | 595 cartridges at<br>160 GB each | SDLT 320         | 95.2 TB<br>(95,200 GB)  | 190.40 TB<br>(190,400 GB)     |
| ESL9595 | 595 cartridges at 100 GB each    | LTO<br>Ultrium 1 | 59.5 TB<br>(59,500 GB)  | 119 TB<br>119,000 GB)         |

| Table 1–1: | Library Capacity | when fully | populated with | drives and cartridges |
|------------|------------------|------------|----------------|-----------------------|
|------------|------------------|------------|----------------|-----------------------|

**NOTE:** Some libraries support more than one type of media at a hardware level, however your ability to use more than one type of media is dependent on your application software.

The following ESL9000 Series library models support a wide range of storage and performance requirements (see Tables 1-2 through Table 1-6).

| Model<br>Number  | Model<br>Name | Displayed<br>Name | Product<br>ID     | Number<br>of<br>Drives | Storage<br>Bins | Drive<br>Type | SCSI<br>Interface |
|------------------|---------------|-------------------|-------------------|------------------------|-----------------|---------------|-------------------|
| 6318280<br>(def) | ESL9198DLX    | ESL9198           | ESL9000<br>SERIES | 8                      | 198             | DLT8000       | LVD               |
| 6318281          | ESL9198DLX    | ESL9198           | P2000<br>6318281  | 8                      | 198             | DLT8000       | LVD               |
| 6318285<br>(def) | ESL9198SL     | ESL9198           | ESL9000<br>SERIES | 8                      | 198             | SDLT          | LVD               |
| 6318286          | ESL9198SL     | ESL9198           | P2000<br>6318286  | 8                      | 198             | SDLT          | LVD               |

### Table 1–2: Library Model Numbers for ESL9198 Series

### Table 1–3: Library Model Numbers for ESL9322 Series

| Model<br>Number  | Model<br>Name | Displayed<br>Name | Product<br>ID     | Number<br>of<br>Drives | Storage<br>Bins | Drive<br>Type         | SCSI<br>Interface |
|------------------|---------------|-------------------|-------------------|------------------------|-----------------|-----------------------|-------------------|
| 6437080<br>(def) | ESL9322       | ESL9322           | ESL9000<br>SERIES | 8                      | 322             | SDLT/LTO<br>Ultrium 1 | LVD               |
| 6437085          | ESL9322       | ESL9322           | P4000<br>6437085  | 8                      | 322             | SDLT/LTO<br>Ultrium 1 | LVD               |

#### Table 1–4: Library Model Numbers for ESL9326 Series

| Model<br>Number  | Model<br>Name | Displayed<br>Name | Product<br>ID     | Number<br>of<br>Drives | Storage<br>Bins | Drive<br>Type | SCSI<br>Interface |
|------------------|---------------|-------------------|-------------------|------------------------|-----------------|---------------|-------------------|
| 6310080<br>(def) | ESL9326D      | ESL9326           | ESL9000<br>SERIES | 16                     | 326             | DLT7000       | HVD               |
| 6310081          | ESL9326D      | ESL9326           | ESL9000<br>SERIES | 16                     | 170             | DLT7000       | HVD               |
| 6310082          | ESL9326D      | ESL9326           | P3000<br>6310082  | 16                     | 326             | DLT7000       | HVD               |
| 6310085<br>(def) | ESL9326DX     | ESL9326           | ESL9000<br>SERIES | 16                     | 326             | DLT8000       | HVD               |
| 6313080          | ESL9326S      | ESL9326           | ESL9000<br>SERIES | 16                     | 326             | SDLT          | HVD               |

| Model<br>Number  | Model<br>Name | Displayed<br>Name | Product<br>ID     | Number<br>of<br>Drives | Storage<br>Bins | Drive<br>Type | SCSI<br>Interface |
|------------------|---------------|-------------------|-------------------|------------------------|-----------------|---------------|-------------------|
| 6313080<br>(def) | ESL9326SL     | ESL9326           | ESL9000<br>SERIES | 16                     | 326             | SDLT          | LVD               |
| 6313081          | ESL9326SL     | ESL9326           | ESL9000<br>SERIES | 16                     | 170             | SDLT          | LVD               |
| 6313082          | ESL9326SL     | ESL9326           | P3000<br>6313082  | 16                     | 326             | SDLT          | LVD               |

# Table 1–5: Model Numbers for ESL9326 Series Libraries with Mixed Media Capability

### Table 1–6: Library Model Numbers for ESL9595 Series

| Model<br>Number  | Model<br>Name | Displayed<br>Name | Product<br>ID     | Number<br>of<br>Drives | Storage<br>Bins | Drive<br>Type         | SCSI<br>Interface |
|------------------|---------------|-------------------|-------------------|------------------------|-----------------|-----------------------|-------------------|
| 6438280<br>(def) | ESL9595       | ESL9595           | ESL9000<br>SERIES | 16                     | 595             | SDLT/LTO<br>Ultrium 1 | LVD               |
| 6438081          | ESL9595       | ESL9595           | ESL9000<br>SERIES | 16                     | 399             | SDLT/LTO<br>Ultrium 1 | LVD               |
| 6438285          | ESL9595       | ESL9595           | P7000<br>6438285  | 16                     | 595             | SDLT/LTO<br>Ultrium 1 | LVD               |

The model number defines:

- The standard inquiry string
- The default number of bins
- The drive type in ESL9198, ESL9326, and older ESL9595 libraries

The model number is set at the factory and does not need to be changed under normal circumstances.

# **Features and Benefits**

The library provides the following features and benefits:

- High-capacity, high-performance data storage and retrieval.
- Expandable library configurations:
  - Up to five ESL9000 Series libraries can be joined together into one multi-unit library system. Tape cartridges can be shared between libraries using Pass Through Mechanisms (PTMs).

**NOTE:** As of the release date of this guide, multi-unit scalability is not supported on the ESL9322 or ESL9595. Check the HP website at www.compaq.com/storage/tapelibrarymatrix.html for updates regarding this support.

- Access to future expansion and technology upgrades through Prism<sup>TM</sup> architecture:
  - Prism architecture employs standard PCI bus technology to provide greater upgrade flexibility at reduced costs.
  - This technology ensures compatibility with future on-board technologies such as tape drive controllers, high-speed host and network interfaces, as well as server and tape RAID.
- Optional fibre channel upgrade kit.
- Reliable, versatile 120-240 volt AC auto-switching power supplies.
- Hot-pluggable, redundant DC power supplies ensure library operations against power supply failure.
- Advanced cooling system to prevent failures from overheating.
- On-line cartridge exchanges: load port with two removable 6-cartridge or two 4-cartridge stationary magazines for easy insertion of cartridges without interrupting library operations.
- Easy serviceability and manageability:
  - Hot-pluggable DLT, SDLT, and LTO Ultrium 1 tape drives, DC power supplies, and fans enable field service engineers to make repairs without taking the library off-line.
  - Easy access and replacement of critical components.
  - A control panel provides a wide range of configuration and service-related functions.

# **Library Components**

The library consists of the following major components:

- Cabinet
- Control panel
- Mixed Media Intelligrip CHM/Gripper
- DLT, SDLT, and LTO Ultrium 1 tape drives
- Load port
- Optional PTM

# Cabinet

The cabinet houses all library components including:

- Cartridge handling mechanism
- Storage bins
- Control electronics
- Power supply and distribution equipment
- Fans
- Tape drives
- Optional fibre channel upgrade kit

You can access these components through the front and back doors of the library cabinet.

## **Cabinet (Front)**

The front of the library cabinet provides access to the following (see Figures 1-1 to Figure 1-4):

- The front door(s) provide easy access to the CHM and the storage array.
- The viewing windows makes it possible to visually monitor library operations.
- A control panel on the right side of the cabinet lets you monitor and control library operations.
- One load port provides easy insertion of additional tape cartridges while the library is in operation:
  - ESL9322 and later model ESL9595 libraries: 8 shelf bins two stationary LTO Ultrium 1 load port shelf bin modules (4 shelf bins each) are built into the load port assembly.

NOTE: These bins can also accommodate DLT cartridges.

- ESL9198, ESL9326, and older model ESL9595 libraries: 12 shelf bins DLT and SDLT tape cartridges use two removable 6-cartridge magazines.
- The power switch for the library is located behind a sliding panel on the front door for the ESL9198 and ESL9322 and on the right front door on the ESL9326 and ESL9595.

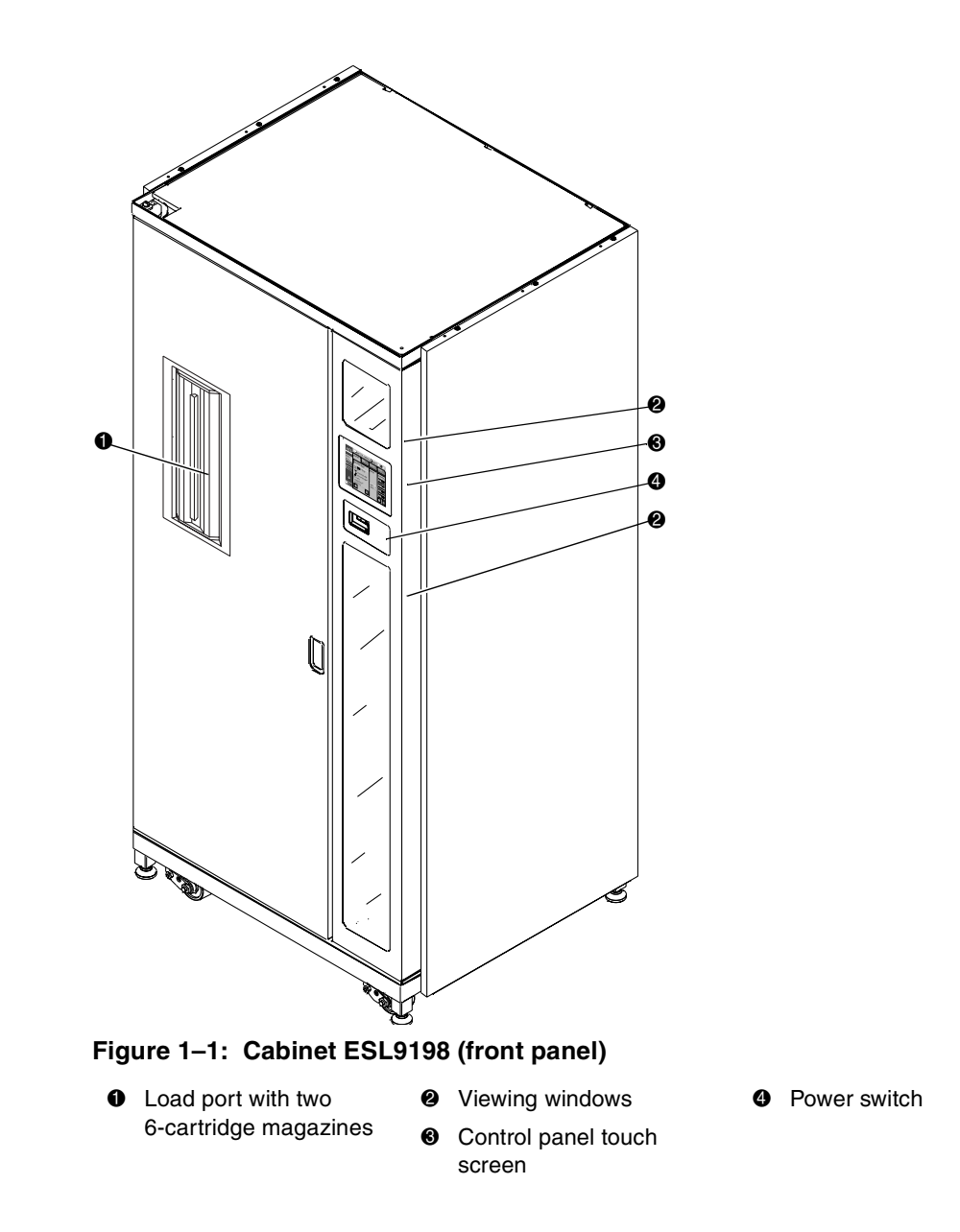

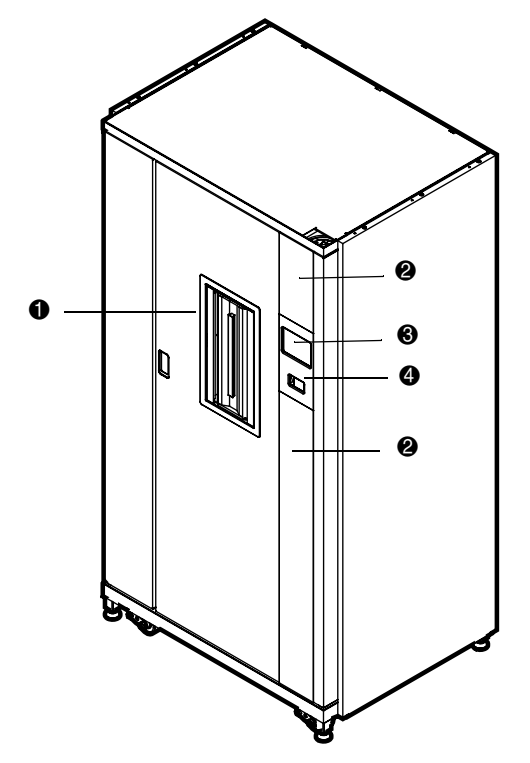

### Figure 1–2: Cabinet ESL9322 (front panel)

- Load port with two 4-cartridge magazines
- **②** Viewing windows
- Control panel touch screen
- Over switch

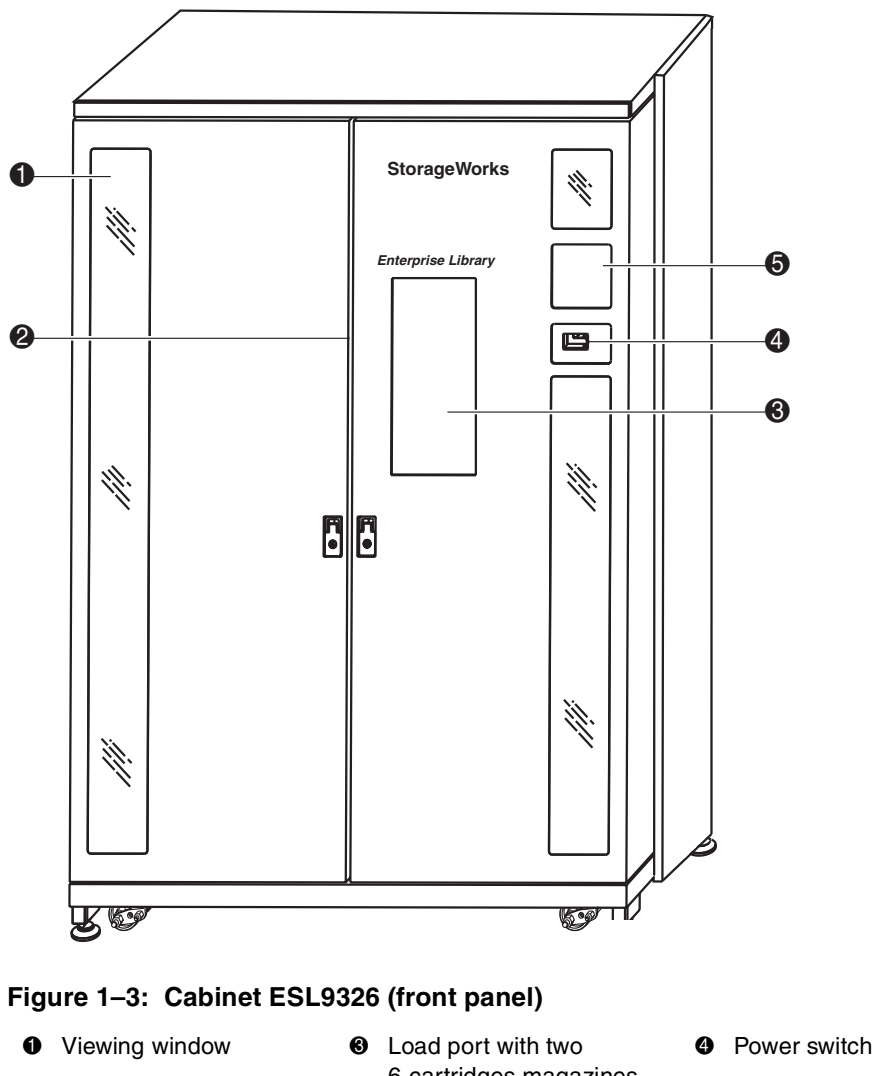

- Oual doors
- 6-cartridges magazines
- **6** Touch screen control panel

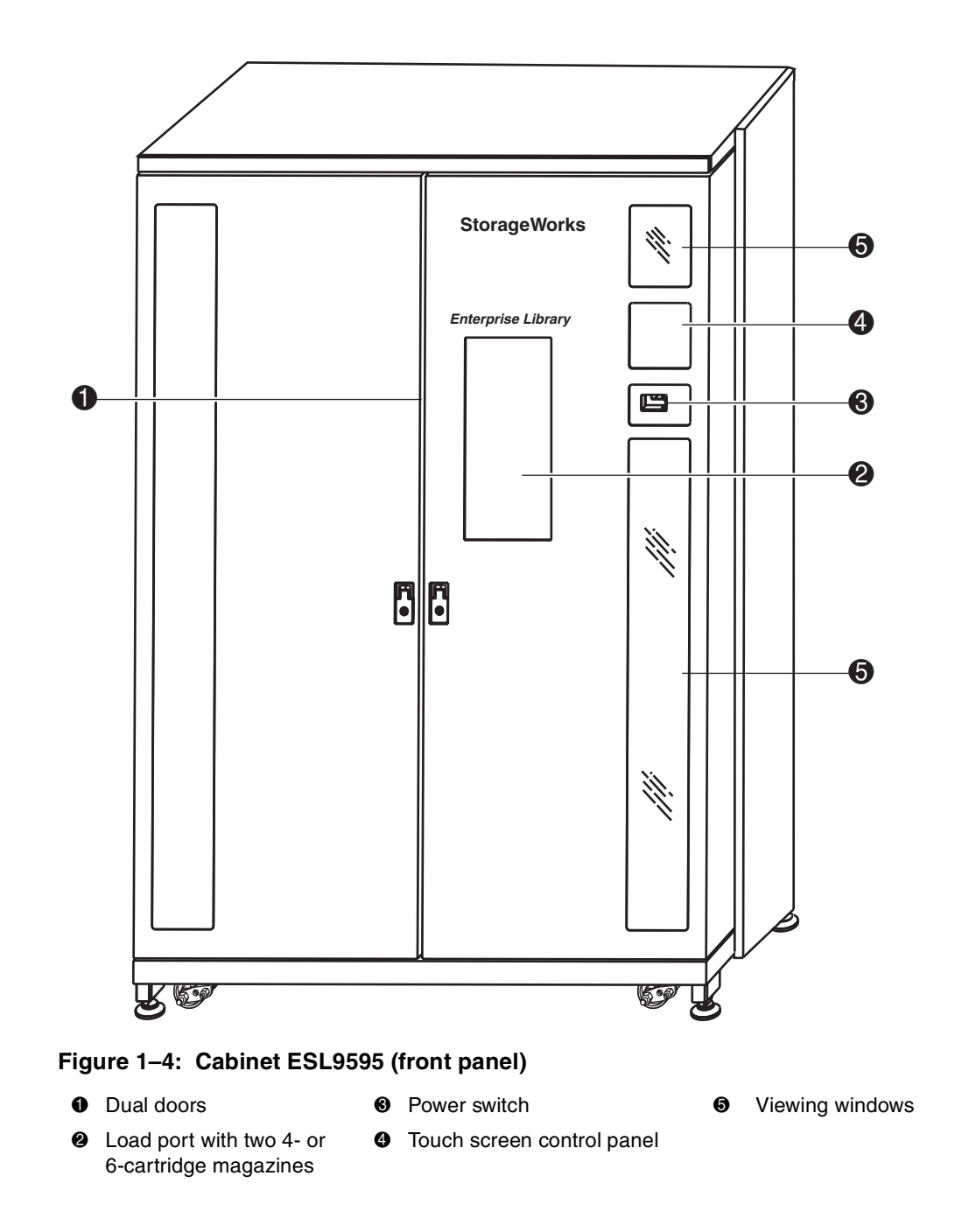

## **Cabinet (Rear)**

The rear of the cabinet (see Figure 1-5 through Figure 1-7) provides easy accessibility to:

- Cooling fans
- Power, control, and data interfaces
- Tape drives

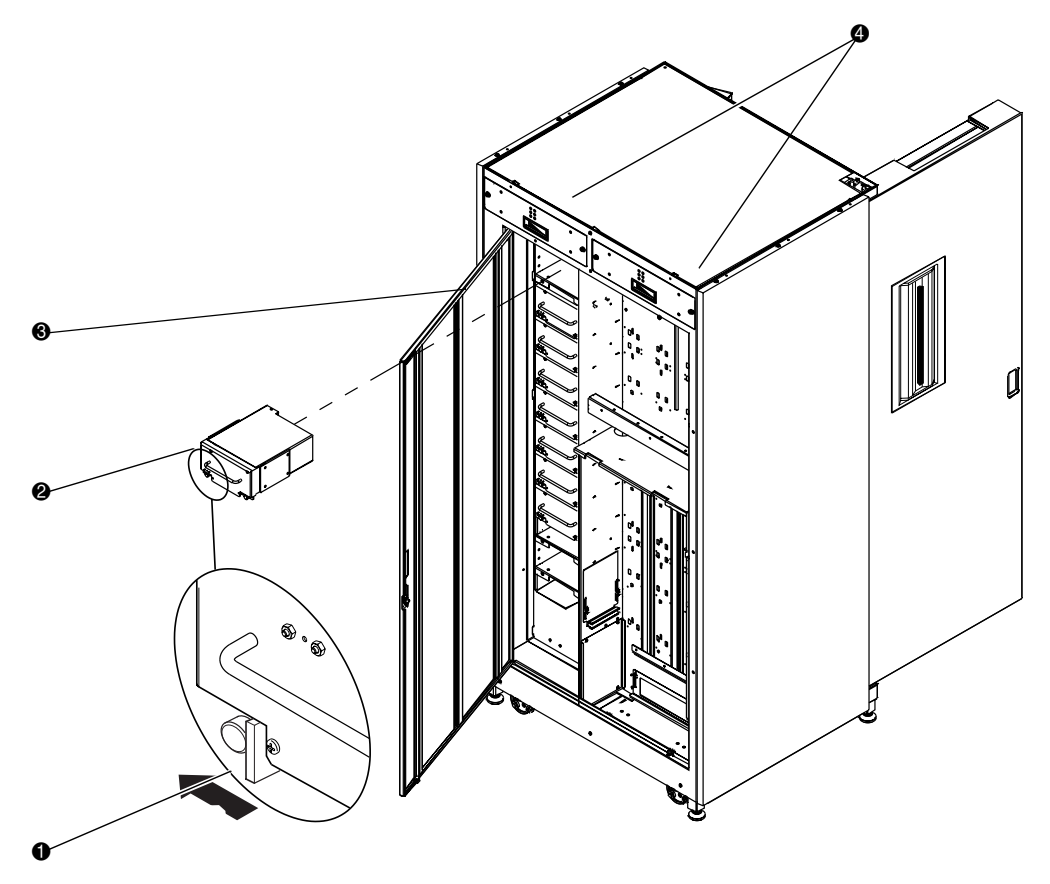

### Figure 1–5: Cabinet ESL9198 (rear panel)

- Quick release thumbscrew on each bottom corner
- Hot-pluggable drives in removable canisters
- Easy-access rear panel
- Hot-pluggable removable fans

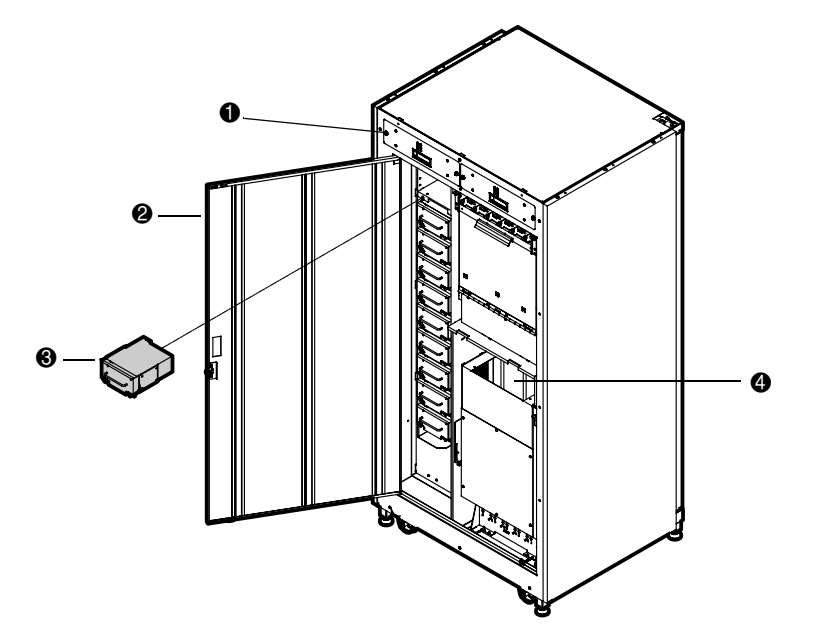

### Figure 1–6: Cabinet ESL9322 (rear panel)

- Hot-pluggable removable fans Hot-pluggable drives in removable canisters
- **2** Easy-access rear panel
- Location of optional fibre channel upgrade kit

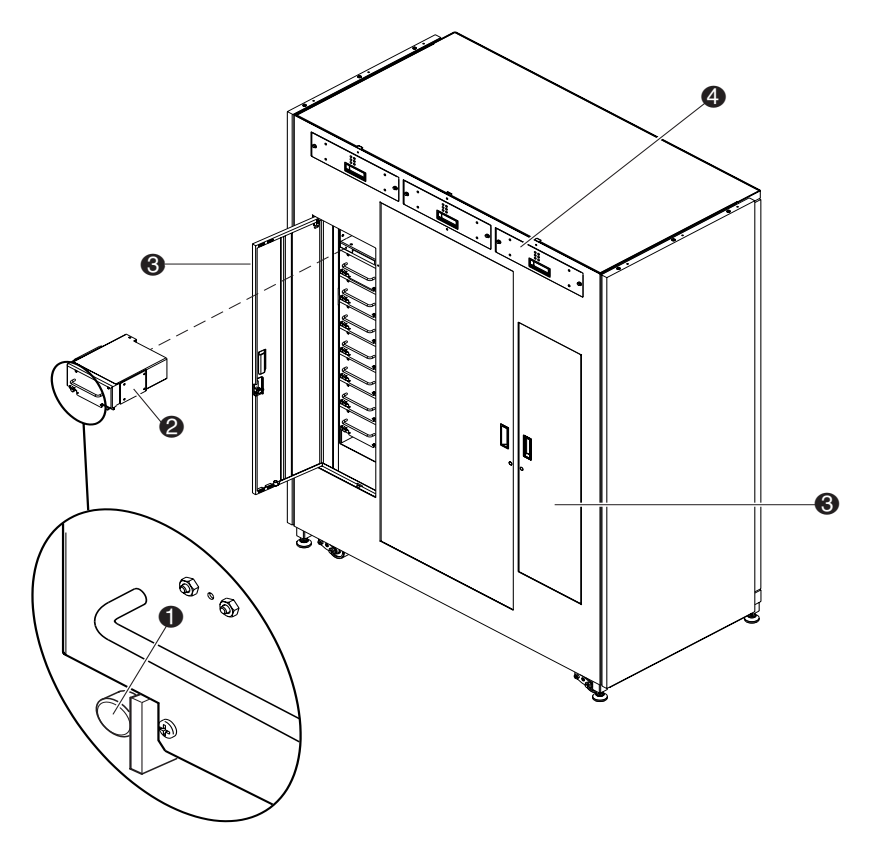

### Figure 1–7: Cabinet ESL9326/ESL9595 (rear panel)

- Quick release thumbscrew on each bottom
   Easy-access rear panel corner
- Hot-pluggable drives in removable canisters
- Hot-pluggable removable fans

## Storage Bins (ESL9198)

The ESL9198 stores tape cartridges in the following locations:

• Up to 106 storage bins on the back wall

**NOTE:** Some bins are removed if a PTM is installed.

- 92 storage bins on the inside of the front door
- One load port consisting of two 6-cartridge magazines
- Up to 8 tape drives

Figure 1-6 shows the storage bin, load port bin, and tape drive numbering conventions. These conventions are used by the library control panel and the diagnostic software program.

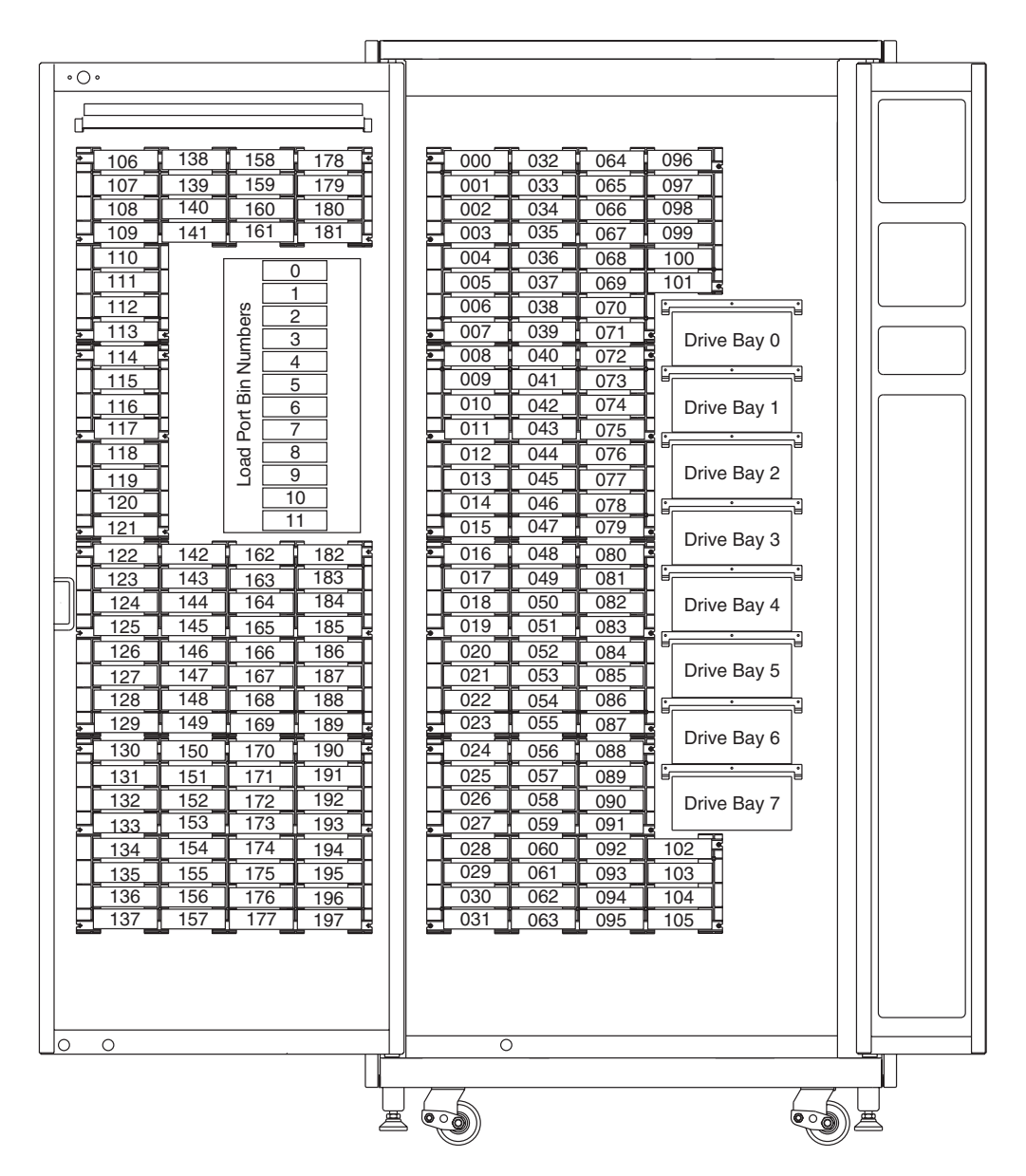

Figure 1–8: Storage bin numbering conventions (ESL9198)

## Storage Bins (ESL9322)

The ESL9322 stores tape cartridges in the following locations:

• Up to 171 storage bins on the back wall

**NOTE:** Some bins are removed if a PTM is installed.

- 111 shelf bins on the inside of the right front door
- 40 shelf bins on the inside of the left front door
- One load port consisting of two 4-cartridge stationary shelf bins
- Up to 8 tape drives

Figure 1–9 shows the storage bin, load port bin, and tape drive numbering conventions. These conventions are used by the library control panel and the diagnostic software program.

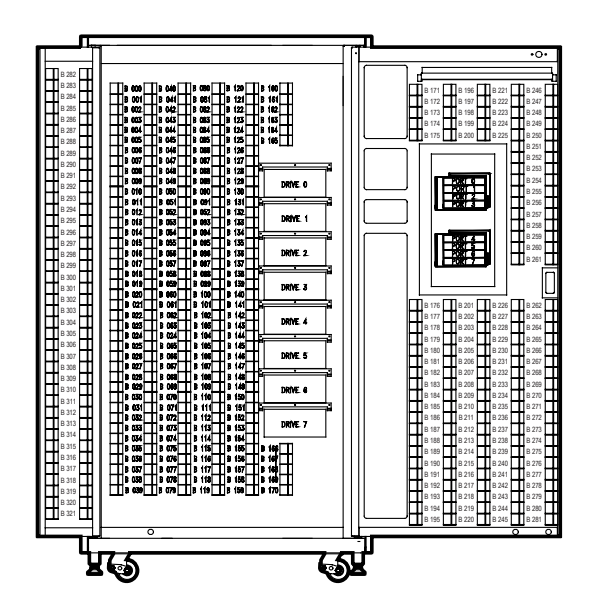

Figure 1–9: Storage bin numbering conventions (ESL9322)

### Storage Bins (ESL9326)

- The ESL9326 stores tape cartridges in the following locations:
- 170 storage bins on the back wall
- 96 storage bins on the inside of the left door
- 60 storage bins on the inside of the right door
- One load port consisting of two 6-cartridge magazines
- Up to 16 tape drives

Figure 1-7 shows the storage bin, load port bin, and tape drive numbering conventions. The tape library touch screen control panel and the diagnostic software program use these conventions.

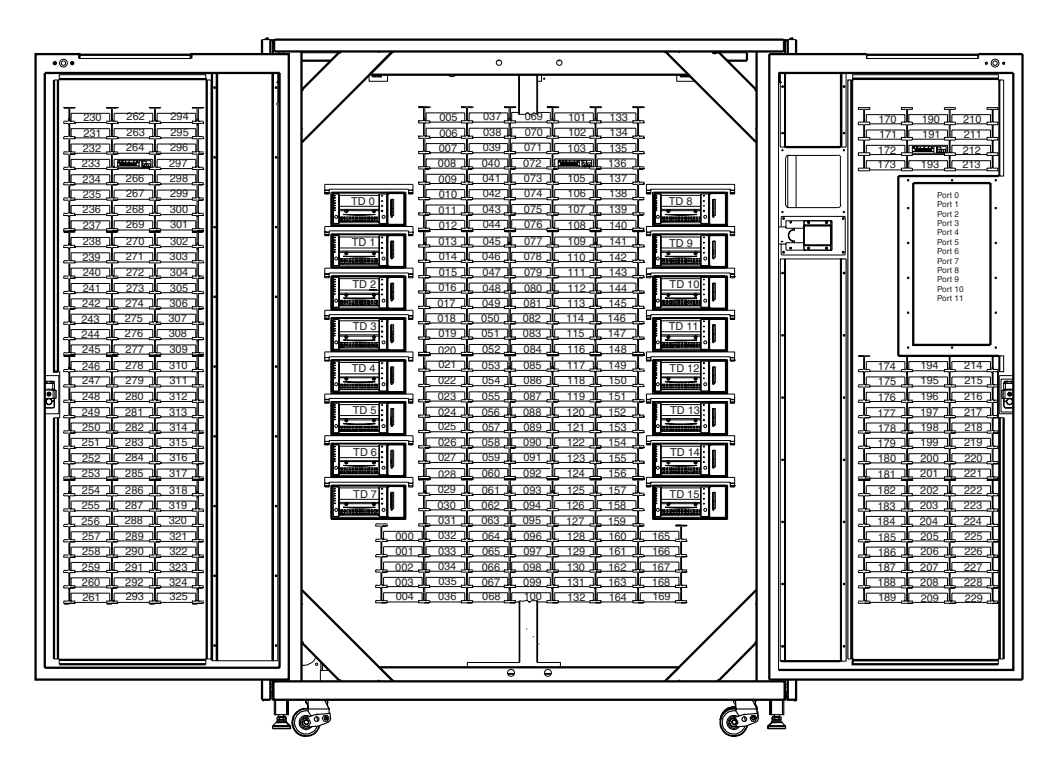

Figure 1–10: Storage bin numbering conventions (ESL9326)

## Storage Bins (ESL9595)

- The ESL9595 stores tape cartridges in the following locations:
- 288 storage bins on the back wall
- 196 storage bins on the inside of the left door
- 111 storage bins on the inside of the right door
- One load port consisting of two 6-cartridge magazines or two stationary 4-cartridge load port shelf bin modules
- Up to 16 tape drives

Figure 1-11 shows the storage bin, load port bin, and tape drive numbering conventions. The tape library touch screen control panel and the diagnostic software program use these conventions.

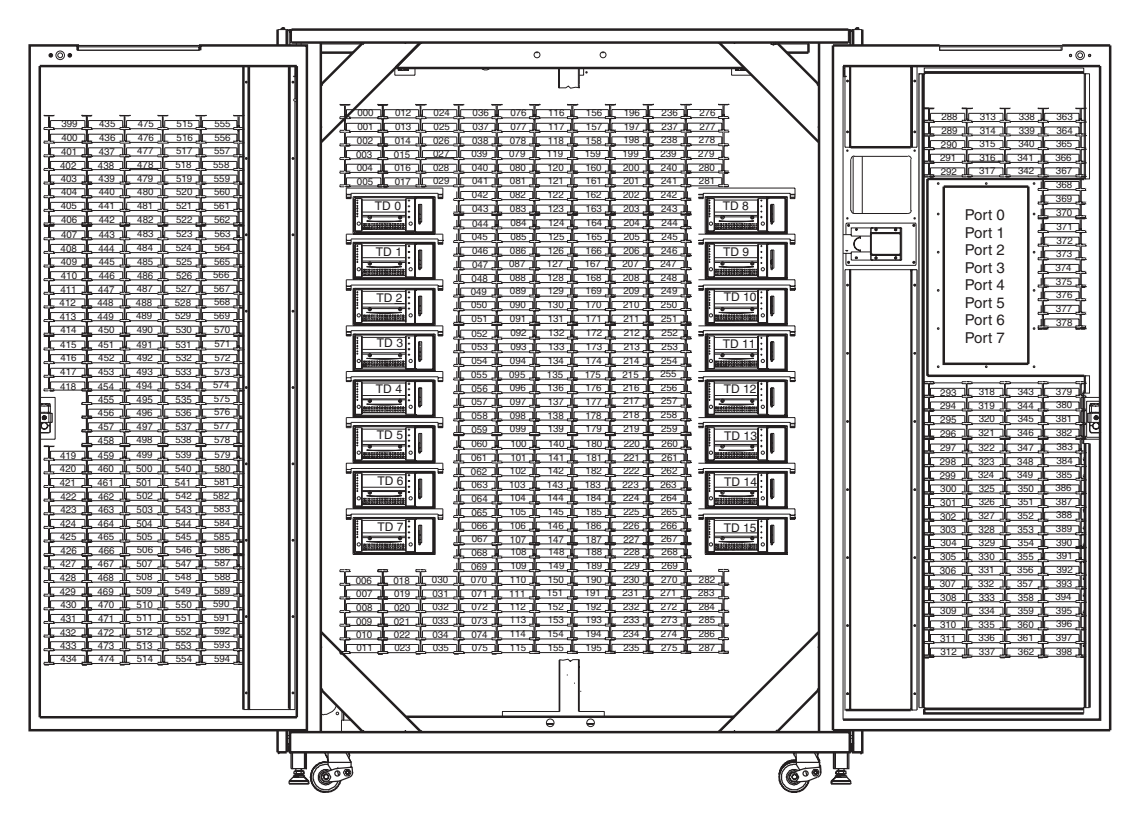

Figure 1–11: Storage bin numbering conventions (ESL9595)

**NOTE:** The ESL9322 and ESL9595 ship with the maximum number of physical storage bins, however access to these bins is dependent on the model that you ordered and is controlled by the library software. See Appendix E, "Capacity on Demand," for additional information.

# **Control Panel**

The control panel features a menu system for determining library status, configuring the library, and performing certain diagnostic functions (see Figure 1–12).

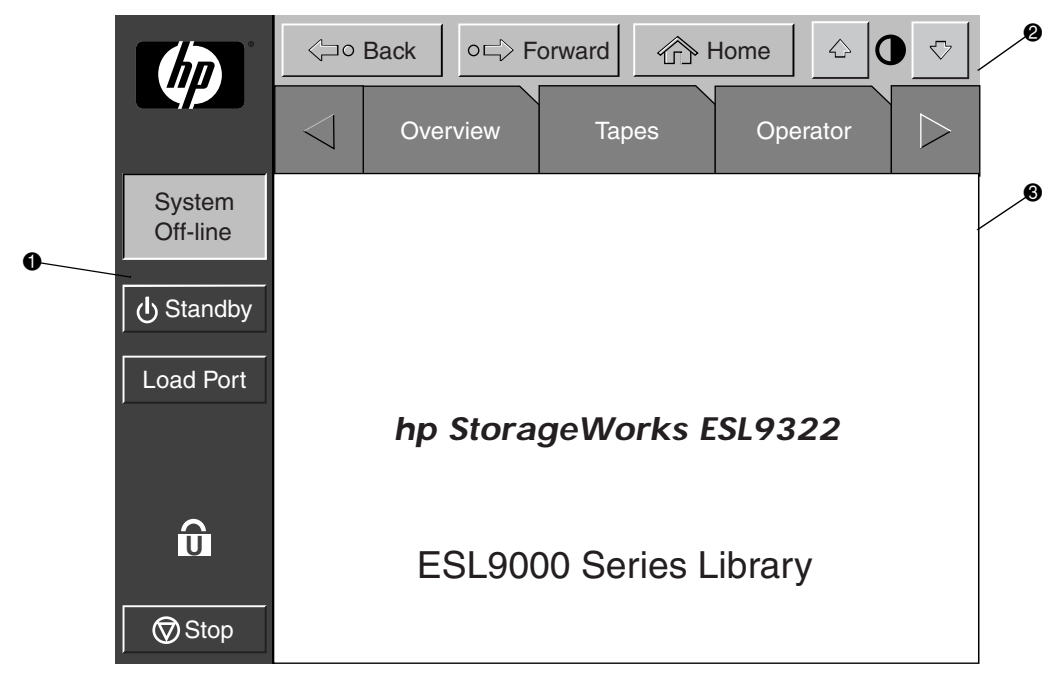

Figure 1–12: Control panel initial screen (ESL9322 shown)

| 0 | Vertical taskbar | 0 | Horizontal taskbar | 6 | Main display |
|---|------------------|---|--------------------|---|--------------|
|   |                  |   |                    |   | area         |

The horizontal taskbar **2** provides left and right arrow buttons to scroll through the tabs for overview, tapes, operator, service and multi-unit options.

The vertical taskbar **①** provides various library controls such as system state display, standby, **Load Port** button, security level indicator, and **Stop** button. The **Stop** button immediately removes power from library robotics.

For further information about the library control panel, see "Using the Control Panel" in Chapter 3.

## IntelliGrip CHM

Figure 1–13 shows the library IntelliGrip CHM.

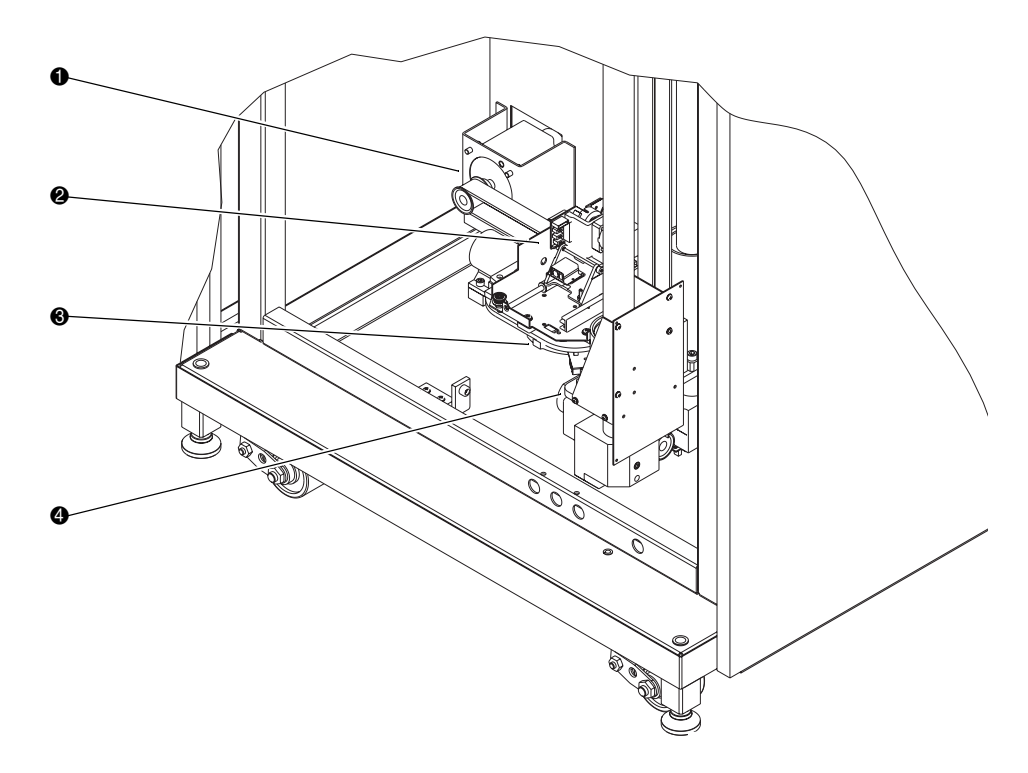

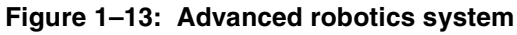

- Horizontal drive motor
   Extension axis assembly
- Mixed media gripper assembly
   Vertical carriage assembly

The Intelligrip CHM vertical and horizontal actuators move the gripper into position to pick and place tape cartridges. The rotary actuator rotates the gripper 180 degrees, allowing the gripper to pass cartridges between the front storage bins and the back storage bins or tape drives. The extension actuator extends the gripper forward to make contact with the desired cartridge and then retracts the gripper to remove the cartridge from a bin or drive.

The gripper includes a Class II laser barcode scanner that reads up to 12 character, 3 of 9 format barcode labels. The scanner is used to maintain an inventory of the tape cartridges within the library. An inventory occurs automatically each time the library is turned on or after the bulk load door has been closed. An inventory can also be initiated from the host computer.

Although the library does not require tape cartridges to have barcode labels, properly labeled tape cartridges and full storage bins speed up the inventory process.

# **DLT Tape Drives**

The ESL9198 holds up to 8 Digital Linear Tape (DLT) tape drives. The ESL9326 holds up to 16 DLT tape drives. A DLT is an advanced half-inch tape device capable of storing up to 40 GB of non-compressed data per cartridge. Refer to the *Compaq DLT* 8000 Drive Reference Guide for more information about its features and capabilities.

**NOTE:** ESL9198: When fewer than 8 DLT tape drives are installed, the tape drives must occupy consecutive drive bays, beginning with drive bay 0.

ESL9326: When fewer than 16 DLT tape drives are installed, the tape drives must occupy consecutive drive bays, beginning with drive bay 0.

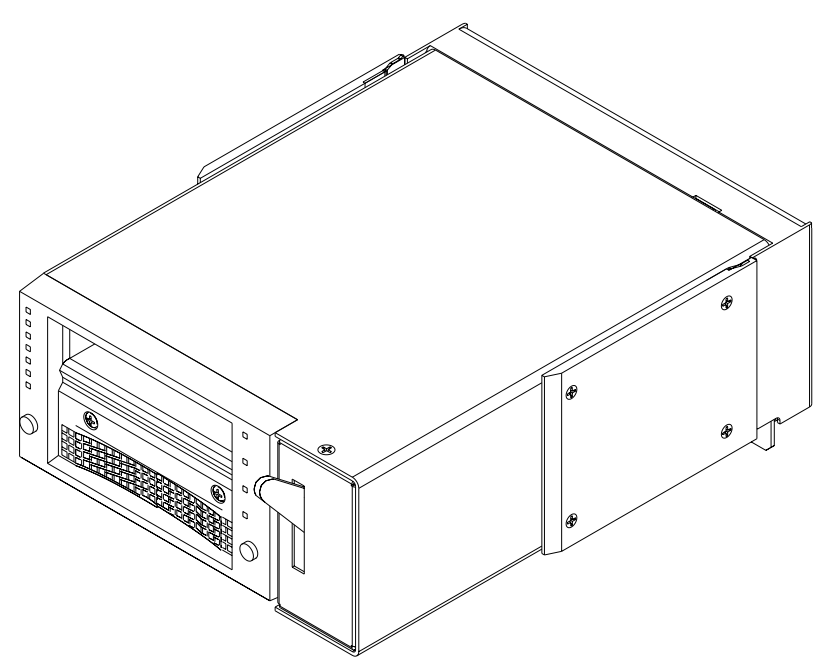

Figure 1–14: DLT tape drive

| Drive Model | Data Capacity (C-1V Media) | Sustained Data Transfer<br>Rate |
|-------------|----------------------------|---------------------------------|
| DLT7000     | 35 GB (native)             | 5 Mb/sec (18Gb/hr)              |
| DLT8000     | 40 GB (native)             | 6 Mb/sec (21.6Gb/hr)            |

### Table 1–7: DLT Tape Drive Capacity and Data Transfer Rate

### **DLT Tape Cartridges**

The library supports DLT Tape III, DLT Tape IIIXT, and DLT Tape IV cartridges.

**CAUTION:** Do not use DLT Tape I, DLT Tape II, SDLT, or LTO Ultrium 1 cartridges in this DLT tape drive.

# **SDLT Tape Drives**

The SDLT tape drive is a high-capacity, high-performance streaming tape drive that uses Laser Guided Magnetic Recording (LGMR) technology to maximize the amount of data that can be stored on a tape. An SDLT tape drive is capable of storing up to 160 GB of non-compressed data per cartridge. Refer to the *StorageWorks by Compaq SDLT Tape Drive Reference Guide* for more information about its features and capabilities.

The ESL9198 and ESL9322 hold up to 8 SDLT tape drives. The ESL9326 and ESL9595 hold up to 16 SDLT tape drives.

**NOTE:** ESL9198/ESL9322: When fewer than 8 SDLT tape drives are installed, the tape drives must occupy consecutive drive bays, beginning with drive bay 0.

ESL9326/ESL9595: When fewer than 16 SDLT tape drives are installed, the tape drives must occupy consecutive drive bays, beginning with drive bay 0.

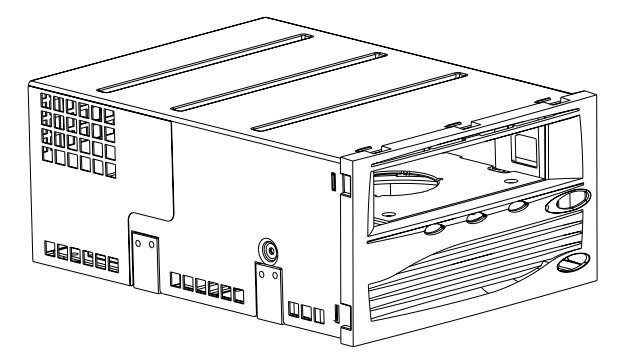

Figure 1–15: SDLT tape drive
| Drive Model                                                 | Data Capacity        | Sustained Data Transfer<br>Rate |
|-------------------------------------------------------------|----------------------|---------------------------------|
| SDLT 110/220                                                | 110 GB (native)      | 11 Mb/sec (39.6 Gb/hr)          |
| SDLT 110/220                                                | 220 GB (compressed*) | 22 Mb/sec (79.2 Gb/hr)          |
| SDLT 160/320                                                | 160 GB (native)      | 16 Mb/sec (57.6 Gb/hr)          |
| SDLT 160/320                                                | 320 GB (compressed*) | 32 Mb/sec (115.2 Gb/hr)         |
| NOTE: *Compressed capacity assumes a 2:1 compression ratio. |                      |                                 |

# Table 1–8: SDLT Tape Drive Capacity and Data Transfer Rate

#### SDLT Tape Cartridges

The library supports DLT Tape IV cartridges (read only) and SDLT cartridges (read/write).

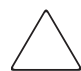

**CAUTION:** Do not use DLT Tape I, DLT Tape II, DLT Tape III, DLT Tape IIIXT, or DLT cleaning cartridges with SDLT drives.

#### LTO Ultrium 1 Tape Drives

The LTO Ultrium 1 tape drive is a high-performance streaming tape drive that uses Linear Tape-Open (LTO) technology. An LTO Ultrium 1 tape drive is capable of storing up to 100 GB of non-compressed data per cartridge. Refer to the *hp ultrium tape drive user's guide* for more information about its features and capabilities.

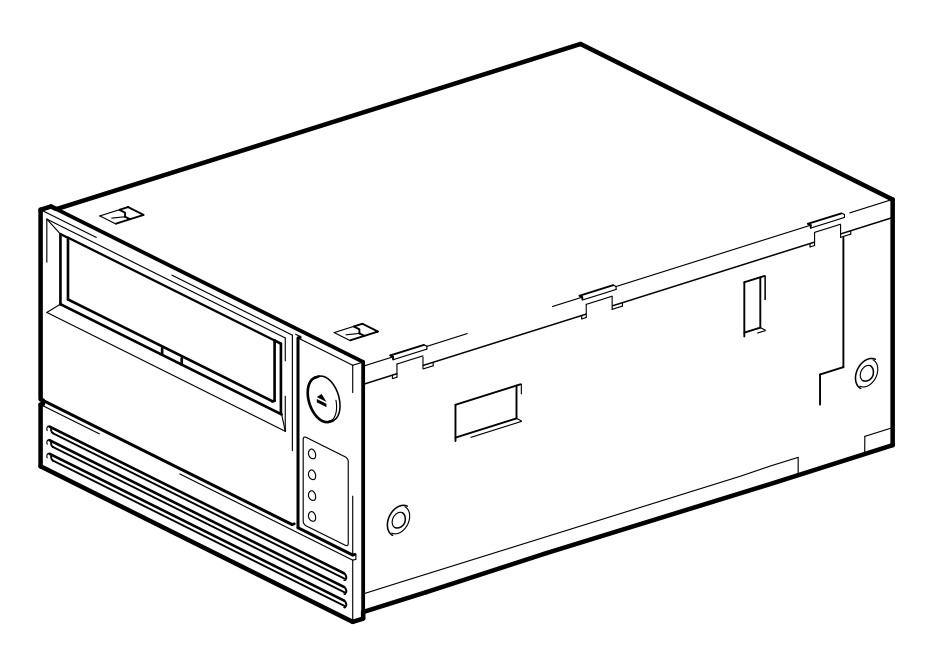

Figure 1–16: LTO Ultrium 1 tape drive

The ESL9322 holds up to 8 LTO Ultrium 1 tape drives. The ESL9595 holds up to 16 LTO Ultrium 1 tape drives.

**NOTE:** ESL9322: When fewer than 8 LTO Ultrium 1 tape drives are installed, the tape drives must occupy consecutive drive bays, beginning with drive bay 0.

ESL9595: When fewer than 16 LTO Ultrium 1 tape drives are installed, the tape drives must occupy consecutive drive bays, beginning with drive bay 0.

#### Load Port

The load port is a mechanical device in the front panel of the library that lets you insert or export tape cartridges without interrupting library operations. See Chapter 2, "Inserting Tape Cartridges Using the Load Port."

### **Optional PTM**

An optional PTM enables the transfer of a single tape cartridge between two HP StorageWorks ESL9000 Series Tape Libraries. The PTM can be used to connect up to five tape libraries increasing the storage capacity of the entire tape library system.

**NOTE:** As of the release date of this guide, multi-unit scalability is not supported on the ESL9322/ESL9595. Check the HP website at www.compaq.com/storage/tapelibrarymatrix.html for updates regarding this support.

Refer to the *StorageWorks by Compaq ESL9000 Series Tape Library Pass-Through Mechanism (PTM) Installation Guide* for information about attaching libraries as well as installing, cabling, and calibrating the PTM.

# **Preparing the Library for Operation**

This chapter explains how to prepare the HP StorageWorks ESL9000 Series Tape Library for operation. Sections in this chapter include:

- SCSI cable configurations
- Multi-unit library system configuration
- Inserting and removing a tape cartridge from a tape drive
- Placing tape cartridges in fixed storage bins
- Inserting tape cartridges using the load port
- Removing and replacing the load pack
- Closing the library doors and access panels
- Turning the library on and off

# **SCSI Cable Configurations**

This section describes the supported SCSI cable configurations for the ESL9000 Series libraries.

# Connecting SCSI Cables (ESL9198/ESL9322)

Looking from the rear of the ESL9198/ESL9322 library, connect the SCSI cables and jumpers as shown in Figure 2-1.

**NOTE:** ESL9198 and ESL9322 series libraries are equipped with internal SCSI cables and terminators in place for a two drive per SCSI bus configuration. Additional SCSI jumper cables and terminators are supplied in the library accessory kit to allow up to four drives per SCSI bus.

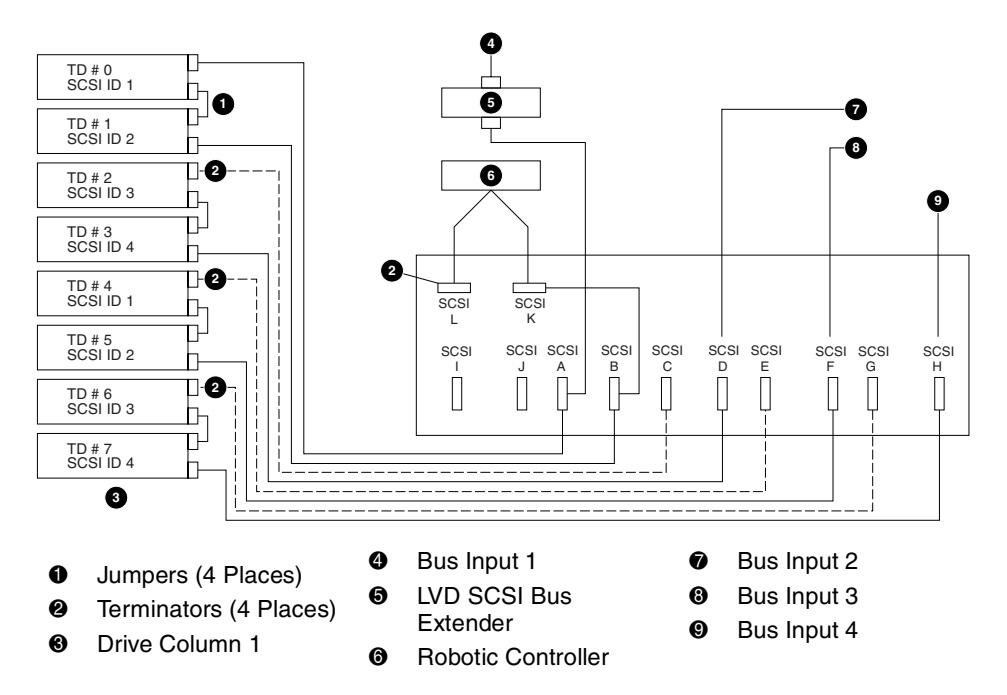

Figure 2–1: Cabling configuration, 8-drive library, ESL9198/ESL9322 (viewed from back)

#### SCSI Bus Termination (ESL9198/ESL9322)

Table 2-1 lists the recommended SCSI bus termination for the ESL9198/ESL9322 library.

|    | SCSI Port<br>Identifier | SCSI<br>Bus Number | Function                    | Device<br>Connection |
|----|-------------------------|--------------------|-----------------------------|----------------------|
| А  |                         | 1                  | SCSI extender (device side) | Drive 0              |
| В  |                         | 1                  | Jumper to K                 | Drive 1              |
| С  |                         | 2                  | Not Used                    | Drive 2              |
| D  |                         | 2                  | Bus 2 SCSI Input            | Drive 3              |
| Е  |                         | 3                  | Not Used                    | Drive 4              |
| F  |                         | 3                  | Bus 3 SCSI Input            | Drive 5              |
| G  |                         | 4                  | Not Used                    | Drive 6              |
| Н  |                         | 4                  | Bus 4 SCSI Input            | Drive 7              |
| Κ  |                         | 1                  | Jumper to B                 | Robot                |
| L  |                         | 1                  | Terminator                  | Robot                |
| SC | SI Extender in          | 1                  | Bus 1 SCSI Input            |                      |

#### Table 2–1: SCSI Bus Termination

#### NOTE:

Bus 1 is terminated at connector L on the SCSI bulkhead.

Bus 2 is terminated at drive 2 on the drive tray PWA. Bus 3 is terminated at drive 4 on the drive tray PWA. Bus 4 is terminated at drive 6 on the drive tray PWA.

#### SCSI Breakouts (ESL9198/ESL9322)

Figure 2-2 shows the SCSI breakouts as viewed from the rear of the ESL9198 library.

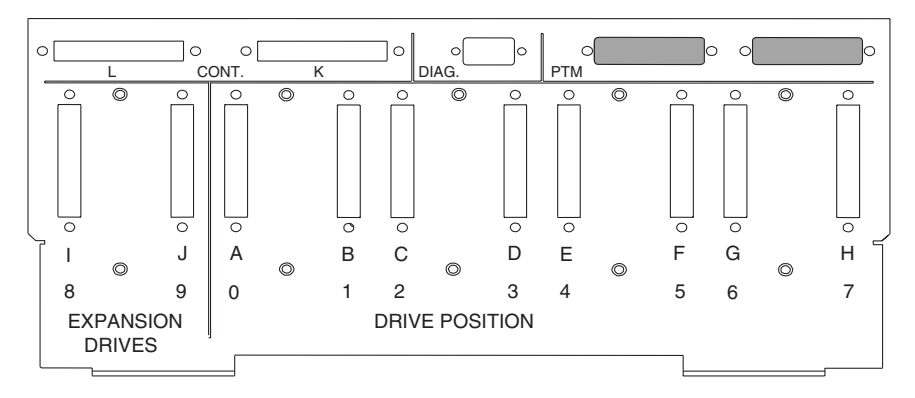

Figure 2-2: SCSI Breakouts (ESL9198/ESL9322)

#### Connecting SCSI Cables (ESL9326D and ESL9326DX)

Looking from the rear of the library, connect the SCSI cables and jumpers as shown in Figure 2-3. The recommended cabling configurations are for a 16-drive library.

**NOTE:** ESL9326 Series libraries are equipped with internal SCSI cables and terminators in place for a two drive per SCSI bus configuration. Additional SCSI jumper cables and terminators are supplied in the library Accessory Kit to allow up to four drives per SCSI bus.

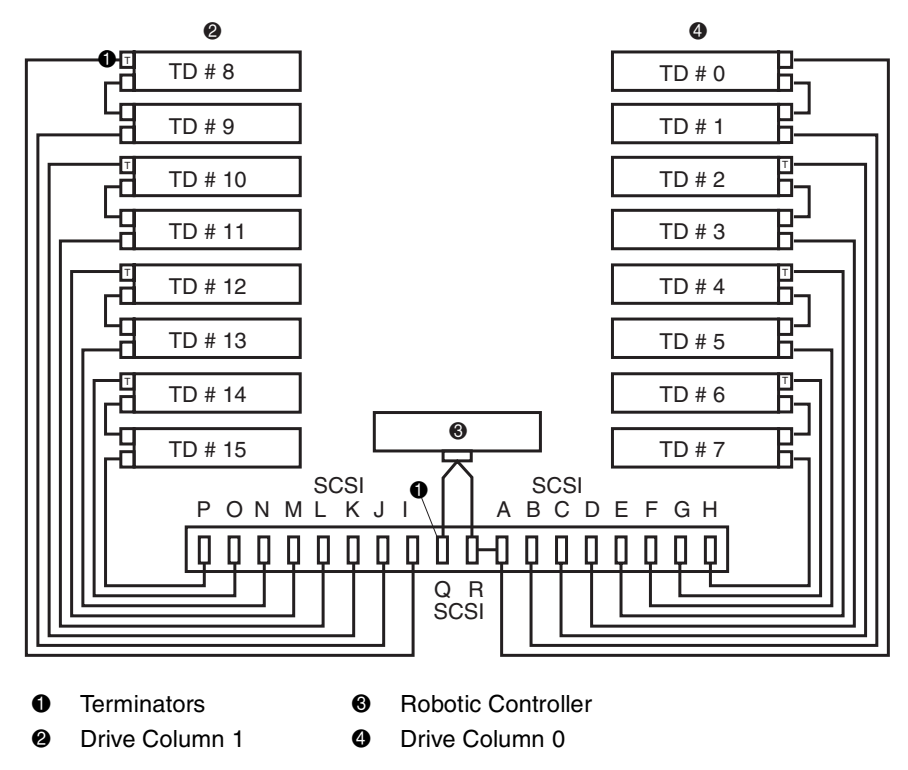

Figure 2–3: Cabling configuration, 16-drive HVD library (ESL9326D/DX)

#### SCSI Bus Termination (ESL9326D/DX)

Table 2-2 lists the recommended SCSI bus termination for the ESL9326D/DX library.

| SCSI Port | SCSI Bus Number | Function         | <b>Device Connection</b> |
|-----------|-----------------|------------------|--------------------------|
| Q         | 1               | Terminator       | Robot                    |
| R         | 1               | Jumper to A      | Robot                    |
| A         | 1               | Jumper to R      | Drive 0                  |
| В         | 1               | Bus 1 SCSI Input | Drive 1                  |
| С         | 2               | Terminator       | Drive 2                  |
| D         | 2               | Bus 2 SCSI Input | Drive 3                  |
| Е         | 3               | Terminator       | Drive 4                  |
| F         | 3               | Bus 3 SCSI Input | Drive 5                  |
| G         | 4               | Terminator       | Drive 6                  |
| Н         | 4               | Bus 4 SCSI Input | Drive 7                  |
|           | 5               | Terminator       | Drive 8                  |
| J         | 5               | Bus 5 SCSI Input | Drive 9                  |
| K         | 6               | Terminator       | Drive 10                 |
| L         | 6               | Bus SCSI Input   | Drive 11                 |
| М         | 7               | Terminator       | Drive 12                 |
| Ν         | 7               | Bus 7 SCSI Input | Drive 13                 |
| 0         | 8               | Terminator       | Drive 14                 |
| Р         | 8               | Bus 8 SCSI Input | Drive 15                 |

Table 2–2: SCSI Bus Termination (ESL9326D/DX)

# Connecting SCSI Cables (ESL9326SL and ESL9595)

Looking from the rear of the library, connect the SCSI cables and jumpers as shown in Figure 2-4. The recommended cabling configurations are for a 16-drive library.

**NOTE:** ESL9326 and ESL9595 Series libraries are equipped with internal SCSI cables and terminators in place for a two drive per SCSI bus configuration. Additional SCSI jumper cables and terminators are supplied in the library accessory kit to allow up to four drives per SCSI bus.

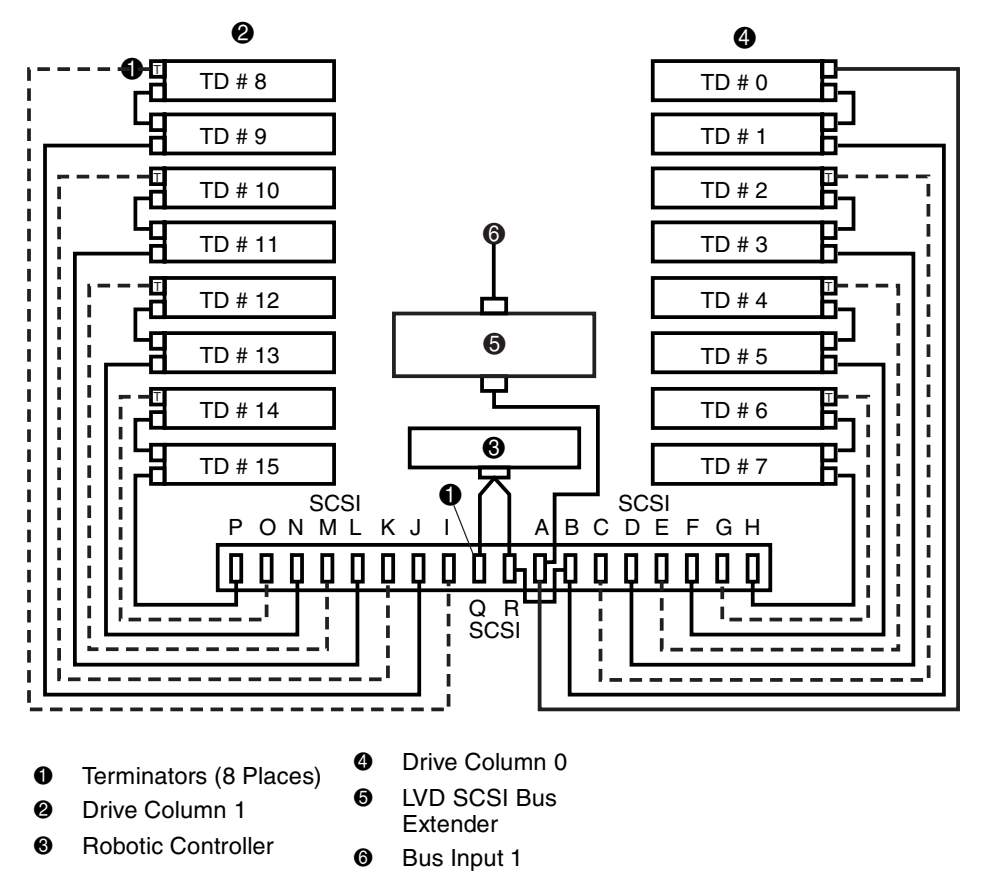

Figure 2–4: Cabling configuration, 16-drive LVD library (ESL9326SL, ESL9595SL, and ESL9595L1)

#### SCSI Bus Termination (ESL9326SL/ESL9595)

Table 2-3 lists the recommended SCSI bus termination for the ESL9326 and ESL9595 libraries.

| SCSI Port | SCSI Bus Number | Function                                           | Device Connection |
|-----------|-----------------|----------------------------------------------------|-------------------|
| Q         | 1               | Terminator                                         | Robot             |
| R         | 1               | Jumper to B                                        | Robot             |
| A         | 1               | SCSI Extender (device<br>side)<br>Bus 1 SCSI Input | Drive 0           |
| В         | 1               | Jumper to R                                        | Drive 1           |
| С         | 2               | Not used                                           | Drive 2           |
| D         | 2               | Bus 2 SCSI Input                                   | Drive 3           |
| E         | 3               | Not used                                           | Drive 4           |
| F         | 3               | Bus 3 SCSI Input                                   | Drive 5           |
| G         | 4               | Not used                                           | Drive 6           |
| Н         | 4               | Bus 4 SCSI Input                                   | Drive 7           |
| I         | 5               | Not used                                           | Drive 8           |
| J         | 5               | Bus 5 SCSI Input                                   | Drive 9           |
| K         | 6               | Not used                                           | Drive 10          |
| L         | 6               | Bus 6 SCSI Input                                   | Drive 11          |
| М         | 7               | Not used                                           | Drive 12          |
| Ν         | 7               | Bus 7 SCSI Input                                   | Drive 13          |
| 0         | 8               | Not used                                           | Drive 14          |
| Р         | 8               | Bus 8 SCSI Input                                   | Drive 15          |

Table 2–3: SCSI Bus Termination (ESL9326SL/ESL9595SL)

#### NOTE:

- Bus 1 is terminated at connector Q on the SCSI bulkhead.
- Bus 2 is terminated at drive 2 on the drive tray PWA.
- Bus 3 is terminated at drive 4 on the drive tray PWA. Bus 4 is terminated at drive 6 on the drive tray PWA.
- Bus 5 is terminated at drive 8 on the drive tray PWA. Bus 6 is terminated at drive 10 on the drive tray PWA.
- Bus 7 is terminated at drive 12 on the drive tray PWA.
- Bus 8 is terminated at drive 14 on the drive tray PWA.

#### SCSI Breakouts (ESL9326/ESL9595)

Figure 2-5 shows the SCSI breakouts as viewed from the rear of the ESL9326 and ESL9595 libraries.

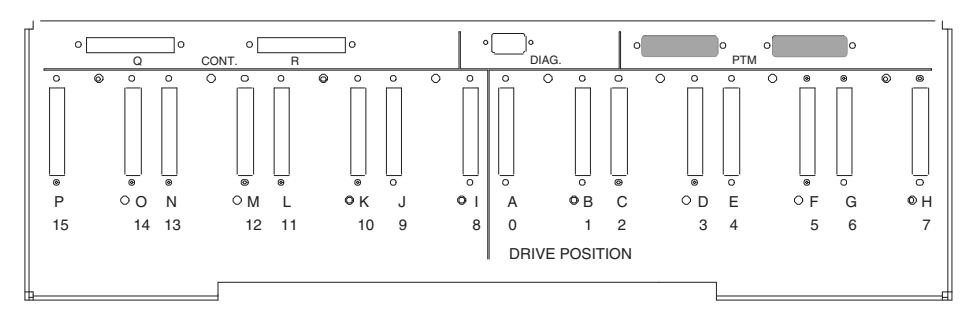

Figure 2–5: SCSI breakouts (ESL9326/ESL9595)

#### **Default SCSI IDs**

Table 2-4 lists the default SCSI IDs for the ESL9000 Series Tape Library.

**NOTE:** The ESL9198 and ESL9322 hold a maximum of 8 tape drives, with tape drive 7 being the highest-numbered tape drive.

| Drive #              | Default SCSI ID |  |
|----------------------|-----------------|--|
| Tape Library         | 0               |  |
| Drive 0              | 1               |  |
| Drive 1              | 2               |  |
| Drive 2              | 3               |  |
| Drive 3              | 4               |  |
| Drive 4              | 1               |  |
| Drive 5              | 2               |  |
| Drive 6              | 3               |  |
| Drive 7              | 4               |  |
| ESL9326/ESL9595 Only |                 |  |
| Drive 8              | 1               |  |
| Drive 9              | 2               |  |
| Drive 10             | 3               |  |
| Drive 11             | 4               |  |
| Drive 12             | 1               |  |
| Drive 13             | 2               |  |
| Drive 14             | 3               |  |
| Drive 15             | 4               |  |

# **Multi-Unit Library System Configuration**

A Multi-Unit Single LUN (MUSL) configuration establishes a library set of two or more cabinets as a single library system (see Figure 2-6). As a result, all cabinets share the same Logical Unit Number (LUN). Addresses for each element type, gripper, storage bins, and so on are consecutive from the first library to the last. Note that a single MOVE MEDIUM command can be used to move a cartridge between any two elements in a multi-unit library system.

**NOTE:** Element addresses are hexadecimal and are provided for reference only. Although the addresses are accurate at the time of printing this guide, they are subject to change. It is recommended that the Mode Sense Data listed in Appendix D be used to determine the address of the entire multi-unit library system configuration.

The physical and logical setup of a multi-unit library system requires that the Pass-Through Mechanism (PTM) is aligned and that the multi-unit controller ports are cabled correctly. The LUN setup must reflect the library's physical position in the set.

Refer to the *StorageWorks by Compaq ESL9000 Series Tape Library Pass-Through Mechanism (PTM) Installation Guide* for information about attaching libraries as well as installing, cabling, configuring and calibrating the PTM.

**NOTE:** It is not necessary for the first library in the set to be the master library. The master library can be located anywhere in the library set.

**NOTE:** As of the release date of this guide, multi-unit scalability is not supported on ESL9322 and ESL9595 libraries or on ESL9198 and ESL9326 libraries using 3.xx firmware. Check the HP website at www.compaq.com/storage/tapelibrarymatrix.html for updates regarding this support.

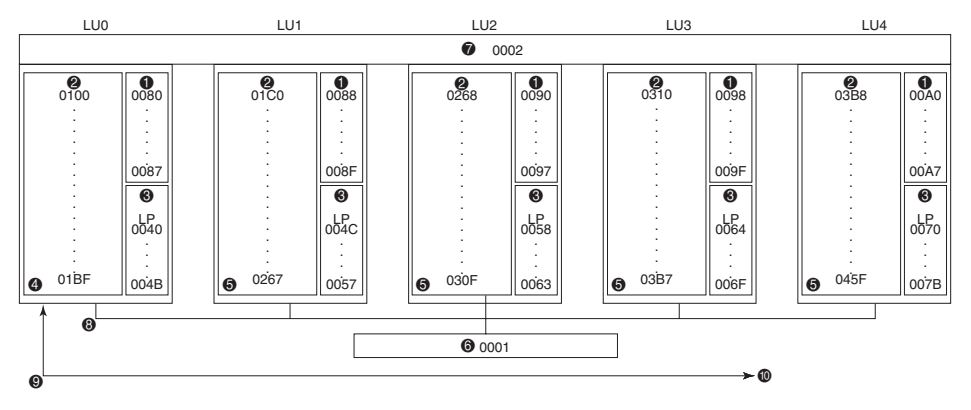

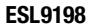

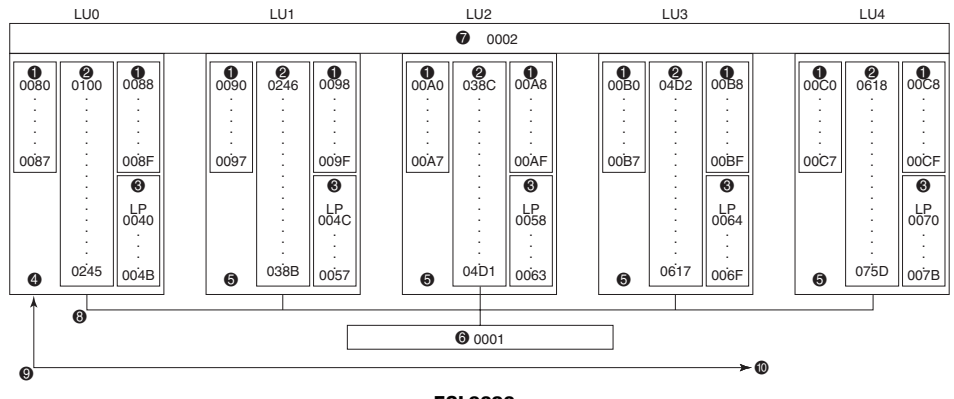

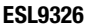

#### Figure 2–6: ESL9000 series multi-unit library system configuration

- Tape drives
- Storage bins
- O Load port
- Master tape library (LU0)
- Slave tape libraries (LU1 through LU4)
- 6 Gripper
- PTM
- QSPI interconnect cable
- SCSI bus
- To/from host computer

# **Inserting Tape Cartridges**

To insert tape cartridges into tape drives, make sure you:

- Apply or insert a barcode label on each tape cartridge
- Set the write-protect switch as desired
- Place tape cartridges in the fixed storage bins

**CAUTION:** Handle tape cartridges with care. Do not drop or bang them, or place them near sources of electromagnetic interference. Rough handling can displace the tape leader, making the cartridge unusable and potentially hazardous to the tape drives.

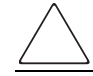

**CAUTION:** If reusing a pre-recorded tape cartridge and writing from BOT, pre-recorded data is lost.

# Labeling Tape Cartridges

Attaching a barcode label to each tape cartridge enables the library to identify the cartridge quickly, thereby speeding up inventory time.

For DLT and SDLT cartridges, place the label in the slide-in slot (**①** Figure 2-7) on the front of the tape cartridge.

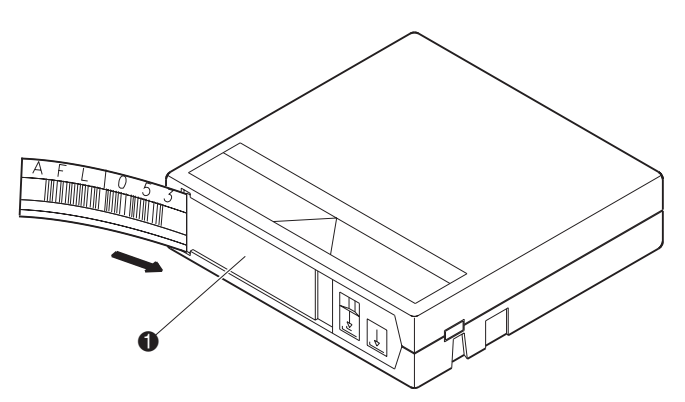

#### Figure 2–7: Inserting a barcode label (DLT cartridge shown)

**NOTE:** Only use barcode labels that have been designed for HP or Compaq tape cartridges. Do not adhere labels to a tape cartridge anywhere except the slide-in slot.

For LTO Ultrium 1 cartridges, adhesive backed barcode labels are used. See Figure 2-10 for proper placement.

Be sure to use the proper barcode label. Table 2-5 lists the identifier that is found at the end of 7- or 8-character SDLT and LTO Ultrium 1 barcode labels.

| Cartridge Type | Density    | Label Identifier |
|----------------|------------|------------------|
| SDLT           | 110/220 GB | S or S1          |
| SDLT           | 160/320 GB | S or S2          |
| LTO Ultrium 1  | 100/200 GB | L1               |
| LTO Ultrium 2  | Future use | L2               |

Table 2–5: Media Label Identifiers

### Setting the Write-Protect Switch

Each tape cartridge has a write-protect switch. This switch determines whether new data can be written to the tape cartridge (write-enabled) or whether data on the tape cartridge is protected from being erased or overwritten (write-protected).

#### **DLT Tape cartridges**

To write-protect the tape cartridge, move the switch to the left (@ Figure 2-8). To write-enable the tape cartridge, leave the switch in default position (to the right). An orange indicator appears above the switch when the tape cartridge is write-protected (① Figure 2-8).

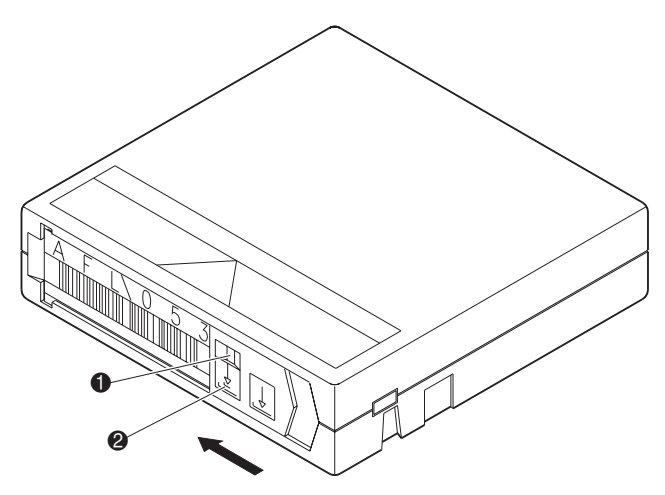

Figure 2–8: Write-protecting DLT tape cartridges

#### **SDLT Tape Cartridges**

By moving the switch to the left ①, the tape cartridge is write-protected. By moving the switch to the right ②, the tape cartridge is write-enabled.

Moving the tape cartridge write-protect switch to the left while the tape cartridge is in the SDLT tape drive causes the red indicator to immediately light. If the tape drive is writing data to the tape cartridge, write-protect does not begin until the current write command completes.

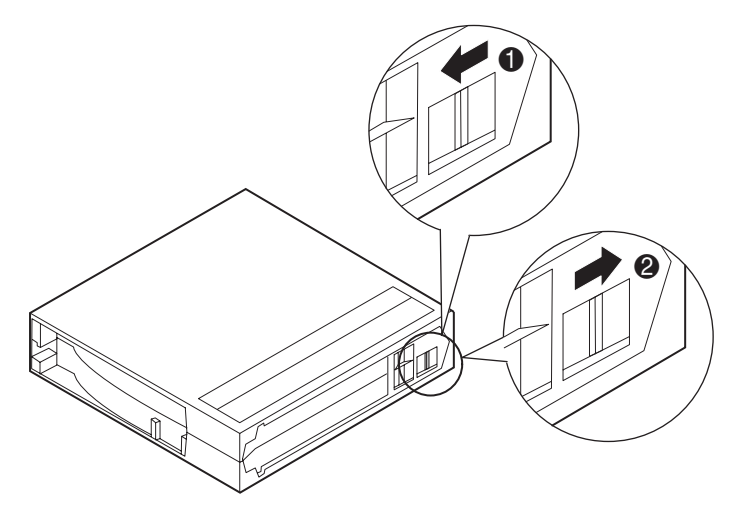

Figure 2-9: Write-protecting SDLT tape cartridges

#### LTO Ultrium 1 Tape Cartridges

By moving the switch to the left **2**, the tape cartridge is write-enabled. By moving the switch to the right **3**, the tape cartridge is write-protected.

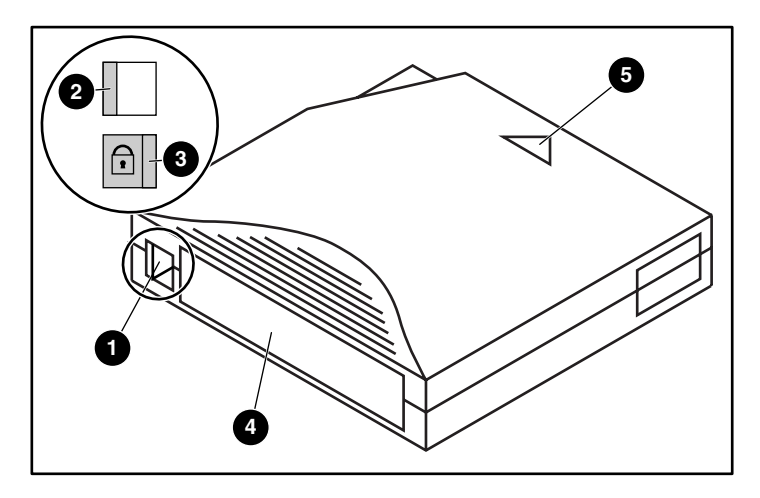

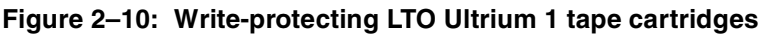

- Write protect switch
- Write-enabled
- Write-protected
- Barcode label
- Insertion arrow

# Manually Ejecting a Tape Cartridge

It is recommended that you unload and move tape cartridges using the robotics (from the host, control panel, or diagnostics). There might be times when it is desirable to manually unload tape cartridges.

After closing the doors, a POST and inventory is performed. This takes approximately nine minutes.

To manually eject a DLT tape cartridge from one of the DLT tape drives:

- 1. Unlock and open the appropriate library front door:
  - a. Press the **Standby** button on the control panel. This places the library off-line.

- b. Verify that the display state display reads System Off-line and that the robotics has stopped moving. The off-line state does not take effect until current commands are completed.
- c. Make sure you are properly grounded and free from electrostatic discharge.
- d. Using the key from the accessory kit, unlock the front door.
- e. Lift the door handle straight up and then turn the handle counterclockwise to unlatch the door.
- f. Gently pull the door handle to open the door.
- Press the Unload button on the tape drive (① Figure 2-11). When you press the Unload button, the tape cartridge rewinds. This takes between 10 to 120 seconds. When the rewind process completes, the Operate Handle indicator comes on.

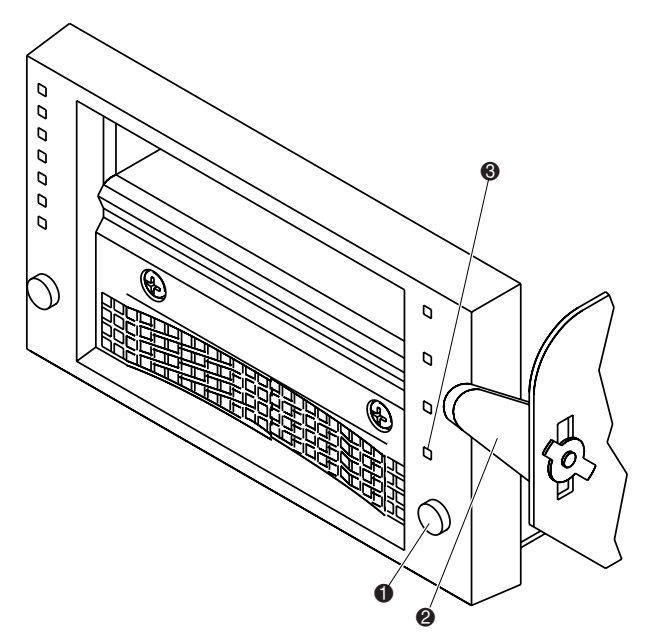

#### Figure 2–11: DLT tape drive front bezel

3. When the Operate Handle indicator (③ Figure 2-11) comes on, with one hand, place your thumb approximately one-half inch from the tape and then slowly raise the insert/release handle (④ Figure 2-11) to eject the tape cartridge.

4. Pause for five seconds, then grasp the tape cartridge and slowly pull it half way out of the drive.

**NOTE:** If the tape cartridge leader failed to detach from the take-up leader, push the tape cartridge all the way back into the tape drive, press down on the insert/release handle, and return to step 3. Otherwise, continue to step 5.

- 5. Pull the tape cartridge completely out of the tape drive.
- 6. Close and lock the library door.

To manually remove a tape cartridge from an SDLT or LTO Ultrium 1 drive, press the **Eject** button or issue a MOVE MEDIA command using your software application.

**NOTE:** On LTO Ultrium 1 drives, you may have to hold down the eject button for several seconds.

# **Placing Tape Cartridges in Fixed Storage Bins**

Place a tape cartridge in each fixed storage bin ( $\bullet$  Figure 2-12) along the back wall of the library and on the inside the front door(s). Be sure all cartridges are properly oriented and seated in the bins.

Each cartridge should slide into place with very little force. If a cartridge does not slide into place easily, check the cartridge for correct orientation and structural integrity.

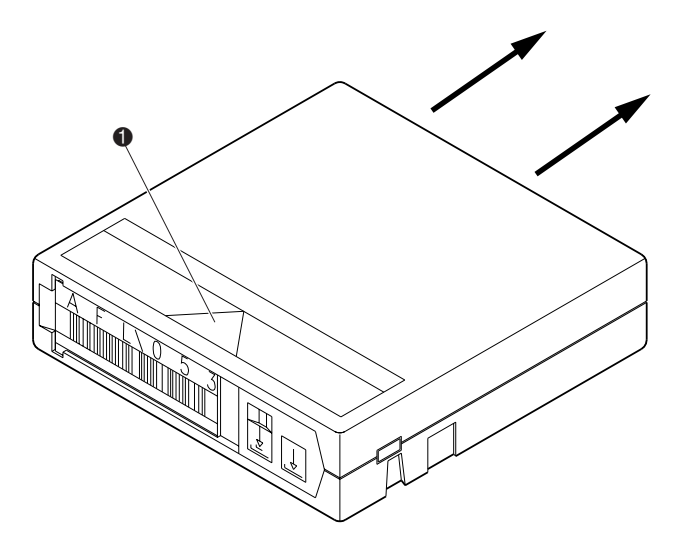

Figure 2–12: Installing tape cartridges (DLT cartridge shown)

**CAUTION:** Handle tape cartridges with care. Do not drop or mishandle tape cartridges. Rough handling can displace the tape leader, making the tape cartridge unusable and potentially hazardous to the tape drives.

# Inserting Tape Cartridges Using the Load Port

This section explains how to insert tape cartridges using the load port mechanism.

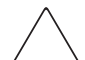

**CAUTION:** Do not use DLT Tape I, DLT Tape II, or SDLT cartridges in D or DX libraries.

Do not use DLT Tape I, II, III, IIIXT, or DLT cleaning cartridges in S or SL libraries.

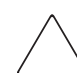

**CAUTION:** Opening or closing the load port door presents mechanical hazards. Do not insert hands or fingers into the load port opening at any time.

**NOTE:** To move cartridges to the load port for removal, see "Moving Cartridges" in Chapter 4. To insert a tape cartridge:

- 1. Prepare the tape cartridges to be inserted by affixing a barcode label and write-protecting or write-enabling each tape cartridge as desired.
- 2. Press the Load Port button on the control panel. The library unlocks the load port.
- 3. Pull the load port handle toward you. It will move outward about 1 inch (2.54 cm) and enable the load port to be rotated 180 degrees.
- 4. With the load port door open, place the tape cartridge in an available shelf bin or load port magazine slot. See Figures 2-14 through 2-18.

NOTE: Only certain DLT/SDLT model libraries feature removable 12-cartridge magazines.

5. After loading the shelf bins or magazines, rotate the load port back 180 degrees and push the load port handle to lock the load port in position.

If Auto Load is enabled, the library automatically moves the cartridges to the available storage bins.

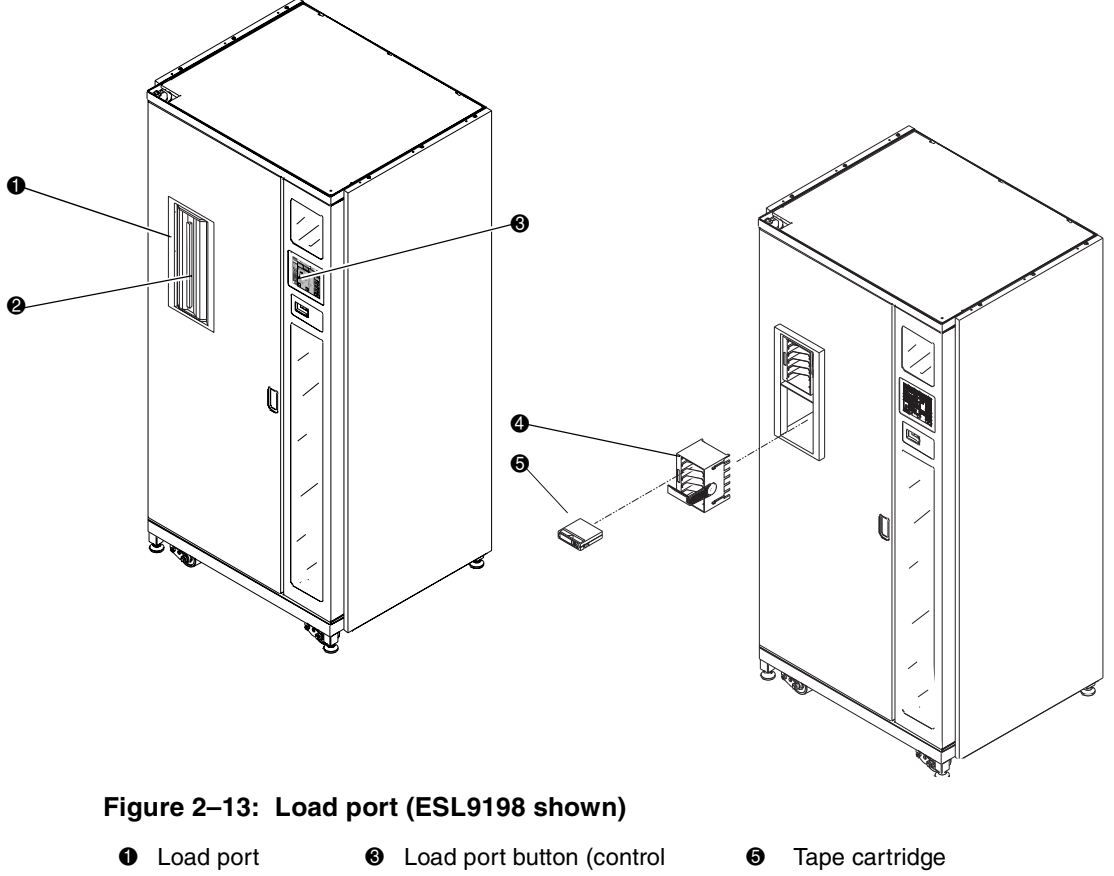

- Load port handle
- panel)
- 6-cartridge magazine

# Tape Cartridge and Load Pack Installation and Removal

This section describes how to install and remove a tape cartridge and a load pack. To install a tape cartridge:

- 1. Insert a tape cartridge into a load pack (**1** Figure 2-14).
- 2. Push the tape cartridge in until you hear it snap into place (**2** Figure 2-14).

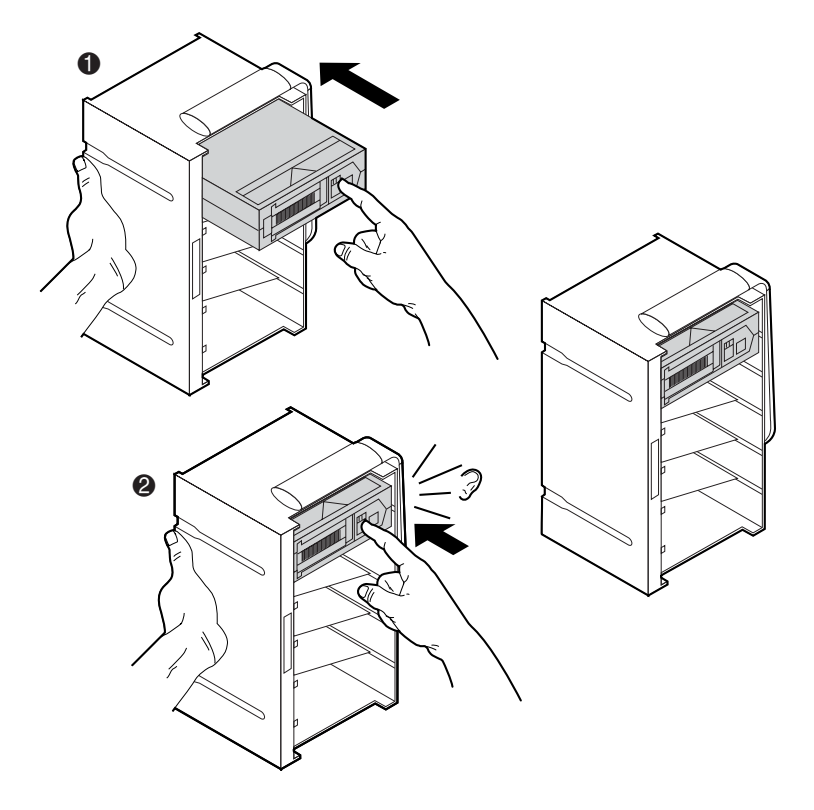

Figure 2–14: Installing a tape cartridge (6-cartridge magazine)

To remove a tape cartridge:

- 1. Push the tape cartridge in until you hear a snap (① Figure 2-15).
- 2. Eject the tape cartridge (**2** Figure 2-15.)
- 3. Remove the tape cartridge ( Figure 2-15).

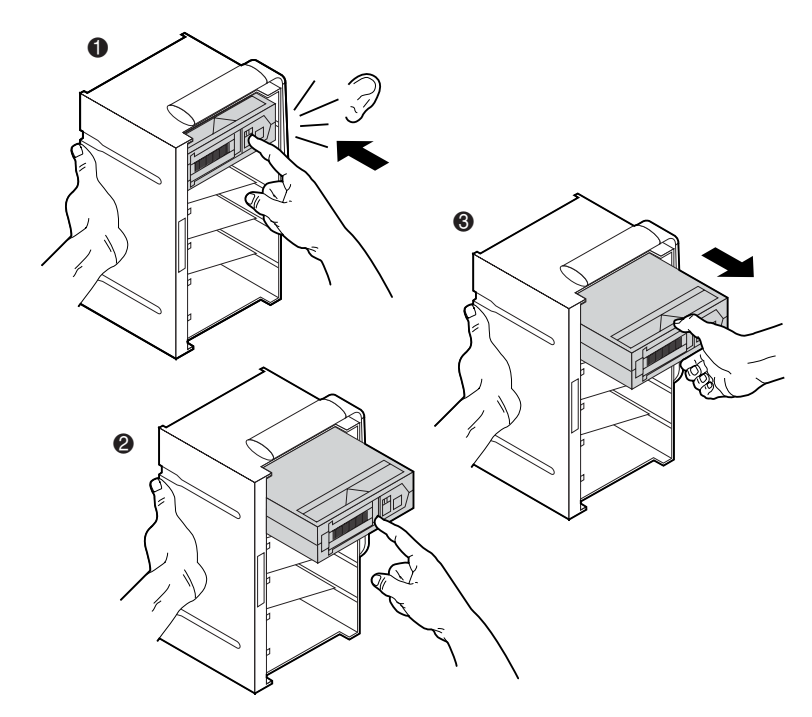

Figure 2–15: Removing a tape cartridge (6-cartridge magazine)

To install a load pack:

- 1. Insert the load pack into the library (**①** Figure 2-16).
- 2. Push the load pack in until you hear it snap into place (**2** Figure 2-16).

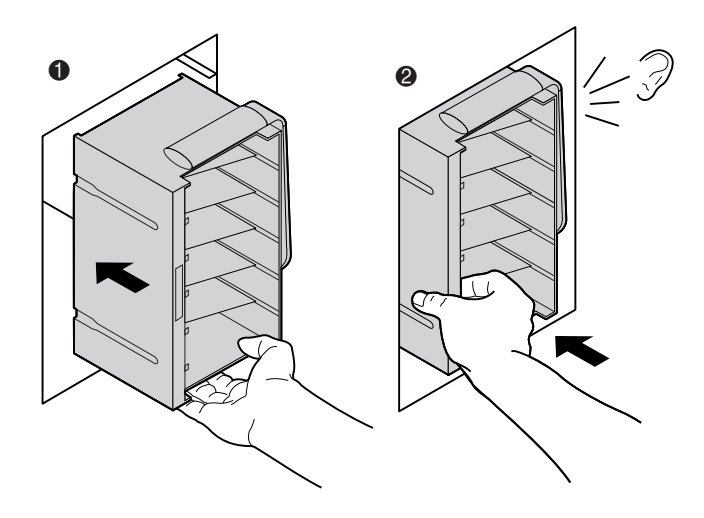

Figure 2–16: Installing a load pack (6-cartridge magazine)

To remove a load pack:

- 1. Release the handle on the load pack (**1** Figure 2-17).
- While holding the handle release, pull the load pack handle down (@ Figure 2-17).
- 3. While holding the handle release, remove the load pack (③ Figure 2-17).

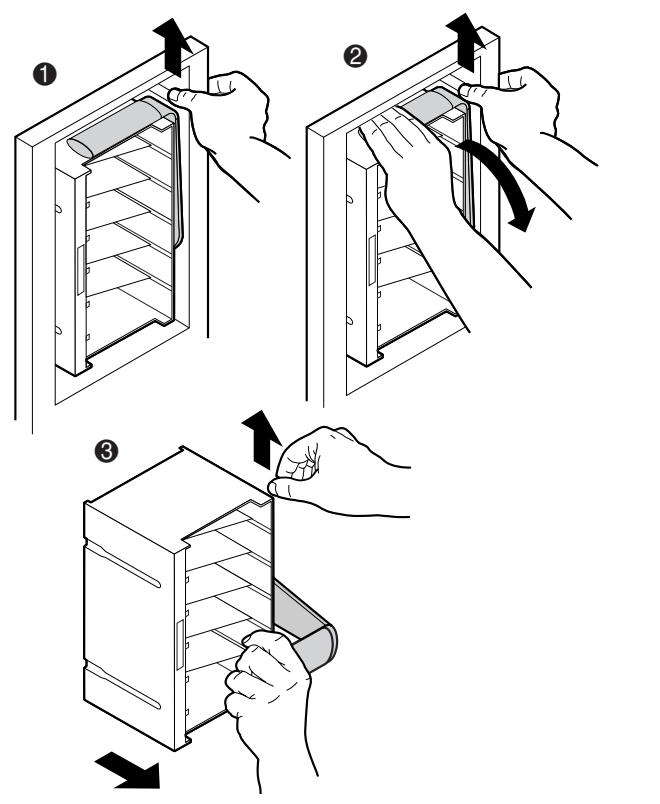

Figure 2–17: Removing a load pack (6-cartridge magazine)

The 4-cartridge magazines are stationary and built into the load port. Simply place cartridges into the bins with the barcodes facing out (see Figure 2-18).

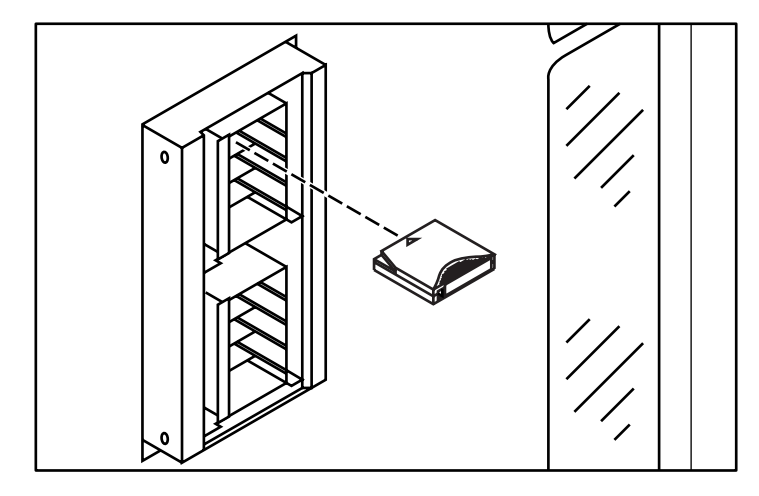

Figure 2–18: Inserting a tape cartridge (4-cartridge magazine)

# Closing the Library Doors and Access Panels

The library has one or two front doors and one or three rear access panels. To close and lock any front door and rear access panel:

- 1. Turn the door latch to secure the door to the library frame.
- 2. Lower the latch over the door lock.
- 3. Using the key from the accessory kit, lock the latch in place.
- 4. Close and lock any rear access panel using a 5/32 hex wrench.

**NOTE:** Rear access panels must be closed during normal operation for proper cooling and proper operation of the barcode scanner.

# **Turning the Library On and Off**

# **Turning the Library On**

To turn the library on:

- 1. Verify that:
  - a. All doors and access panels are closed.
  - b. All back panel cable connections are firmly in place.

**NOTE:** If there are two AC power distribution assemblies, there will be two main circuit breakers.

- 2. Turn on CB1 on the AC distribution assembly located in the base of the cabinet behind the rear access panel. If two AC distribution assemblies are present, turn on CB1 on both assemblies.
- 3. Turn on the power switch located below the control panel.
- 4. After several seconds, the control panel becomes active and the Home screen appears. The POST routine and inventory routine also runs. These routines can take up to nine minutes to complete.

#### Placing the Library On-line or Off-line

With library turned on, press the **Standby** button on the control panel. Pressing the **Standby** button toggles the library between on-line and off-line states.

# **Turning the Library Off**

To turn the library off:

- 1. Place the library off-line by pressing the **Standby** button. The library robotics completes any current commands and then stops.
- 2. Verify that the control panel display shows "System Off-line."
- 3. Verify that the CHM is empty by checking the Overview screen on the control panel (see Chapter 3). If there is a tape cartridge in the transport-gripper, perform a MOVE command to place the cartridge in an available storage bin.
- 4. Turn off the power switch located below the control panel.
- 5. Turn off both circuit breakers on the AC power distribution assembly.

NOTE: Wait 10 seconds before turning on the power switch again.

### **Testing the Installation**

After installing the library, perform the following operations to set up and test the library:

- CALIBRATE LIBRARY
- Inventory Library
- Issue SCSI commands from each of the host computers

For more information about the CALIBRATE LIBRARY command, see Chapter 3. For more information about issuing SCSI commands from the host computer, refer to the host computer operating system/application software documentation.

3

# **Operating the Control Panel**

This chapter provides an overview of the control panel and describes the following basic library operating procedures:

- Using the control panel
- Obtaining library status
- Changing the control panel security level

# **Using the Control Panel**

The control panel is activated by touching the screen, and is located at the front of the library. The menus displayed on the control panel let you obtain information about the library, execute library commands, and test library functions (see Figure 3-1). The control panel functions are grouped into the following (see Table 3-1):

- *Overview screen*—displays current tape drive, CHM, and load port content and activities.
- Tapes screen—displays tape drive, storage bin, load port, and gripper inventories.
- *Operator screen*—contains library configuration and control functions (password protected).
- *Service screen*—contains reporting functions, system tests, and service commands (password protected).
- *Multi-Unit*—contains multi-unit configuration and calibration commands.
- *License*—(ESL9322 and ESL9595 only) lets you enter an upgrade key to access additional bins.

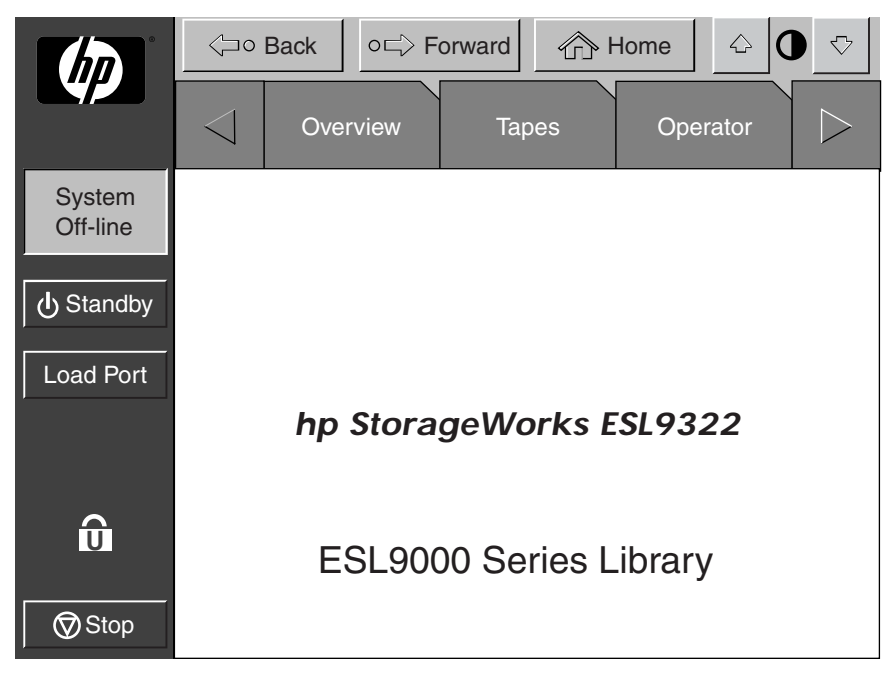

Figure 3–1: Control panel initial screen (ESL9322 shown)
| Overview<br>Screen                                                 | Tapes<br>Screen                                                                              | Operator<br>Screen <sup>1</sup>                                                                                                    | Service<br>Screen <sup>1</sup>                                                                                                    | Multi-Unit<br>Screen <sup>1</sup>                                               | License<br>(ESL9322<br>and<br>ESL9595<br>only) |
|--------------------------------------------------------------------|----------------------------------------------------------------------------------------------|----------------------------------------------------------------------------------------------------|----------------------------------------------------------------------------------------------------|---------------------------------------------------------------------------------|------------------------------------------------|
| Status<br>display<br>• Tape<br>drives<br>• Activity<br>• Load port | Inventory<br>display<br>Tape<br>drives<br>Storage<br>bins<br>Load port<br>Transport<br>(CHM) | <ul> <li>Configure<br/>library</li> <li>Configure<br/>options</li> <li>Control</li> <li>Move<br/>cartridges</li> <li>Inventory<br/>tapes</li> <li>Calibrate<br/>library</li> <li>Unload<br/>drive</li> <li>Unload<br/>imp/exp</li> </ul> | <ul> <li>Reports</li> <li>Statistics</li> <li>Actuator</li> <li>SysTest Library results</li> <li>Auto clean</li> <li>System monitor</li> <li>Operate axes</li> <li>Miscellaneous</li> <li>SysTest Library</li> <li>Enable/Disable COD (ESL9322 and ESL9595 only)</li> <li>Initialize nonvol stats</li> <li>Initialize nonvol config</li> <li>Change password</li> </ul> | Configure/<br>Calibrate<br>• Configure<br>Multi-Unit<br>• Calibrate<br>all PTMs | Configure • License                            |

#### Table 3–1: Control Panel Functions

<sup>1</sup> The Operator, Service and Multi-Unit screens are password protected.

| Component         | Name                        | Function                                                                                                    |  |  |  |
|-------------------|-----------------------------|----------------------------------------------------------------------------------------------------|--|--|--|
| Horizontal<br>bar | Back button                 | Moves you backwards<br>screen-by-screen through previous<br>menu selections.                                                             |  |  |  |
|                   | Forward button              | Moves you forward screen-by-screen through previous menu selections.                                                                     |  |  |  |
|                   | Home button                 | Returns you to the initial control panel screen.                                                                                         |  |  |  |
|                   | Contrast button             | Lets you adjust the contrast of the control panel screen.                                                                                |  |  |  |
| Vertical bar      |                             | Displays service information, and Robotic Firmware level.                                                                                |  |  |  |
|                   | Status window               | Displays the current state of the<br>library and important messages<br>relating to library operation.                                    |  |  |  |
|                   | Standby button              | Switches the library between on-line and off-line.                                                                                       |  |  |  |
|                   | Load Port<br>button         | In the closed position, unlocks the load port so you can open it.                                                                        |  |  |  |
|                   |                             | <ul> <li>In the open position, unlocks the<br/>load port so you can push it all the<br/>way to the left to close and lock it.</li> </ul> |  |  |  |
|                   | Security level<br>indicator | Shows the security level in use at the control panel. ESL 9000 series library control panels have five levels of security.               |  |  |  |
|                   | Stop button                 | • When pressed once, halts all library activity by cutting off power to the library robotics.                                            |  |  |  |
|                   |                             | <ul> <li>When pressed a second time,<br/>restores power to the library<br/>robotics.</li> </ul>                                          |  |  |  |
| Display area      | Overview screen             | Displays the current tape drive,<br>gripper, and load port content and<br>activities.                                                    |  |  |  |

# Table 3–2: Control Panel Features Not Specific to Operator Tab Component Name Function

| component | Name              | Function                                                                                                    |
|-----------|-------------------|----------------------------------------------------------------------------------------------------|
|           | Tapes screen      | Displays tape drive, storage bin, load port, gripper inventories, and PTM.                                                                           |
|           | Operator screen   | Contains library configuration and<br>control functions. To use this screen,<br>you must have either operator or<br>service-level access privileges. |
|           | Service screen    | Contains reporting functions, system<br>tests, and service commands. To use<br>this screen, you must have<br>service-level access privileges.        |
|           | Multi-unit screen | Lets you set the library unit, library<br>unit number, number tape libraries,<br>and Calibrate PTM.                                                  |
|           | License           | Lets you enter a software key to<br>access additional bins (ESL9322 and<br>ESL9595 only).                                                            |

# Table 3–2: Control Panel Features Not Specific to Operator Tab (Continued)ComponentNameFunction

## **Basic Operation**

Touching the screen activates the control panel. Once activated, the four control panel screens are available for use.

## **Opening a Screen**

To open one of the main screens, touch the desired tab at the top of the control panel. The Overview and Tapes screens are accessible by anyone. The Operator, Service, and Multi-Unit screens require a password.

Once the desired screen appears on the control panel, you can view information or press buttons to execute commands and open other screens.

## Navigating from Screen to Screen

Three buttons let you move backward and forward through screens you have already opened (see Figure 3-1).

- *Back button*—moves backward screen by screen through previous selections.
- Forward button—moves forward screen by screen through previous selections.
- *Home button*—returns to the home (initial) screen.

### **Exiting a Screen**

To exit any screen, press the **Back** or **Home** button.

While the command is executing, the control panel displays a Command In Progress dialog box with an **Abort** button. Pressing **Abort** cancels the command and stops the ongoing operation.

After pressing **Abort**, it is still necessary to press the **Back** button to exit the screen associated with the aborted command.

## **Library Controls**

Library controls are located along the top and left side of the control panel in the horizontal and vertical bars (see Figure 3-2).

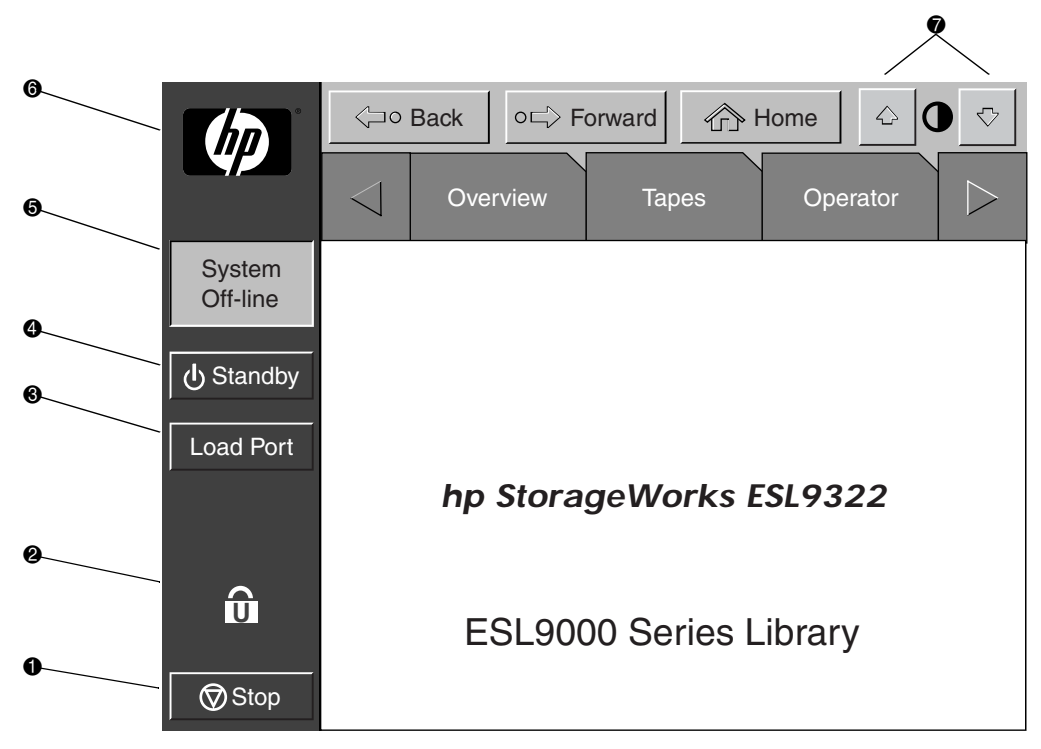

Figure 3-2: Library controls (ESL9322 shown)

| 0 | Stop button             | Halts library activity immediately by cutting power to the library robotics.<br>Pressing the <b>Stop</b> button a second time restores power to the library robotics.                                                                                                    |
|---|-------------------------|----------------------------------------------------------------------------------------------------|
| 0 | Lock icon               | Shows the current security level at the touch screen GUI. Five security levels are available: service (S), operator (O), user (U), import only (I), and locked (L). Table 3-3 lists the attributes of each security level.                                                                                                    |
| 0 | Load port<br>button     | Releases and locks the load port door. If the load port is locked in the closed position, pressing this button releases the load port and then locks the door. If the load port is locked in the open position, pressing this button unlocks the load port, letting you rotate the load port to the closed position where it automatically locks. |
| 4 | Standby<br>button       | Toggles the library between on-line and off-line states.                                                                                                    |
| 6 | System state<br>display | Shows the current state of the library (system on-line, system off-line, system stopped, door open, and so on).                                                                                                    |
| 6 | HP logo                 | Displays an information screen and the library firmware level.                                                                                                    |
| 1 | Contrast<br>buttons     | Adjusts the contrast of the control panel.                                                                                                    |

| Level          | Password<br>Protected | Overview<br>Screen<br>Access | Tapes<br>Screen<br>Access | Operator<br>Screen<br>Access | Service<br>Screen<br>Access | Load<br>Port<br>Access | Stop and<br>Standby<br>Access |
|----------------|-----------------------|------------------------------|---------------------------|------------------------------|-----------------------------|------------------------|-------------------------------|
| Service        | Yes                   | Yes                          | Yes                       | Yes                          | Yes                         | Yes                    | Yes                           |
| Operator       | Yes                   | Yes                          | Yes                       | Yes                          | No                          | Yes                    | Yes                           |
| User           | Yes                   | Yes                          | Yes                       | No                           | No                          | Yes                    | Yes                           |
| Multi-unit     | Yes                   | No                           | No                        | No                           | No                          | No                     | No                            |
| Import<br>only | Yes                   | Yes                          | Yes                       | No                           | No                          | Yes                    | No                            |
| Locked         | No                    | Yes                          | Yes                       | No                           | No                          | No                     | No                            |

#### Table 3–3: Security Levels, Highest to Lowest

**NOTE:** The default passwords are: Operator "1234", Service "5678", User "2222", Multi-unit "1234," and Import only "1111."

For more information on password and security levels see "Changing the Control Panel Security Levels" described later in this chapter.

# **Obtaining Library Status**

The Overview and Tapes screens on the control panel provide library status. The Overview screen displays a "snapshot" of the tape drive, robot activity, and load port inventory (see Figure 3-3). The Tapes screen displays the inventory of all elements in the library (see Figure 3-4).

To display the Overview or Tapes screen, press the appropriate option on the control panel. Note that these functions operate in On-line or Off-line mode.

### **Overview Screen**

The Overview screen provides the following information:

- Drive status
- Activity
- Load port content and status

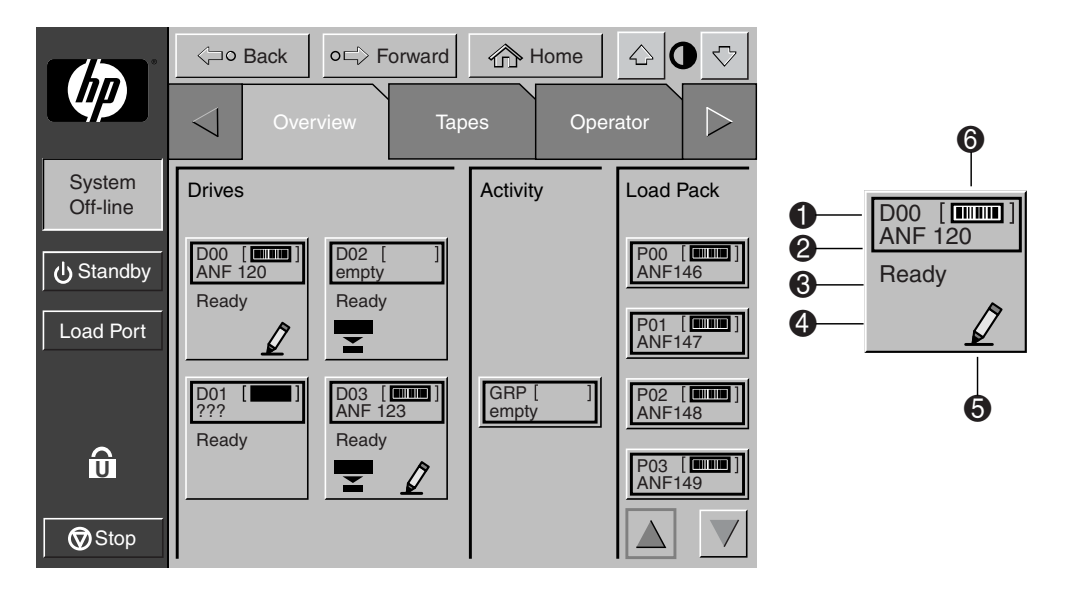

#### Figure 3–3: Overview screen

- Element number
- Ø Barcode number
- e Element status
- Ompressed enabled
- Write enabled
- Cartridge present

#### **Drive Status**

The Drives area reports whether or not:

- A tape drive has a cartridge
- The cartridge is write-enabled or write-protected
- Compression is enabled

It also provides status for:

- Barcode labels
- Drive states
- Drive types
- Media types
- Drive serial numbers
- Drive firmware level
- SCSI IDs
- Drive cleaning

It also displays the barcode number of the cartridge.

For a more detailed view of drive status, press the screen anywhere in the Drives area to display the Tape Drive Status box (see Figure 3-4). Use the arrow buttons at the bottom of the box to scroll to the desired drive. To return to the Overview screen, press the screen anywhere in the Tape Drive Status box (see Figure 3-4).

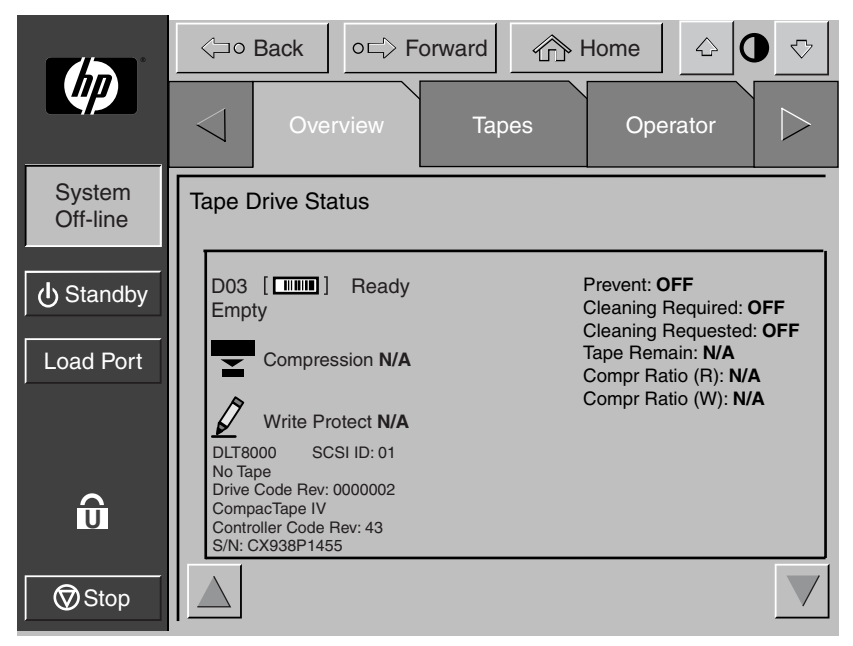

Figure 3–4: Tape Drive Status box (DLT8000 shown)

#### **Activity Status**

The Activity area shows the source element, the transport medium, and the destination element involved in the activity; it also shows the current location of the tape cartridge and the progress of the activity.

#### Load Port Status

The Load Port area identifies tape cartridges currently stored in either magazine in the load port. Use the Arrow button to view contents not currently displayed.

### **Tapes Screen**

The Tapes screen identifies the tape cartridges residing in the following elements (see Figure 3-5):

- Tape drives
- Storage (fixed storage bins)
- Transport (CHM/gripper), and PTM
- Load port

|                    | <⊐∘ Back        | o⊏> Forward | Home              | <ul><li>↓ ● </li></ul> |
|--------------------|-----------------|-------------|-------------------|------------------------|
|                    | < Over          | view Tap    | es Oper           | rator                  |
| System<br>Off-line | Drives          | Storage     | Load Port         | Transport              |
| ப் Standby         | 00 [ ]<br>EMPTY | 000 [       | P00 [             | GRP [ ]<br>EMPTY       |
| Load Port          | 01 [ ]<br>EMPTY | 001 [       | P01 [             |                        |
|                    | 02 [ ]<br>EMPTY | 002 [       | P02 [             |                        |
| Û                  | 03 [ ]<br>EMPTY | 003 [       | P03 [             |                        |
| Stop               |                 |             | $\Delta$ $\nabla$ |                        |

Figure 3–5: Tapes screen

#### **Viewing Storage and Load Port Elements**

The Drives, Storage, and Load Port categories might contain too many elements to display at once. To scroll through these elements, use the Arrow buttons at the bottom of each category.

You can also expand the Drives, Storage, or Load Port list to fill the screen by touching the desired category anywhere above the scrolling arrows. To return to the start of the Tapes screen, press the **Back** button.

# **Changing the Control Panel Security Levels**

ESL 9000 series library control panels have five levels of security:

- *Operator (O)*—provides access to the Operator set of screens and all functions on the system bar.
- *Service (S)*—provides access to both the Operator and Service set of screens and all functions on the system bar.
- *User (U)*—provides access to screens that are not password-protected (Overview and Tapes screens) and all functions on the status bar.
- *Import Only (I)*—provides access to Overview and Tapes screens and the Load **Port** button on the system bar (no **Stop** or **Standby**).
- Locked (L)—provides access to Overview and Tapes screens only.

The security level indicator (lock icon O) at the lower left corner of the control panel indicates the current security level (O, S, U, I, or L).

## **Securing the Control Panel**

When the User security level is set, access is restricted to the Operator and Service screens. Since these screens control library configuration, testing, and initializing functions, the User security level is the appropriate default condition for routine library operation.

For more information about changing to a higher security level to access the Operator or Service screens, see "Opening the Operator Screen" in Chapter 4 or "Opening the Service Screen" in Chapter 5.

## **Changing Security Levels**

To change security levels:

1. Press the Lock icon. The Password screen appears (see Figure 3-6).

|                    | Grim Gack     Orightary     Forward     Grim Home     C     O     C     C |                    |            |       |  |  |  |  |
|--------------------|----------------------------------------------------------------------------------------------------|--------------------|------------|-------|--|--|--|--|
|                    | Tapes                                                                                                    | Operato            | or Serv    | ice > |  |  |  |  |
| System<br>Off-line | Service: Change P                                                                                                    | assword            | $\Diamond$ | 1 2   |  |  |  |  |
| ပံ Standby         | New Password:                                                                                                    | _                  |            | 3 4   |  |  |  |  |
| Load Port          | Reenter:                                                                                                    | _                  |            | 5 6   |  |  |  |  |
|                    | Security Level:                                                                                                    | Import             | User       | 7 8   |  |  |  |  |
| s                  |                                                                                                    | Operator           | Service    | 9 0   |  |  |  |  |
| Stop               |                                                                                                    | Reset<br>Passwords | Select     | Enter |  |  |  |  |

#### Figure 3–6: Change Password screen

- 2. Press the security level button for the desired level of security (**Operator**, **Service**, **User**, **Import Only**, or **Locked**).
- 3. Enter a password if necessary. A password is required to enter a higher security level than the current level.
- 4. Press the **Select** button. A screen appears indicating that the new security level has been set successfully.
- 5. Press OK. The lock icon displays the new security level (O, S, U, I, or L).

**NOTE:** This procedure is especially useful to change from the Operator or Service levels to the User level after executing an Operator or Service level command.

If the control panel is accessed from the Operator (O) or Service (S) level, and no activity has occurred for 15 minutes, the control panel will return to the initial screen (Figure 3-1).

# **Operator Commands**

This chapter describes the commands found on the Operator screen of the library control panel. The Operator screen commands initiate the following actions:

- Opening the Operator screen
- Configuring the library
- Configuring library options
- Calibrating the library
- Performing an inventory
- Moving cartridges
- Unloading a drive
- Unloading the load port

**NOTE:** The library must be off-line to perform any of the functions listed above.

# **Opening the Operator Screen**

To open the Operator screen:

- 1. Press the **Operator** tab. The control panel displays the password screen (see Figure 4-1).
- 2. Enter the correct operator or service password to gain access to the Operator screen (see Figure 4-2). The default operator password is 1234.

**NOTE:** To change passwords, see "Changing Passwords" in Chapter 5.

|                    | Grack ○□○ Forward ④ Hom     Hom     Grack □○□○ Forward □ ↓ ↓ ↓ ↓ ↓ ↓ ↓ ↓ ↓ ↓ ↓ ↓ ↓ ↓ ↓ ↓ ↓ ↓ | e 🗘 🕻        | ▽                |
|--------------------|----------------------------------------------------------------------------------------------|--------------|------------------|
|                    | Tapes Operator                                                                               | Service      | $\triangleright$ |
| System<br>Off-line | Enter Password                                                                               | $\bigcirc$ 1 | 2                |
| ப் Standby         |                                                                                              | 3            | 4                |
| Load Port          | Enter Password: _                                                                            | 5            | 6                |
|                    |                                                                                              | 7            | 8                |
| o                  |                                                                                              | 9            | 0                |
| Stop               |                                                                                              | Er           | nter             |

Figure 4–1: Password screen

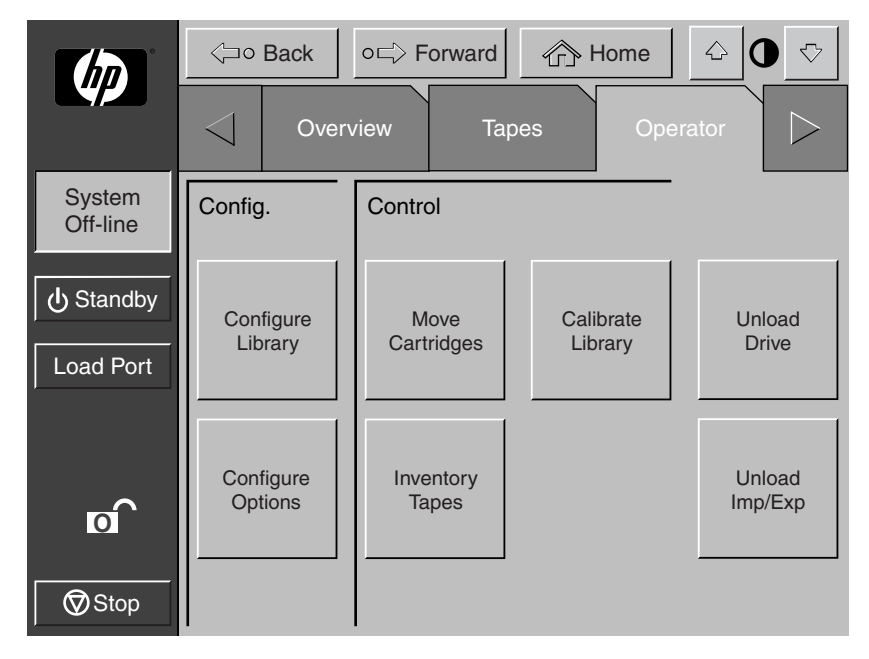

Figure 4–2: Operator screen

# **Configuring the Library**

The CONFIGURE LIBRARY command lets you assign the following:

- Library model number
- Number of storage bins
- Number of drives
- Library SCSI ID
- Tape drive SCSI ID
- PTM configuration

**NOTE:** The serial number and IEEE ID fields are set automatically via the library firmware.

To configure any of these attributes:

1. In the Operator screen, press the **Configure Library** button. The control panel displays the Configure: Library screen (see Figure 4-3).

|                    | <⊐∘ E                            | Back or                                                  | ⇒ Forward                   | Ho   | ome 🗠   | > 0 ♡     |
|--------------------|----------------------------------|----------------------------------------------------------|-----------------------------|------|---------|-----------|
|                    | $\triangleleft$                  | Overviev                                                 | v Ta                        | ipes | Operato |           |
| System<br>Off-line | Configu                          | ure: Library                                             |                             |      |         |           |
| ပံ Standby         | Inqu<br>Mod<br># Bir             | iry:<br>el:<br>us:                                       | ESL9198<br>6318080<br>198   | DLX  |         |           |
| Load Port          | # Dr<br>Seria                    | ives:<br>al Number:<br>E ID:                             | 8                           |      |         |           |
| ō                  | Libra<br>Drive<br>Drive<br>Drive | ary SCSI ID<br>e 0 SCSI ID<br>e 1 SCSI ID<br>e 2 SCSI ID | : 0<br>0: 1<br>0: 2<br>0: 3 |      |         |           |
| Stop               |                                  |                                                          |                             |      |         | Configure |

Figure 4–3: Configure: Library screen (ESL9198 shown)

2. Press the **Configure** button. The control panel displays the Configure: Library Settings screen (see Figure 4-4). Make sure that the library is off-line.

|                    | <⊐∘ Back         | o⊏⇒ Forward  | me 🖒 🛈 🖓   |
|--------------------|------------------|--------------|------------|
|                    | Over             | view Tapes   | Operator > |
| System<br>Off-line | Configure: Libra | ary Settings |            |
| ப் Standby         | Model:           | 6318080      | ]          |
| Load Port          | # Bins:          | 198          | ]          |
|                    | # Drives:        | 8            | ]          |
|                    | Device:          | Library      | Select     |
| o                  | SCSI ID:         | 0            |            |
|                    | PTM:             | NONE         |            |
| Stop 🛇             |                  |              | Change     |

#### Figure 4–4: Configure: Library Settings screen (ESL9198 shown)

- 3. Press the **Select** button until you highlight the setting you want to change.
- 4. Using the arrow buttons, scroll through the available values for the setting.
- 5. Press the **Change** button to accept the new value.
- 6. Repeat steps 3 through 5 to make other changes.
- 7. Press the **Back** button to return to the Configure: Library screen.

The options you selected are now part of the library configuration.

**NOTE:** Not all model numbers are available from the GUI. If you are unable to find the desired model number, refer to the configuration menu in the *hp ESL9000/TL800 Series Tape Library Diagnostic Software Guide*. The LibDiag utility must be used to set the model number.

**CAUTION:** The model number is set at the factory and should only be changed at the direction of an authorized service representative.

## **SCSI ID Assignment Guidelines**

When selecting SCSI ID numbers, each SCSI device on the same bus must have a unique number from 0 to 15. SCSI devices include the library robotics, the host computer, the library tape drives, internal and external hard disk drives, and so on.

If you set up the library with multiple SCSI buses, you can assign the same number to two or more devices, provided each device is on a different SCSI bus.

NOTE: Power must be cycled for the new SCSI ID number to become effective.

## **PTM Configuration**

To configure the PTM, set the PTM option to either None, Right, Left, or Both (see Figure 4-4). This automatically adjusts the number of bins in the library.

# **Configuring Library Options**

The CONFIGURE OPTIONS command lets you set the following:

- *Power-On State*—determines whether the library is on-line or in standby mode when powered up (default is On-Line).
- *Auto Clean*—allows the library to perform drive cleaning tasks automatically as needed (default is Disabled). This option is not currently supported for LTO Ultrium 1 drives.

**IMPORTANT:** Cleaning should be done via the backup application software. Backup application software must be compatible with the library auto clean feature to avoid robot command conflicts. HP does not support preventive autocleaning operation.

- *Retries*—causes the library to retry a failed command automatically before issuing an error message (default is Enabled).
- *Barcode Labels*—turns barcode scanning on or off during inventory. This option should be disabled when the library contains cartridges that are not labeled (default is Enabled).
- *Auto Inventory*—causes the library to perform an inventory whenever the library is powered up (default is Enabled).
- *Auto Load*—causes the library to automatically move cartridges in the load port to empty storage bins as soon as the load port door closes (default is Disabled).
- *Temp. Detection*—enables or disables the over-temperature detection warning and shutdown features of the library (default is Enabled).

- *Power-On Security*—determines the library security level when powered up (default is User).
- *Auto Drive Unload*—causes the drive to unload a tape when a MOVE MEDIUM command is received (default in Enabled).
- *Barcode Retries*—lets you set a number of attempts to read a barcode label before giving up (default is 8).
- Set StorageWorks Default—Returns all configure options to factory default states.

## **Configuring a Library Option**

To configure a library option:

- 1. On the Operator screen, press the **Configure Options** button. The control panel displays the Configure: Options screen (see Figure 4-5).
- 2. Press the button for the desired option.
- 3. Using the arrow buttons, scroll through available values for the selected option.
- 4. When the New Value box displays the desired value, press the **Execute** button to apply the new value. The Current Value box displays the new value.
- 5. Repeat steps 2 through 4 to change other configuration options.
- 6. When you have finished making changes to library options, press the **Back** button until you return to the initial Operator screen.

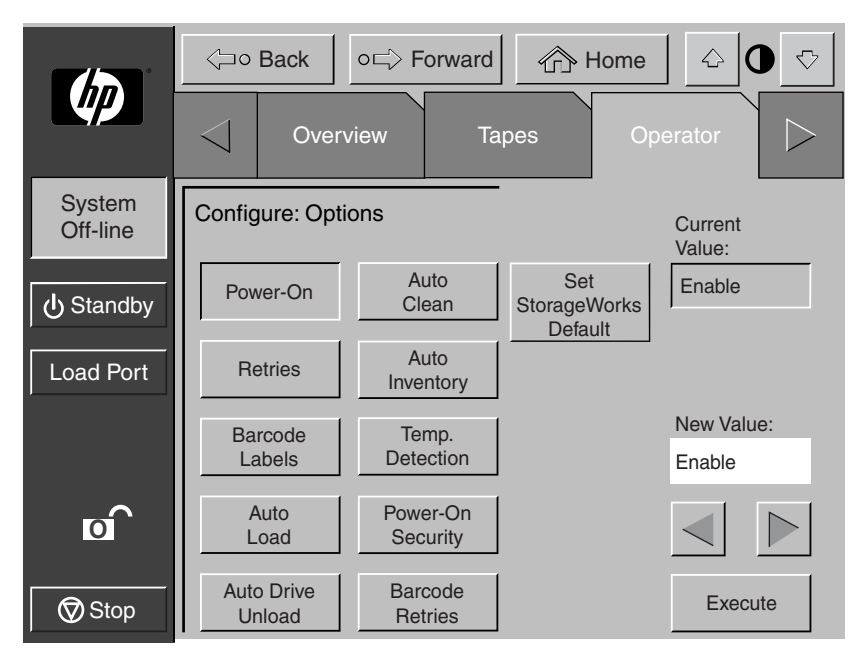

Figure 4–5: Configure: Options screen

To return the library to the default values press the Set StorageWorks Default button.

# **Calibrating the Library**

The CALIBRATE LIBRARY command lets you calibrate the storage bins, the tape drives, the load port, or the entire library. Calibrate the library during initial installation and after any maintenance procedure.

To calibrate library elements:

- 1. On the Operator page, press the **Calibrate Library** button. The control panel displays the Calibrate Library screen (see Figure 4-6).
- 2. Press the button with the desired calibration option.

**NOTE:** Pressing the **Calibrate All** button causes the drives, bins, and the load port to be calibrated. This operation takes approximately 20 minutes.

The control panel displays a "Command In Progress" screen while the calibration process is in progress. Calibrate All takes approximately 20 minutes.

3. When the calibration process completes, repeat step 2 to perform another calibration, if desired.

|                    | <>> 0 E         | Back     | 0⊑∕> F      | orward        | ∂r ⊢  | lome  | $\Diamond$ | 0 ♡ |
|--------------------|-----------------|----------|-------------|---------------|-------|-------|------------|-----|
|                    | $\triangleleft$ | Over     | rview       | Тар           | bes   | Opei  | rator      |     |
| System<br>Off-line | Calibra         | te Libra | ıry         |               |       |       |            |     |
| ပံ Standby         | Calib           | rate     | Cali        | brate         | Calib | orate |            |     |
| Load Port          |                 |          |             |               |       |       |            |     |
| ō                  |                 |          | Cali<br>Imp | brate<br>/Exp |       |       |            |     |
| Stop               |                 |          |             |               |       |       |            |     |

Figure 4–6: Calibrate Library screen

# **Performing an Inventory**

The INVENTORY TAPES command reads the barcode labels of the cartridges in the tape drives, fixed storage bins, and the load port bins. All elements that contain cartridges without labels are marked as full with no label.

To perform an inventory:

- 1. Press the **Inventory Tapes** button in the Operator screen. The control panel displays a "Command In Progress" screen.
- 2. Press the **Abort** button to stop continuous running of the inventory process, otherwise, the process will continue until all storage elements have been inventoried.

**NOTE:** The inventory process is also stopped if an error is detected or if the rear door is open. In this case, the control panel displays an error message.

# **Moving Cartridges**

The MOVE CARTRIDGE command lets you move any tape cartridge in the library to the destination you specify. This destination can be a storage bin, a tape drive, the load port, the gripper, or the PTM.

**NOTE:** To move a cartridge from a tape drive if auto-drive unload is disabled, issue an UNLOAD DRIVE command. See "Unloading a Drive," described later in this chapter.

To move a cartridge:

1. On the Operator screen, press the **Move Cartridge** button. The control panel displays the Control: Move Cartridge screen, with the Source input field active (see Figure 4-7).

|                    |                    |           |             | 1    |                  |
|--------------------|--------------------|-----------|-------------|------|------------------|
|                    | <⊐∘ Back o⊏        | > Forward | Home        |      | ₽♡               |
|                    | Overview           | Tapes     | s Opera     | ator | $\bigtriangleup$ |
| System<br>Off-line | Control: Move Cart | ridge     | _<br>↓      | 1    | 2                |
| ပံ Standby         | Source:            | _         | Storage Bin | 3    | 4                |
| Load Port          | Destination:       |           | Drive       | 5    | 6                |
|                    | Range:             |           | Load Port   | 7    | 8                |
| σ                  |                    |           | Gripper     | 9    | 0                |
| Stop               |                    | Execute   |             | Se   | elect            |

#### Figure 4–7: Control: Move Cartridge screen

**NOTE:** Use the **Backspace** button to erase a partial entry character-by-character (**1** Figure 4-7).

- 2. Identify the source element of the cartridge:
  - a. Press the appropriate source element button (**Storage Bin**, **Drive**, **Load Port**, **Gripper**, or **PTM**). When you press an element type, the Range box (below the Destination box) displays the range of addresses.
  - b. Using the keypad, enter the address of the source element and then press the **Select** button. The Source information is displayed in the Source box and the Destination box becomes active.
- 3. Identify the destination for the cartridge:
  - a. Press the appropriate destination element button (**Storage Bin**, **Drive**, **Load Port**, **Gripper**, or **PTM**).
  - b. Using the keypad, enter the address of the destination element and then press the **Execute** button. The Destination box displays the destination information and the move is initiated.

The control panel displays a Command In Progress dialog box with an Abort button.

The MOVE CARTRIDGE command continues until completed unless you press the Abort button to stop the operation.

# **Unloading a Drive**

The UNLOAD DRIVE command prepares a tape cartridge to be removed from a drive by rewinding and ejecting the cartridge. After unloading the drive, remove the tape cartridge using the MOVE CARTRIDGE command.

To unload a drive:

1. On the Operator screen, press the **Unload Drive** button. The control panel displays the Control: Unload Drive screen (see Figure 4-8).

|                    | , , , , , , , , , , , , , , , , , , , | Back      | 0⊏́> F  | orward  | ٨H   | ome 🗘    | 0 🖓 |
|--------------------|---------------------------------------|-----------|---------|---------|------|----------|-----|
|                    | $\bigtriangledown$                    | Over      | view    | Тар     | bes  | Operator |     |
| System<br>Off-line | Contro                                | ol: Unioa | d Drive |         |      |          |     |
| ပြံ Standby        |                                       |           |         |         |      |          |     |
| Load Port          |                                       |           |         | Drive 0 |      |          |     |
|                    |                                       |           |         |         |      |          |     |
| o                  |                                       |           |         | Exe     | cute |          |     |
| Stop               |                                       |           |         |         |      |          |     |

Figure 4-8: Control: Unload Drive screen

2. Use the arrow buttons to highlight the desired drive and then press Execute.

The control panel displays a Command In Progress dialog box.

The UNLOAD DRIVE command continues until completed unless you press the **Abort** button to stop the operation.

# **Unloading the Load Port**

The UNLOAD IMP/EXP command moves a tape cartridge from the load port to an available storage bin. This option must be invoked after inserting a tape into the load port whenever the library Auto Load feature is disabled. See "Configuring Library Options," described earlier in this chapter.

**NOTE:** You can also use the MOVE CARTRIDGE command to unload the load port. The MOVE CARTRIDGE command is especially useful if the destination of the move is important. For more information about the MOVE CARTRIDGE command, see "Moving Cartridges" described earlier in this chapter.

To unload the load port:

- 1. On the Operator screen, press the **Unload Imp/Exp** button. The control panel displays a Command In Progress dialog box.
- 2. If it becomes necessary to stop the UNLOAD command, press the **Abort** button.

# **Service Commands**

This chapter describes the commands found on the Service screen of the library control panel. The Service screen commands initiate the following actions:

- Opening the Service screen
- Generating reports
- Changing passwords

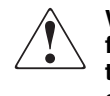

WARNING: Serious operational problems and data loss may occur if you do not fully understand the consequences of these commands. The following service tasks are shown here for explanation only and should not be carried out by anyone other than HP authorized service personnel.

- Testing the library
- Initializing nonvolatile information

# **Opening the Service Screen**

To open the Service screen:

1. Press the Service tab. The control panel displays the password screen (see Figure 5-1).

NOTE: The Service screen is restricted to individuals with service-level access privileges.

2. Enter the correct service password to gain access to the Service screen (see Figure 5-2). The default service password is 5678.

NOTE: To change passwords, see "Changing Passwords," described later in this chapter.

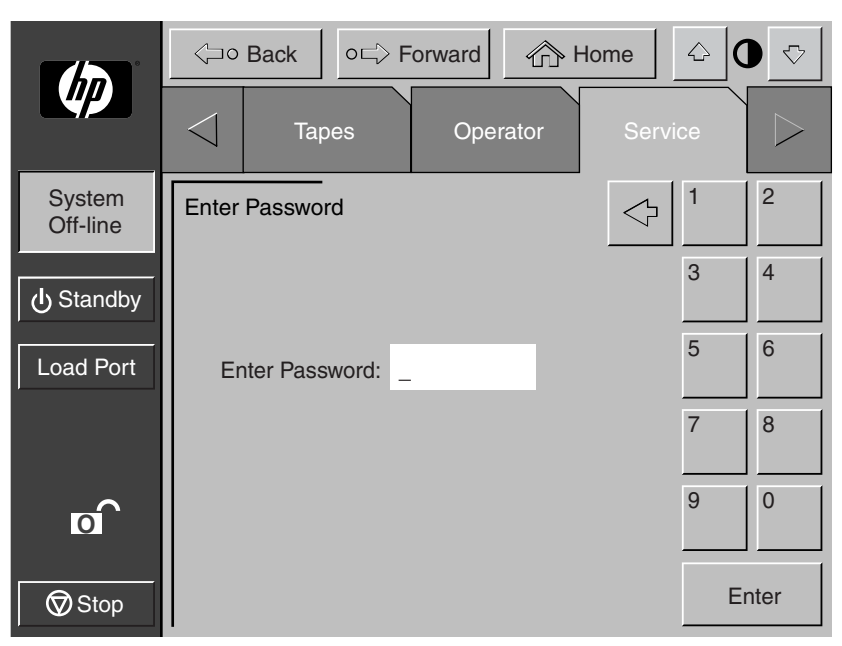

Figure 5–1: Enter Password screen

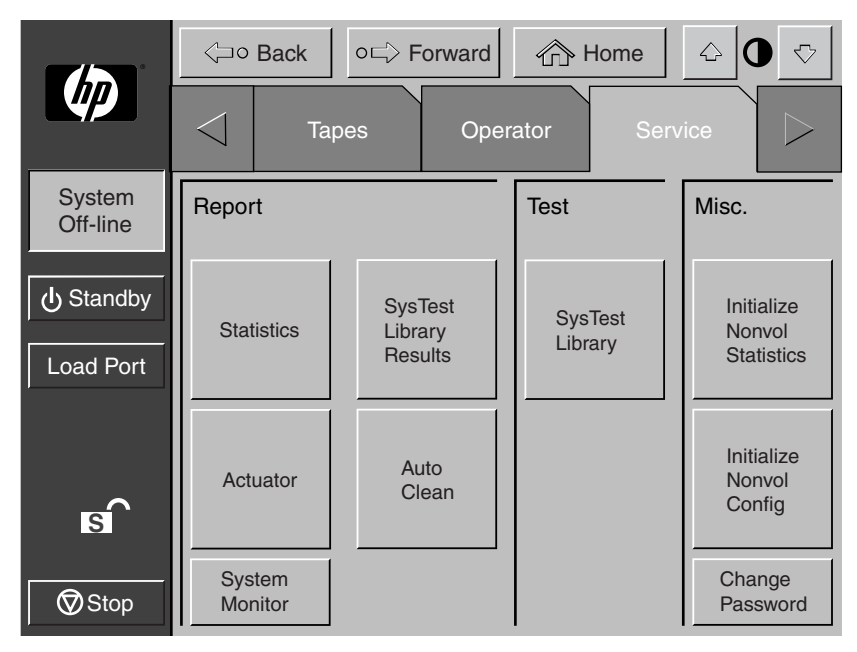

#### Figure 5–2: Service screen

**NOTE:** The ESL9322 and ESL9595 libraries include the Enable/Disable COD button under Test. This button allows service personnel to fully test an off-line library.

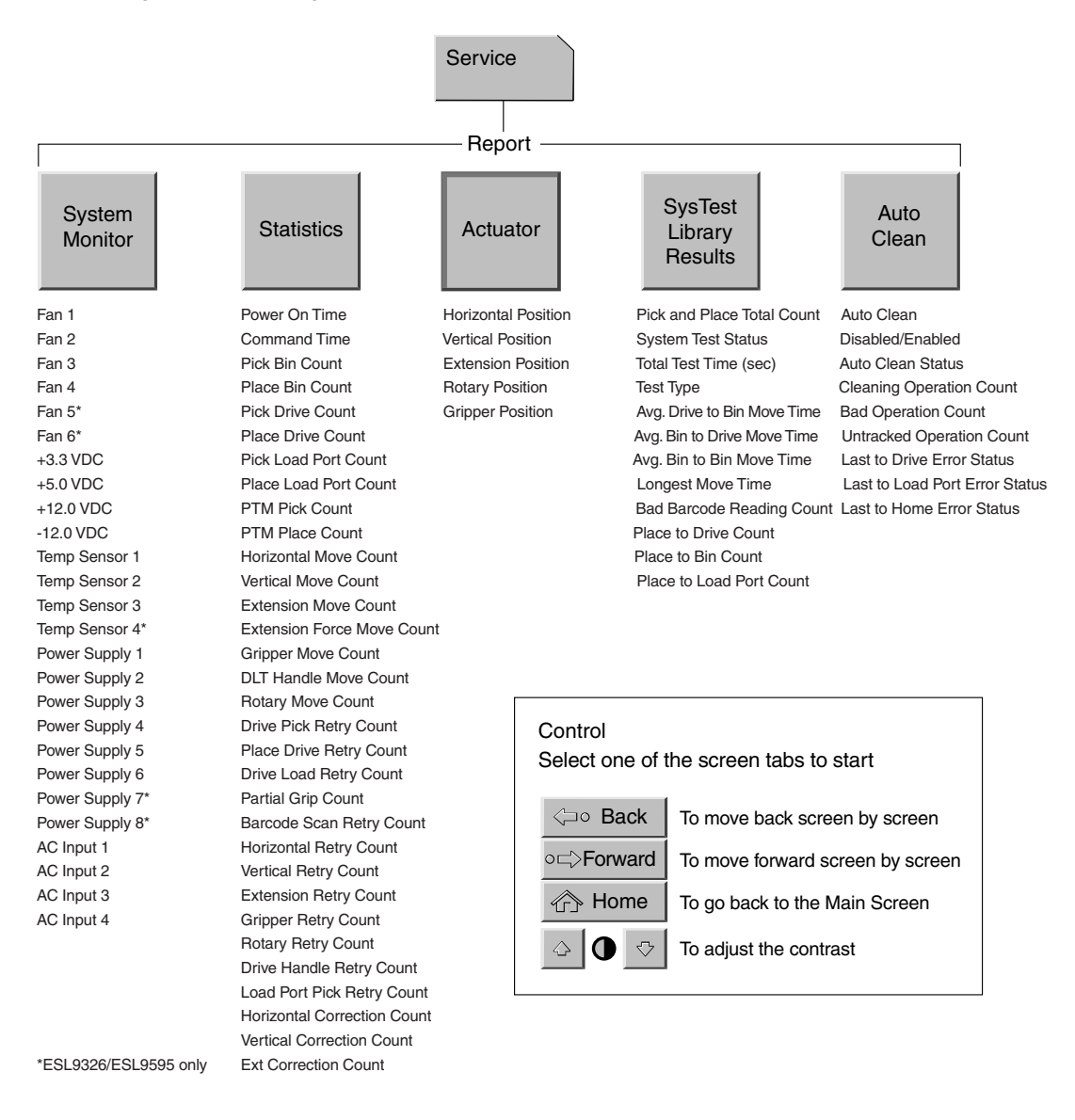

Figure 5-3 and Figure 5-4 show an overview of the Service screen.

#### Figure 5–3: Control panel service screen (1 of 2)

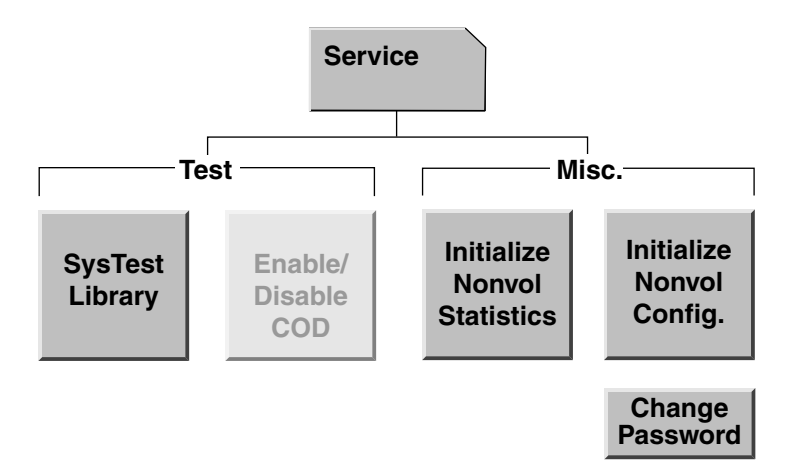

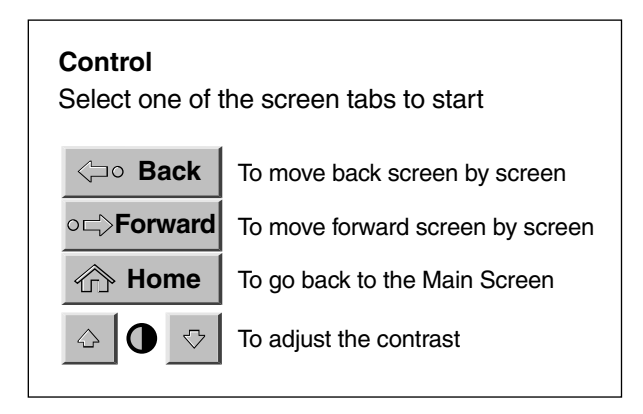

#### Figure 5–4: Control panel service screen (2 of 2)

**NOTE:** The ESL9322 and ESL9595 libraries include the Enable/Disable COD button under Test. This button allows service personnel to fully test an off-line library.

# **Generating Reports**

The Service screen lets you generate on-screen reports about the following:

- Library operation statistics
- Actuator positions and status
- System test results
- Auto clean status and tracking information

## **Generating Service Reports**

Press the appropriate button on the Service screen. Within a few seconds, the control panel will display the requested report.

#### **Statistics Report**

Figure 5-5 shows a sample statistics report.

Press the **Update** button to update the report (otherwise the report will update periodically).

|                    | <      | ;]o                             | Back                                                   | 0⊏\$ F                                      | orward                                      | Ô                         | Home                                       |        | 0 | $\bigtriangledown$ |
|--------------------|--------|---------------------------------|--------------------------------------------------------|---------------------------------------------|---------------------------------------------|---------------------------|--------------------------------------------|--------|---|--------------------|
| Ψ₽                 | $\vee$ | $\Box$                          | Тар                                                    | es                                          | Ope                                         | rator                     | Se                                         | rvice  |   | $\triangleright$   |
| System<br>Off-line | Re     | əpor                            | t: SysTe                                               | st Librar                                   | y Results                                   | 6                         |                                            |        |   |                    |
| ப் Standby         |        | Pick<br>Sys<br>Tota             | c and Pla<br>tem Test<br>al Test Ti                    | ace Total<br>Status:<br>me (Hr:1            | l Count:<br>Vin:Sec)                        | :                         | 62466<br>B 80 0E<br>61:42:3                | }<br>5 |   | $\triangle$        |
| Load Port          |        | Tes<br>Avg<br>Avg<br>Avg<br>Lon | t Type:<br>Drive to<br>Bin to I<br>Bin to I<br>gest Mo | o Bin Mo<br>Drive Mo<br>Bin Move<br>ve Time | ove Time<br>ove Time<br>e Time (S<br>(Sec): | (Sec):<br>(Sec):<br>Sec): | Randon<br>0.000<br>0.000<br>0.000<br>0.000 | n      |   |                    |
| S Stop             |        | Bac<br>Plac<br>Plac<br>Plac     | I Barcod<br>ce to Dri<br>ce to Bin<br>ce to Loa        | e Readii<br>ve Coun<br>Count:<br>ad Port (  | ng Coun<br>it:<br>Count:                    | t:                        | 0<br>2221<br>14202<br>2                    |        |   |                    |

Figure 5–5: Report: SysTest Library Results screen

## **Actuator Report**

|                      | < | <u>`</u> 0                        | Back                                                       | ∘⊏≻ F                                                      | orward        | ٥H    | lome                                       |      | ▽       |
|----------------------|---|-----------------------------------|------------------------------------------------------------|------------------------------------------------------------|---------------|-------|--------------------------------------------|------|---------|
|                      | < | $\Box$                            | Тар                                                        | bes                                                        | Oper          | rator | Serv                                       | rice | $\land$ |
| System<br>Off-line   | R | epor                              | t: Actuat                                                  | or Statu                                                   | s             |       |                                            |      |         |
| Standby<br>Load Port |   | Hor<br>Ver<br>Exte<br>Griµ<br>Rot | izontal F<br>tical Pos<br>ension F<br>oper Pos<br>ary Posi | Position (<br>tion (in):<br>Position (<br>sition:<br>tion: | (in):<br>in): |       | 8.752<br>3.126<br>0.015<br>Closed<br>Front |      |         |
| Stop                 |   |                                   |                                                            |                                                            |               |       |                                            |      |         |

Figure 5-6 shows a sample actuator status report.

Figure 5–6: Report: Actuator Status screen

## SysTest Report

Figure 5-7 shows a sample system test report.

|                    | <b>∕</b> ⊐∘                     | Back                                                               | o⊏> For                                              | ward                                 | ŵ                        | Home                                       | $\Diamond$ | 0 | $\bigtriangledown$ |
|--------------------|---------------------------------|--------------------------------------------------------------------|------------------------------------------------------|--------------------------------------|--------------------------|--------------------------------------------|------------|---|--------------------|
|                    | $\bigtriangledown$              | Тар                                                                | es                                                   | Oper                                 | ator                     | Ser                                        | vice       |   | $\triangleright$   |
| System<br>Off-line | Repor                           | rt: SysTes                                                         | st Library I                                         | Results                              |                          |                                            |            |   |                    |
| ப் Standby         | Pic<br>Sys<br>Tot               | k and Pla<br>stem Test<br>al Test Tii                              | ce Total C<br>Status:<br>ne (Hr:Mi                   | Count:<br>n:Sec):                    |                          | 62466<br>B 80 0B<br>61:42:35               | 5          |   | $\Delta$           |
| Load Port          | Tes<br>Avg<br>Avg<br>Avg<br>Lor | st Type:<br>g. Drive to<br>g. Bin to E<br>g. Bin to E<br>ngest Mov | ) Bin Move<br>Drive Move<br>Bin Move T<br>ve Time (S | e Time<br>e Time<br>Fime (S<br>Sec): | (Sec):<br>(Sec):<br>ec): | Random<br>0.000<br>0.000<br>0.000<br>0.000 |            |   |                    |
| Stop               | Bao<br>Pla<br>Pla<br>Pla        | d Barcode<br>ce to Driv<br>ce to Bin<br>ce to Loa                  | e Reading<br>/e Count:<br>Count:<br>d Port Co        | Count                                | :                        | 0<br>2221<br>14202<br>2                    |            |   | $\checkmark$       |

Figure 5–7: Report: SysTest Library Results screen

### **Auto Clean Report**

|                    | $\langle$ | ٥Ľ                              | Back                                                      | o⊏> F                                                       | orward                                             | 合日    | Home                                    | <u></u> | ] ♡       |
|--------------------|-----------|---------------------------------|-----------------------------------------------------------|-------------------------------------------------------------|----------------------------------------------------|-------|-----------------------------------------|---------|-----------|
|                    | <         |                                 | Тар                                                       | pes                                                         | Oper                                               | rator | Ser                                     | rvice   | $\square$ |
| System<br>Off-line | Re        | epor                            | t: AutoC                                                  | lean Sta                                                    | tus                                                |       |                                         |         |           |
| ပြံ Standby        |           | Auto<br>Auto                    | o Clean<br>o-Clean<br>aning O                             | Enabled<br>State:                                           | :<br>Count:                                        |       | FALSE<br>Idle<br>0                      |         |           |
| Load Port          |           | Bac<br>Unt<br>Las<br>Las<br>Las | I Operat<br>racked (<br>t to Driv<br>t to Loa<br>t to Hon | ion Cour<br>Operation<br>e Error S<br>d Port Er<br>ne Error | nt:<br>n Count:<br>Status:<br>ror Statu<br>Status: | s:    | 0<br>0<br>0 00 00<br>0 00 00<br>0 00 00 |         |           |
| Stop               |           |                                 |                                                           |                                                             |                                                    |       |                                         |         |           |

Figure 5-8 shows a sample of the auto clean report.

Figure 5-8: Report: Autoclean Status screen

When you have finished reviewing the report, press the **Back** button to return to the Service screen.

# **Testing the Library**

The Service screen provides the following testing command:

SYS TEST LIBRARY—This command lets you test library operation by swapping tape cartridges between storage bins, drives, and load port. No writing or reading is performed.

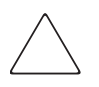

**CAUTION:** This screen is meant to be used only by qualified, HP authorized service personnel. It is presented here for explanation only. SysTest will alter inventory information.

**NOTE:** Do not perform this test if the cartridge position within the library is important. Cartridges are not returned to their original positions during this test.

## Performing a System Test

To perform a system test:

1. On the Service screen, press the **SysTest Library** button. The control panel displays the Test: SysTest Library screen (see Figure 5-9).

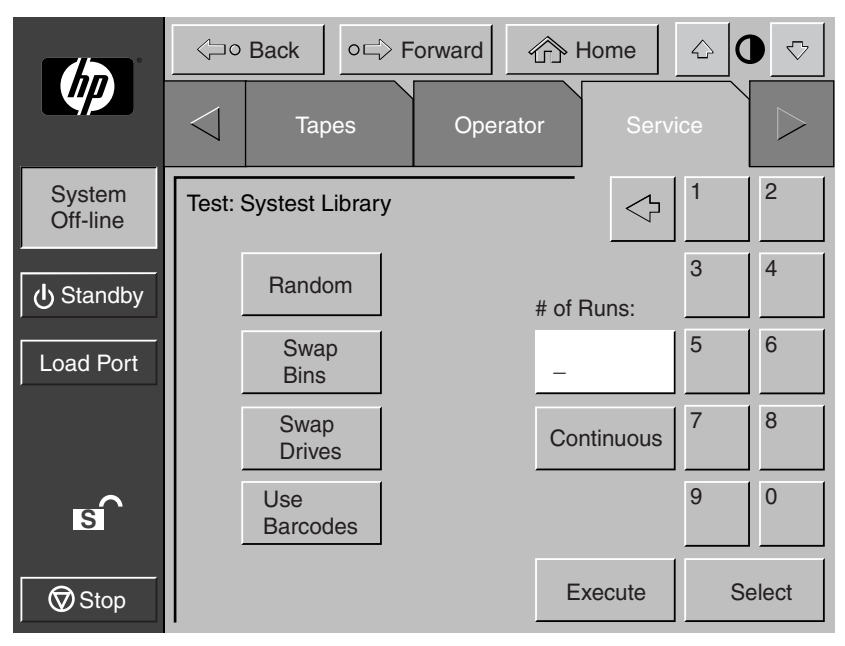

#### Figure 5–9: Test: SysTest Library screen

- 2. Select one of the following system test options:
  - a. Swap Bins test storage bins only
  - b. Swap Drives test drives only
  - c. Swap Bins and Drives test bins and drives
- 3. Select all desired test options as follows:
  - a. Random swap cartridges at random
  - b. Barcode read barcode as cartridges are swapped
  - c. Continuous repeat test until aborted

NOTE: The Continuous button must be deselected to enter # of Runs.
4. When you have selected the type of test and all test options, press the **Execute** button. The control panel displays the Command In Progress dialog box. The system test continues until completed unless you press the **Abort** button. If you pressed the **Continuous** button in step 3, you must press the **Abort** button to stop the test.

## **Initializing Nonvolatile Information**

The Service screen contains two commands involving information stored in non-volatile RAM (NVRAM):

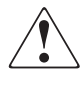

WARNING: Serious operational problems and data loss may occur if you do not fully understand the consequences of these commands. The following service tasks are shown here for explanation only and should not be carried out by anyone other than HP authorized service personnel.

- INITIALIZE NONVOLATILE MEMORY CONFIGURATION—returns the library configuration to its factory-default condition, eliminating any changes made using the Configure Library and Configure Options commands in the Service screen and invalidates the calibration data.
- INITIALIZE NONVOLATILE MEMORY STATISTICS—purges nonvolatile memory of all statistical information about library operation. This information is used to generate the statistical report described in "Generating Service Reports" earlier in this chapter.

### **Executing Either Command**

To execute either command:

- 1. On the Service screen, press the button that corresponds to the command you want to execute. The control panel displays a dialog box prompting you to Continue or Cancel the command.
- 2. Press Continue. A "Command in Progress" dialog screen is displayed.

NOTE: If it becomes necessary to abort the command, press Abort.

# Enable/Disable COD

This function is used by service personnel to enable all bins for testing purposes. This command only works in the off-line mode.

## **Changing Passwords**

This command lets you change a password. Valid passwords consist of four to eight numeric characters entered using the keypad in the Change Password screen.

To change a password:

1. On the Service screen, press the **Change Password** button. The control panel displays the Service: Change Password screen (see Figure 5-10).

|                    | <⊐o Back o      | <u></u>            | ▽               |     |           |
|--------------------|-----------------|--------------------|-----------------|-----|-----------|
|                    | Tapes           | Operate            | or Serv         | ice | $\square$ |
| System<br>Off-line | Service: Change | Password           | $\triangleleft$ | 1   | 2         |
| ပံ Standby         | New Password    |                    |                 | 3   | 4         |
| Load Port          | Reenter:        | -                  |                 | 5   | 6         |
|                    | Security Level: | Import             | User            | 7   | 8         |
| s                  |                 | Operator           | Service         | 9   | 0         |
| Stop               |                 | Reset<br>Passwords | Select          | E   | nter      |

Figure 5–10: Service: Change Password screen

- 2. Press the security level button that corresponds to the password you want to change.
- 3. Using the keypad, enter a new password and press the **Select** button. Asterisks representing password characters appear in the New Password text box.
- 4. Re-enter the password and press the **Select** button. Asterisks representing the password appear in the Reenter text box.

### If you Lose a Password

If you lose the Operator, Import Only, or User password, you can replace the password by:

- 1. Opening the Service screen and following the steps to change the password.
- 2. Pressing the **Reset Passwords** button on the Change Password screen. This resets all passwords to their default values.

The default values are:

- Operator "1234"
- Multi Unit "1234"
- Service "5678"
- User "2222"
- Import Only "1111"

If you lose the Service password (and cannot access the Change Password screen), contact your HP service representative for assistance.

6

# **Maintenance and Troubleshooting**

This chapter provides troubleshooting and maintenance information for the HP StorageWorks ESL9000 Series Tape Library. Sections in this chapter include:

- Common problems and solutions
- Tape Cartridge Storage and Handling
- Cleaning Tape Drive Heads

## **Common Problems and Solutions**

This section describes problems you might encounter during the setup and operation of the HP StorageWorks ESL9000 Series Tape Library. Corrective information is provided to help you resolve the problems.

Several of these problems produce error messages on the control panel called *sense data values*. Sense data value messages consist of a number and a description of the error. For a complete list of sense data values, see Appendix D, "Sense Data Values."

The troubleshooting information in this section contains the following topics:

- Start-up problems
- Control panel problems
- Robotics problems
- Operating problems
- Tape drive problems

### **Start-Up Problems**

Table 6-1 lists corrective actions for problems that occur during start-up.

| Table 6–1: Start-Up Problems Problem Corrective Action           |                                                                                                    |  |  |
|------------------------------------------------------------------|----------------------------------------------------------------------------------------------------|--|--|
| The library does not power on.                                   | Make sure the power cord is connected to a grounded<br>electrical outlet, the power distribution assembly (left<br>rear corner of cabinet) circuit breaker is on, and the<br>power switch behind the slide panel just below the<br>control panel is on. |  |  |
| The library or tape<br>drives do not respond<br>on the SCSI bus. | Make sure each SCSI device on the same SCSI bus<br>has a unique address and the last device is properly<br>terminated.                                                                                                    |  |  |
| During initialization,<br>the library reports<br>"Not Ready."    | Determine the failure type by checking any previous<br>error codes returned to the host computer. Correct the<br>cause of the error.                                                                                                    |  |  |
| One or more tape<br>drives fail to spin up<br>during start-up.   | <ul> <li>With the tape drive powered off, check all power<br/>connections. Make sure the correct number of<br/>drives is specified in the library's configuration.</li> </ul>                                                                           |  |  |
|                                                                  | <ul> <li>If the problem persists, contact your HP service representative.</li> </ul>                                                                                                    |  |  |
| The library starts up in standby mode.                           | Press the <b>Standby</b> button to verify that the library<br>switches to on-line mode. You can use the control<br>panel to select either on-line or standby mode at<br>power up.                                                                       |  |  |

### **Control Panel Problems**

Table 6-2 lists corrective actions for control panel problems.

| Table 6–2: Control Panel Problems            |                                                                        |  |  |  |
|----------------------------------------------|------------------------------------------------------------------------|--|--|--|
| Problem                                      | Corrective Action                                                      |  |  |  |
| The control panel is<br>blank.               | Confirm that power is on, then contact your HP service representative. |  |  |  |
| The control panel does not respond to touch. | Contact your HP service representative.                                |  |  |  |

| Problem                     |   | Corrective Action                                                                                       |
|-----------------------------|---|----------------------------------------------------------------------------------------------------|
| An error message • appears. |   | Write down the details of the error message, including the SK, ASC, and ASCQ numeric values.            |
|                             | • | Press OK to clear the message.                                                                          |
|                             | • | See Appendix A, "Characteristics and<br>Specifications," for instructions about resolving the<br>error. |

#### Table 6–2: Control Panel Problems

### **Robotics Problems**

Table 6-3 lists corrective actions for robotics problems.

#### Table 6–3: Robotics Problems

| Problem                                                 | Corrective Action                                                                                                    |  |
|---------------------------------------------------------|----------------------------------------------------------------------------------------------------|--|
| The robot does not move at power up.                    | <ul> <li>Make sure that all internal packing materials (foam<br/>pads and tie wraps) have been removed.</li> </ul>                                     |  |
|                                                         | <ul> <li>Check the Stop and Standby buttons; make sure<br/>the library is on-line and the Stop button is<br/>disabled.</li> </ul>                      |  |
| The gripper partially<br>grips a tape<br>cartridge.     | Issue a MOVE CARTRIDGE command to move the cartridge from the gripper to an empty storage bin.                                                         |  |
| The barcode reader                                      | Verify that nothing obstructs the reader.                                                                                                    |  |
| on the gripper fails.                                   | <ul> <li>Restart the library. If the problem continues,<br/>contact your HP service representative.</li> </ul>                                         |  |
| The robot times out<br>or fails during an<br>operation. | <ul> <li>Check that the tape cartridge involved in the<br/>operation is properly positioned in the bin or drive<br/>and ready to be picked.</li> </ul> |  |
|                                                         | Check that the robot is not obstructed in any way.                                                                                                    |  |
|                                                         | <ul> <li>Retry the operation. If it still fails, contact your HP service representative.</li> </ul>                                                    |  |

| Problem                                     | Corrective Action                                                                                                    |
|---------------------------------------------|----------------------------------------------------------------------------------------------------|
| The robot drops a                           | Open the front door.                                                                                                    |
| cartridge.                                  | • Retrieve the cartridge, orient it properly, and place<br>the cartridge in an empty storage bin. (Do not try to<br>place the cartridge in the gripper.)                                |
|                                             | <ul> <li>Perform an inventory following the instructions in<br/>Chapter 4, "Operator Commands."</li> </ul>                                                                              |
|                                             | <ul> <li>If a cartridge is manually placed in an empty bin,<br/>make sure you run an inventory so the library<br/>records the position of the manually placed<br/>cartridge.</li> </ul> |
| A cartridge is in the                       | Open the front door.                                                                                                    |
| gripper at start-up,<br>when a MOVE         | <ul> <li>Manually remove the cartridge from the gripper and<br/>place it in an empty bin.</li> </ul>                                                                                    |
| command is<br>requested, or after a         | <ul> <li>Perform an inventory following the instructions in<br/>Chapter 4, "Operator Commands."</li> </ul>                                                                              |
| executed.                                   | <ul> <li>If a cartridge is manually placed in an empty bin,<br/>make sure you run an inventory so the library<br/>records the position of the manually placed<br/>cartridge.</li> </ul> |
| The gripper does not have a cartridge after | <ul> <li>Make sure there is a cartridge in the source location.</li> </ul>                                                                                                    |
| completing a pick command.                  | <ul> <li>Retry the command. If the pick operation fails<br/>again, contact your HP service representative.</li> </ul>                                                                   |

### Table 6–3: Robotics Problems

### **Operating Problems**

Table 6-4 lists corrective actions for problems that occur during library operation.

Problem **Corrective Action** The host computer This might be a SCSI bus time-out or a premature cannot communicate disconnect problem. with the library. Check cable connections, cable length, SCSI addresses, and termination. Restart the host and the library. If the host and library still are not communicating, contact your HP service representative. A cable or terminator Reconnect the cable or terminator according to the is disconnected from guidelines found in Chapter 2, "SCSI Cable the SCSI bulkhead. Configurations." A tape cartridge This indicates that the gripper could not sense a (medium) is reported tape cartridge in a particular storage bin even though the inventory reports that it is present. not present. Check to see if the designated cartridge is present. If it is, make sure it is properly seated. (For a tape drive, make sure the cartridge is completely unloaded.) Then retry the command. If the error persists, contact your HP service representative. A MOVE command Check the source and destination bins. The source failed. bin should hold the cartridge to be moved; the destination bin should be empty. Make sure the gripper is empty and all actuators are free of obstruction. Also, make sure the library is on-line and the Stop button is released. Retry the command. A flash memory error Contact your HP service representative. is reported.

Table 6–4: Operating Problems

| Problem                                                  |   | Corrective Action                                                                                                    |
|----------------------------------------------------------|---|----------------------------------------------------------------------------------------------------|
| A maximum<br>temperature<br>exceeded warning<br>appears. | • | Make sure the three fan units are operational; the<br>Normal LEDs should be lit. Also check<br>temperatures and fan speed using the control<br>panel System Monitor functions. |
|                                                          | • | Ensure that there are no obstructions to the air flow<br>at the fan inlet or exhaust. Also make sure that the<br>rear doors are closed.                                        |
|                                                          | • | Turn off the library and allow it to cool down. Lower<br>the room temperature, if possible, and increase<br>ventilation around the library.                                    |
|                                                          |   | (If the operating temperature is too high, the library will automatically shut down until the temperature drops.)                                                              |

### Table 6–4: Operating Problems

### **DLT Tape Drive Problems**

Table 6-5 lists corrective actions for DLT tape drive problems.

Table 6–5: DLT Tape Drive Problems

| Problem                                            | Corrective Action                                                                                                    |  |  |
|----------------------------------------------------|----------------------------------------------------------------------------------------------------|--|--|
| The library is unable to communicate with a drive. | This is indicated by a Drive Communication Time-out error. Contact your HP service representative.                                                                                                    |  |  |
| The tape drive does not eject a cartridge.         | Reset the tape drive using the Diagnostic<br>Software's Align/ Calibrate menu and retry the<br>UNLOAD command.                                                                                                    |  |  |
|                                                    | • Refer to the <i>hp StorageWorks ESL9000 Series</i><br><i>Tape Library Maintenance and Service Guide</i> for<br>further instructions.                                                                                    |  |  |
|                                                    | <ul> <li>If the tape still does not unload, stop the library,<br/>open the front door, and manually unload and eject<br/>the cartridge. See Chapter 3 "Basic Library<br/>Operations" for further instructions.</li> </ul> |  |  |
|                                                    | Contact your HP service representative.                                                                                                    |  |  |
| A drive handle error occurs.                       | Contact your HP service representative.                                                                                                    |  |  |

## SDLT Tape Drive Problems

Table 6-6 lists corrective actions for SDLT tape drive problems.

| Table 6–6: | SDLT Tape | e Drive Problems |
|------------|-----------|------------------|
|------------|-----------|------------------|

| Problem                                |   | Corrective Action                                                                                                    |  |
|----------------------------------------|---|----------------------------------------------------------------------------------------------------|--|
| The library does not                   | ٠ | Make sure all SCSI cabling is properly connected.                                                                                                    |  |
| recognize the SDLT                     | ٠ | Make sure the SCSI ID is correct.                                                                                                    |  |
| lape drive.                            | • | If the problem persists, contact your HP service representative.                                                                                                    |  |
| The SDLT tape drive does not power up. | • | With the SDLT tape drive powered off, check all<br>power connections. Make sure the correct number<br>of drives is specified in the library's configuration.                                                                                   |  |
|                                        | • | If the problem persists, contact your HP service representative.                                                                                                    |  |
| The amber LED is on.                   | • | Try to unload the tape cartridge and then reinitialize<br>the tape drive by turning the drive power off and<br>then back on. The green LED should flash. If<br>reinitializing is successful, the LEDs light steadily<br>again and then go off. |  |
|                                        | • | If the problem persists, contact your HP service representative.                                                                                                    |  |
| Fatal or nonfatal                      | ٠ | Make sure all SCSI cabling is properly connected.                                                                                                    |  |
| errors occur. The                      | ٠ | Make sure the SCSI ID is correct.                                                                                                    |  |
| cause cannot be determined.            | • | If the problem persists, contact your HP service representative.                                                                                                    |  |

### **Tape Drive Interface LED Problems**

Table 6-7 lists the corrective actions for tape drive interface LED problems. Refer to Figure 1-9 for LED locations.

|          | Green    |                                                         |                                                                                                    |
|----------|----------|---------------------------------------------------------|----------------------------------------------------------------------------------------------------|
| Red Led  | Led      | Condition                                               | Action Required                                                                                                    |
| ON       | ON       | Reserved condition.                                     | Contact your HP service representative.                                                                                                    |
| ON       | Flashing | Reserved condition.                                     | Contact your HP service<br>representative.                                                                                                    |
| ON       | OFF      | Drive power fail.                                       | Toggle the hot-plug tape drive<br>switch to clear the condition. If<br>this is unsuccessful, contact your<br>HP service representative.                                        |
| OFF      | ON       | GOOD                                                    | None required                                                                                                    |
| OFF      | Flashing | SCSI bus<br>incompatible<br>components.                 | This indicates a LVD/HVD<br>incompatibility. Make sure all<br>components are LVD.                                                                                              |
| OFF      | OFF      | No power to tape<br>drive interface.                    | Make sure the hot-plug tape<br>drive switch is on. Reset the tape<br>drive. Make sure the library is<br>powered on and the correct<br>number of tape drives are<br>configured. |
| Flashing | ON       | Drive unhealth.y                                        | Make sure the drive leader is in<br>place and then reseat the tape<br>drive. if problem persists, contact<br>your HP service representative.                                   |
| Flashing | Flashing | Drive inserted, in<br>the process of<br>becoming ready. | This is normal after the library or<br>tape drive power is turned on for<br>a short period of time. If the<br>problem persists, contact your<br>HP service representative.     |
| Flashing | OFF      | Microbridge incompatibility.                            | Contact your HP service representative.                                                                                                    |

### Table 6–7: Tape Drive Interface LED Problems

# **Tape Cartridge Handling and Storage**

For longer life of recorded or unrecorded tape cartridges:

- Store tape cartridges in a clean environment.
- Use tape cartridges in temperatures between 50°F to 104°F (10°C and 40°C).
- If a tape cartridge has been exposed to extreme heat or cold, stabilize the tape cartridge at room temperature for the same amount of time it was exposed for up to 24 hours.
- Keep cartridges out of direct sunlight and do not place tape cartridges near electromagnetic interference sources, such as terminals, motors, and video or X-ray equipment. Doing so may cause data on the tape cartridge to be altered.
- Store tape cartridges in a dust-free environment where the relative humidity is between 20 percent and 80 percent. For longer tape cartridge life, store the tape cartridge at 40 percent to 60 percent relative humidity.
- Follow guidelines provided by the tape cartridge manufacturer.

If a tape cartridge is dropped or damage is suspected, gently shake the tape cartridge:

- If it rattles, it is damaged. Restore the data on the tape cartridge by some means other than by using the tape drive, and discard the damaged tape cartridge.
- If it doesn't rattle, check the tape leader inside the cartridge. To do this, open the door on the rear of the tape cartridge by releasing the door lock. The tape leader should be visible at the top-left of the tape cartridge.

Refer to the Compaq DLT Drive Reference Guide, StorageWorks by Compaq SDLT Tape Drive Reference Guide and hp ultrium tape drive user's guide for more information.

# **DLT Tape Drive Cleaning**

Follow these guidelines for instructions on using the cleaning cartridge to clean the DLT tape drive heads (see Table 6-8).

- Under normal conditions, the cleaning cartridge is effective for about 20 cleanings. If the cleaning cartridge has been overused, the Use Cleaning Tape LED will remain lit after you load the cleaning cartridge and no cleaning action will take place. When this happens, use another cleaning tape.
- DLT tapes do not usually need regular cleaning, as their design allows for minimal head contamination. The action of loading and using any tape tends to clean the heads of the tape drive.
- Use the cleaning tape no more than once every two weeks (or after 50 hours of continuous tape use).
- When the Use Cleaning Tape LED lights, take note of the tape in use at the time. This tape may be causing head contamination. Try another tape before using the cleaning tape to see whether the Use Cleaning Tape LED stays on.
- Use the cleaning tape more than once if a tape has severely contaminated the drive heads. If the problem persists after two cleanings, contact your HP service representative.

**IMPORTANT:** Do not use a DLT cleaning tape in an SDLT drive.

| Problem                                                                                                    | Cause                                                                    | Solution                                                                                                    |
|----------------------------------------------------------------------------------------------------|--------------------------------------------------------------------------|----------------------------------------------------------------------------------------------------|
| The Use Cleaning Tape<br>LED lights.                                                                               | The drive heads need<br>cleaning or the tape is<br>defective.            | Use the cleaning<br>cartridge. The cleaning<br>operation begins<br>automatically as soon<br>as the cartridge<br>insert/release handle is<br>closed. When cleaning<br>completes, the tape<br>automatically unloads<br>and the Operate Handle<br>LED lights. |
| A particular cartridge<br>causes the Use<br>Cleaning Tape LED to<br>turn on frequently.                            | The data cartridge may be defective.                                     | Back up this data to<br>another cartridge, then<br>discard the old<br>cartridge. A damaged<br>cartridge may cause<br>unnecessary use of the<br>cleaning cartridge.                                                                                         |
| The Use Cleaning Tape<br>LED turns on after you<br>clean the drive heads<br>and reload your data<br>cartridge.     | Your data cartridge may be the problem.                                  | Try a different cartridge.                                                                                                    |
| The Use Cleaning Tape<br>LED is still on after<br>approximately five<br>minutes and the Tape In<br>Use LED is lit. | Cleaning has not been<br>done and the cleaning<br>cartridge has expired. | Replace the cleaning cartridge with a new one.                                                                                                    |

### Table 6–8: DLT Tape Cartridge Cleaning Guidelines

### **Cleaning the DLT Tape Drive Heads**

The DLT tape drive heads physically read and write data to and from the tape cartridge. Under normal conditions, the heads require cleaning only when the Use Cleaning Tape LED indicates that it is required.

**IMPORTANT:** Never attempt to clean the heads in a manner other than described in the following procedure. Doing so can void the product warranty.

To clean the heads:

- 1. Apply power to the tape drive and wait for the green Operate Handle LED to light.
- 2. Raise the cartridge insert/release handle and insert the cleaning cartridge into the drive, then lower the handle.
- 3. The drive automatically executes the head-cleaning operation, which takes anywhere from one to five minutes depending on the number of times the tape has been used. When the cleaning cartridge completes this task, the green Operate Handle LED lights.
- 4. Remove the cleaning cartridge.
- 5. Mark the frequency-of-use label on the cleaning cartridge, placing a check mark in the next available square on the card each time you use the cleaning cartridge.

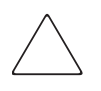

**CAUTION:** Remove the cleaning cartridge as soon as possible following completion of the cleaning operation. Leaving a cleaning cartridge in the drive can result in redundant cleaning operations each time power to the tape drive is turned off and on, resulting in unnecessary wear on the tape drive's read/write heads.

# SDLT Tape Drive Cleaning

Follow these guidelines to clean the SDLT tape drive heads.

- Under normal conditions, the cleaning cartridge is effective for about 20 cleanings.
- SDLT tape drives do not usually need regular cleaning, as their design allows for minimal head contamination.
- Use the cleaning tape only after 1000 Tape Motion Hours or if the cleaning Alert light is on.
- Use the cleaning tape more than once if a tape has severely contaminated the drive heads. If the problem persists after two cleanings, contact your HP service representative.

**IMPORTANT:** Do not use a DLT cleaning tape in an SDLT drive. SDLT cleaning tapes use a 7or 8-character barcode label, CLNxxxS or CLNxxxS1.

To clean the tape heads:

1. Insert a cleaning cartridge into the drive. The tape drive automatically loads the cartridge and cleans the heads.

During the cleaning cycle the green Ready LED flashes. At the end of the cleaning cycle the drive ejects the cartridge.

2. Remove the cleaning cartridge from the drive.

**NOTE:** When the cleaning cartridge has expired it will not automatically eject. Use the eject button on the front of the drive to eject the expired cleaning cartridge and dispose of it.

# LTO Ultrium 1 Tape Drive Cleaning

LTO Ultrium 1 tape drives have been developed to have a minimal cleaning requirement. The Use Cleaning Cartridge orange LED on the drive flashes when the drive needs cleaning.

**IMPORTANT:** Only use Ultrium cleaning cartridges.

A cleaning cartridge can be used up to 15 times. If the cleaning cartridge is ejected immediately the is has expired or is not an Ultrium cleaning cartridge. Discard it and use a new one.

To clean the tape heads:

1. Insert a cleaning cartridge into the drive. The tape drive automatically loads the cartridge and cleans the heads.

During the cleaning cycle the orange Use Cleaning Cartridge LED is on and the green Ready LED flashes. At the end of the cleaning cycle the drive ejects the cartridge. The cleaning cycle can take up to five minutes.

2. Remove the cleaning cartridge from the drive.

A

# **Specifications**

This appendix lists characteristics and specifications of the HP StorageWorks ESL9000 Series Tape Library. These characteristics and specifications are categorized as follows:

- Physical characteristics
- Performance characteristics
- Environmental specifications

**NOTE:** For tape drive specifications see the appropriate tape drive product manual.

# **Physical Characteristics**

Table A-1 lists dimensions and other physical characteristics of the ESL9198 and ESL9322 library.

| Description                              | Specifications ESL9198                                                                                | Specifications ESL9322                                                                                |
|------------------------------------------|----------------------------------------------------------------------------------------------------|----------------------------------------------------------------------------------------------------|
| Width                                    | 36 in (91.4 cm)                                                                                       | 40 in (101.6 cm)                                                                                      |
| Depth                                    | 29 in (74 cm)                                                                                         | 29 in (74 cm)                                                                                         |
| Height                                   | 75 in (191 cm)                                                                                        | 75 in (191 cm)                                                                                        |
| Weight                                   | 986 lb (447 kg)                                                                                       | 1072 lb (487 kg)                                                                                      |
|                                          | 8 drive configuration without<br>cartridges                                                           | 8 drive configuration without<br>cartridges                                                           |
|                                          | Crated: 1220 lb (553 kg)                                                                              | Crated: 1307 lb (593 kg)                                                                              |
| Maximum tape<br>drives                   | 8                                                                                                    | 8                                                                                                    |
| Maximum tape<br>cartridges               | 198                                                                                                   | 322                                                                                                   |
| Drive type                               | DLT 8000 (ESL9198DLX)                                                                                 | SDLT 110/220 and 160/320                                                                              |
|                                          | SDLT 110/220 and 160/320<br>(ESL9198SL)                                                               | LTO Ultrium 1                                                                                         |
| Host to library                          | SCSI-2 medium changer                                                                                 | SCSI-2 medium changer                                                                                 |
| interface software                       | command set                                                                                           | command set                                                                                           |
| Power cord                               | 2 standard, US, IEC 320<br>C19 female connector rated<br>at 125 VAC (NEMA 5-20P<br>connector included | 2 standard, US, IEC 320<br>C19 female connector rated<br>at 125 VAC (NEMA 5-20P<br>connector included |
| Host to tape drive<br>interface software | SCSI-2                                                                                                | SCSI-2                                                                                                |
| Library<br>diagnostics                   | RS-232C service port for<br>connecting to a field service<br>computer.                                | RS-232C service port for<br>connecting to a field service<br>computer.                                |

Table A-1: Physical Characteristics ESL9198/ESL9322

Table A-2 lists dimensions and other physical characteristics of the ESL9326 and ESL9595 library.

| Description                           | Specifications ESL9326                                                                                | Specifications ESL9595                                                                                |
|---------------------------------------|----------------------------------------------------------------------------------------------------|----------------------------------------------------------------------------------------------------|
| Width                                 | 57 in (145 cm)                                                                                        | 60 in (152 cm)                                                                                        |
| Depth                                 | 29 in (74 cm)                                                                                         | 29 in (74 cm)                                                                                         |
| Height                                | 75 in (191 cm)                                                                                        | 75 in (191 cm)                                                                                        |
| Weight                                | 1300 lb (589 kg)                                                                                      | 1444 lb (655 kg)                                                                                      |
|                                       | 16 drive configuration<br>without cartridges                                                          | 16 drive configuration<br>without cartridges                                                          |
|                                       | Crated: 1650 lb (748 kg)                                                                              | Crated: 1822 lb (827 kg)                                                                              |
| Maximum tape<br>drives                | 16                                                                                                    | 16                                                                                                    |
| Maximum tape<br>cartridges            | 326                                                                                                   | 595                                                                                                   |
| Drive type                            | DLT7000 (ESL9326D)                                                                                    | SDLT 110/220 and 160/320                                                                              |
|                                       | DLT8000 (ESL9326DX)                                                                                   | (ESL9595SL)                                                                                           |
|                                       | SDLT 110/220 and 160/320<br>(ESL9326SL)                                                               | LTO Ultrium 1 (ESL9595L1)                                                                             |
| Host to library<br>interface software | SCSI-2 medium changer<br>command set                                                                  | SCSI-2 medium changer<br>command set                                                                  |
| Power cord                            | 2 standard, US, IEC 320<br>C19 female connector rated<br>at 125 VAC (NEMA 5-20P<br>connector included | 2 standard, US, IEC 320<br>C19 female connector rated<br>at 125 VAC (NEMA 5-20P<br>connector included |
| Host to tape drive interface software | SCSI-2                                                                                                | SCSI-2                                                                                                |
| Library<br>diagnostics                | RS-232C service port for<br>connecting to a field service<br>computer.                                | RS-232C service port for<br>connecting to a field service<br>computer.                                |

Table A–2: Physical Characteristics ESL9326/ESL9595 Description Specifications ESL9326 Specifications ESL9595

## **Performance Characteristics**

Table A-2 lists the performance characteristics of the library.

#### Table A–3: Performance Characteristics

| Description                                 | Specification                                                                   |
|---------------------------------------------|---------------------------------------------------------------------------------|
| Average swap time                           | 22 seconds, consisting of two MOVE MEDIUM commands                              |
| Inventory (fully loaded with<br>cartridges) | Less than 5 minutes (ESL9198/ESL9322/ESL9595),<br>Less than 6 minutes (ESL9326) |

# **Environmental Specifications**

Table A-3 lists the power-environmental and mechanical-environmental specifications of the library.

| Description           | Specification                     |                                                  |  |
|-----------------------|-----------------------------------|--------------------------------------------------|--|
| Electrical inputs     | Voltage                           | 90 VAC to 264 VAC                                |  |
|                       | Frequency                         | 47 Hz to 63 Hz                                   |  |
|                       | Power consumption                 | VA max 1600 W, 1200W<br>(ESL9198 and ESL9322))   |  |
|                       | Electrical connection to<br>power | IEC 320 C19 female<br>connector inside rear door |  |
| Operating temperature | Dry bulb                          | 59° to 90° F (15° to 32° C)                      |  |
|                       | Wet bulb                          | 77° F (25° C) max                                |  |
|                       | Thermal transition                | 18° F (11° C) per hour                           |  |
| Shipping and storage  | Dry bulb                          | -40° to 151° F (-40° to 66°                      |  |
| temperature           | Wet bulb                          | C)                                               |  |
|                       | Thermal transition                | 115° F (46° C) max                               |  |
|                       |                                   | 54° F (30° C) per hour                           |  |
| Relative humidity     | Operating                         | 20% to 80%                                       |  |
|                       | Shipping and storage              | non-condensing                                   |  |
|                       |                                   | 5% to 95%                                        |  |
|                       |                                   | non-condensing                                   |  |
| Altitude              | Operating                         | Sea level to 10,000 ft                           |  |
|                       | Shipping and storage              | (3,048 m)                                        |  |
|                       |                                   | Sea level to 12,000 ft<br>(3,657 m)              |  |

#### Table A-4: Environmental Specifications

| Description                                                             | Speci                                                                                                    | lication                                                                                                    |
|-------------------------------------------------------------------------|----------------------------------------------------------------------------------------------------|----------------------------------------------------------------------------------------------------|
| Heat dissipation                                                        | Operating                                                                                                | 5500 BTU/hr (1400<br>KCal/hr or 1600 W) for<br>ESL9326 and ESL9595<br>4125 BTU/hr (1050 KCal or<br>1200 W) for ESL9198 and<br>ESL9322                                                    |
| Direct Electrostatic<br>Discharge (ESD)                                 | Contact discharge<br>Air discharge                                                                       | <ul> <li>@ 2.0, 4.0, 6.0, 8.0 kV to<br/>all external metal panels<br/>and doors</li> <li>@ 2.0, 4.0, 6.0, 8.0. 10.0,<br/>12.0, 15.0 kV to the front<br/>control panel display</li> </ul> |
| RF radiated emissions (per<br>CISPR 22: 1993 + A1:<br>1995 + A2: 1996   | 30 MHz to 230 MHz @ 40 dBuV/m (quasi-peak limit)<br>230 MHz to 1000 MHz @ 47 dBuV/m (quasi-peak limit)   |                                                                                                    |
| RF conductive emissions<br>(per CISPR 22: 1993 + A1:<br>1995 + A2: 1996 | 0.15 MHz to 0.50 MHz @ 66 dBuV/m (quasi-peak limit)<br>0.50 MHz to 30 MHz @ 60 dBuV/m (quasi-peak limit) |                                                                                                    |
| Harmonic current<br>emissions (per EN<br>61000-3-2: 1995)               | Class A                                                                                                  |                                                                                                    |
| Voltage fluctuations and<br>flicker (per EN 61000-3-3:<br>1994)         | Conforms to EN standard                                                                                  |                                                                                                    |
| Direct ESD (per EN<br>61000-4-2: 1995)                                  | Contact discharge<br>Air discharge                                                                       | <ul> <li>@ +/- 2.0, 4,0 kV to</li> <li>conductive surfaces</li> <li>@ 2.0, 4.0, 8.0 kV to</li> <li>non-conductive surfaces</li> </ul>                                                    |
| Radiated fields (per EN 61000-4-3: 1995)                                | 80% AM modulation                                                                                        | 1 kHz from 80 MHz t0 1000<br>MHz                                                                                                    |
| Radiated fields (per ENV50204: 1996)                                    | Pulse modulation                                                                                         | 200 MHz from 895 MHz to<br>905 MHz                                                                                                    |
| Electric fast transients (per EN 61000-4-4: 1994                        | Data cables<br>Power cables                                                                              | +/- 0.5 kV<br>+/- 0.5, 1.0, kV                                                                                                    |
| Power line surge (per EN 61000-4-5: 1994                                | Common mode coupling<br>Differential mode coupling                                                       | +/- 0.5, 1.0, 1.5, 2.0 kV<br>+/- 0.5, 1.0, kV                                                                                                    |
| Conductive fields                                                       | Data cables and power lines                                                                              | 80% AM modulation, 1 kHz<br>from 0.15 MHz to 80 MHz                                                                                                    |

# Table A-4: Environmental Specifications (Continued) Description Specification

| Description                                                   | Specification                                                                 |          |
|---------------------------------------------------------------|-------------------------------------------------------------------------------|----------|
| Power frequency magnetic field (per EN 61000-4-8: 1993        | 3 A/m @ 50 Hz                                                                 |          |
| Voltage dips and<br>interruptions (per EN<br>61000-4-11: 1994 | 30% power line reduction, 60% power line reduction, 100% power line reduction |          |
| Acoustical noise (sound                                       | Operating                                                                     | 8.10 Bel |
| power level)                                                  | Idle                                                                          | 7.63 Bel |
| Acoustical noise (pressure<br>@ bystander)                    | Operating                                                                     | 63 dB    |

# Table A-4: Environmental Specifications (Continued)

B

# **Regulatory Compliance Notices**

# **Federal Communications Commission Notice**

Part 15 of the Federal Communications Commission (FCC) Rules and Regulations has established Radio Frequency (RF) emission limits to provide an interference-free radio frequency spectrum. Many electronic devices, including computers, generate RF energy incidental to their intended function and are, therefore, covered by these rules. These rules place computers and related peripheral devices into two classes, A and B, depending upon their intended installation. Class A devices are those that may reasonably be expected to be installed in a business or commercial environment. Class B devices are those that may reasonably be expected to be installed in a residential environment (that is, personal computers). The FCC requires devices in both classes to bear a label indicating the interference potential of the device as well as additional operating instructions for the user.

The rating label on the device shows which class (A or B) the equipment falls into. Class B devices have an FCC logo or FCC ID on the label. Class A devices do not have an FCC logo or FCC ID on the label. Once the class of the device is determined, refer to the following corresponding statement.

### **Class A Equipment**

This equipment has been tested and found to comply with the limits for a Class A digital device, pursuant to Part 15 of the FCC Rules. These limits are designed to provide reasonable protection against harmful interference when the equipment is operated in a commercial environment. This equipment generates, uses, and can radiate radio frequency energy and, if not installed and used in accordance with the instructions, may cause harmful interference to radio communications. Operation of this equipment in a residential area is likely to cause harmful interference, in which case the user will be required to correct the interference at personal expense.

### **Class B Equipment**

This equipment has been tested and found to comply with the limits for a Class B digital device, pursuant to Part 15 of the FCC Rules. These limits are designed to provide reasonable protection against harmful interference in a residential installation. This equipment generates, uses, and can radiate radio frequency energy and, if not installed and used in accordance with the instructions, may cause harmful interference to radio communications. However, there is no guarantee that interference will not occur in a particular installation. If this equipment does cause harmful interference to radio or television reception, which can be determined by turning the equipment off and on, the user is encouraged to try to correct the interference by one or more of the following measures:

- Reorient or relocate the receiving antenna.
- Increase the separation between the equipment and receiver.
- Connect the equipment into an outlet on a circuit different from that to which the receiver is connected.
- Consult the dealer or an experienced radio or television technician for help.

### **Modifications**

The FCC requires the user to be notified that any changes or modifications made to this device that are not expressly approved by Hewlett-Packard Company may void the user's authority to operate the equipment.

### Cables

Connections to this device must be made with shielded cables with metallic RFI/EMI connector hoods in order to maintain compliance with FCC Rules and Regulations.

### Declaration of Conformity for products marked with the FCC logo -United States only

This device complies with Part 15 of the FCC Rules. Operation is subject to the following two conditions: (1) this device may not cause harmful interference, and (2) this device must accept any interference received, including interference that may cause undesired operation.

For questions regarding your product, contact:

Hewlett-Packard Company

P. O. Box 692000, Mail Stop 530113

Houston, Texas 77269-2000

Or, call

1-800-652-6672

For questions regarding this FCC declaration, contact:

Hewlett-Packard Company

P. O. Box 692000, Mail Stop 510101

Houston, Texas 77269-2000

Or, call

(281) 514-3333

To identify this product, refer to the Part, Series, or Model number found on the product.

# **Canadian Notice (Avis Canadien)**

## **Class A Equipment**

This Class A digital apparatus meets all requirements of the Canadian Interference-Causing Equipment Regulations.

Cet appareil numérique de la classe A respecte toutes les exigences du Règlement sur le matériel brouilleur du Canada.

## **Class B Equipment**

This Class B digital apparatus meets all requirements of the Canadian Interference-Causing Equipment Regulations.

Cet appareil numérique de la classe B respecte toutes les exigences du Règlement sur le matériel brouilleur du Canada.

# **European Union Notice**

(6

Products bearing the CE marking comply with the EMC Directive (89/336/EEC) and the Low Voltage Directive (73/23/EEC) issued by the Commission of the European Community and if this product has telecommunication functionality, the R&TTE Directive (1999/5/EC).

Compliance with these directives implies conformity to the following European Norms (in parentheses are the equivalent international standards and regulations):

- EN 55022 (CISPR 22) Electromagnetic Interference
- EN55024 (IEC61000-4-2, 3, 4, 5, 6, 8, 11) Electromagnetic Immunity
- EN61000-3-2 (IEC61000-3-2) Power Line Harmonics
- EN61000-3-3 (IEC61000-3-3) Power Line Flicker
- EN 60950 (IEC 60950) Product Safety

## **Taiwanese Notice**

### 警告使用者:

這是甲類的資訊產品,在居住的環境中使用時,可能 會造成射頻干擾,在這種情況下,使用者會被要求採 取某些適當的對策。

### **Japanese Notice**

ご使用になっている装置にVCCIマークが付いていましたら、次の説明文を お読み下さい。

この装置は、情報処理装置等電波障害自主規制協議会(VCCI)の基準 に基づくクラスB情報技術装置です。この装置は、家庭環境で使用すること を目的としていますが、この装置がラジオやテレビジョン受信機に近接して 使用されると、受信障害を引き起こすことがあります。 取扱説明書に従って正しい取り扱いをして下さい。

VCCIマークが付いていない場合には、次の点にご注意下さい。

この装置は、情報処理装置等電波障害自主規制協議会(VCCI)の基準に 基づくクラスA情報技術装置です この装置を家庭環境で使用すると電波 妨害を引き起こすことがあります。この場合には使用者が適切な対策を講ず るよう要求されることがあります。

# Laser Regulation Labels

### **Product Conformation Label**

The product conformation label is on the rear panel of the library (see Figure B-1).

PRODUCT CONFORMS TO USA DHHSS 21CRFR SUBCHAPTER "J"

Figure B–1: Product conformation label

### Laser Warning Label

The laser light warning label is near the laser (see Figure B-2).

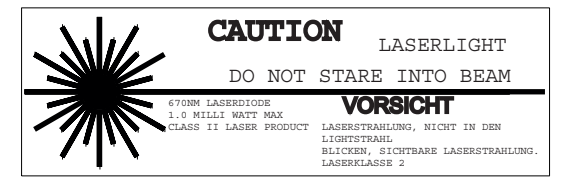

Figure B-2: Laser light warning label

## **Exposure Warning Label**

The exposure warning label is on the laser (see Figure B–3).

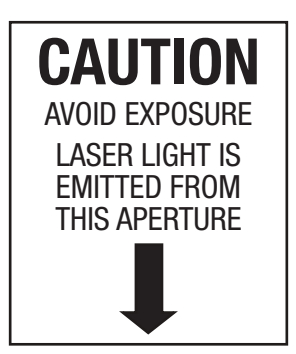

Figure B–3: Exposure warning label

# **Tape Drive Upgrade**

This appendix provides instructions for adding a tape drive to an HP StorageWorks ESL9000 Series Tape Library.

## **Required Tools**

The following tools are required:

- Flat-blade screwdriver
- Hex key (5/32-inch) to open door

## Accessories

The following accessories are required for non-default SCSI bus configuration:

- Terminator (1)
- SCSI jumper cable (1)

## **Installing a Tape Drive**

This section explains how to install a tape drive in a drive bay. You need one of the following Tape Drive Upgrade Kits to complete the installation. Contact your sales representative for more information.

- DLT8000 tape drive (LVD): 221248-B21
- SDLT 110/220 tape drive (LVD): 234617-B21
- SDLT 160/320 tape drive (LVD): 293414-B21
- DLT8000 tape drive (HVD): 161267-B21
- SDLT 110/220 tape drive (HVD): 234616-B23
- SDLT 160/320 tape drive (HVD): 293415-B21
- LTO Ultrium 1 tape drive (LVD): 301930-B21

**NOTE:** The library is in the powered-on state during installation, however, the library robotics is unavailable for host-initiated operations during portions of this upgrade procedure.

Tape drives must be installed in sequential order from the lowest number to the highest (no gaps are allowed).

To install a tape drive (see Figure C–1 and Figure C–2):

See Chapter 1 for the tape drive numbering scheme used by the ESL9000 Series Tape Libraries.

- 1. Open the easy access rear panel **4**.
- 2. Carefully insert the tape drive **③** into the drive bay **⑤**.

**CAUTION:** To avoid loss of data and damage to the equipment, be sure that the tape drive hot-plug sensor lever is set to the right (OFF) position. See Figure C-1.

- 3. Secure the tape drive in the drive bay by tightening the two captive screws **●**. These quick-release screws are located at the lower left and lower right corners of the tape drive.
- 4. Move the hot-plug sensor lever **2** to the left.
- 5. Connect the appropriate SCSI cables. See "SCSI Cable Configurations" in Chapter 2 for more information.
- 6. Configure the library for any new tape drive. See "Configuring the Library" in Chapter 4 for more information.

**NOTE:** The drive position is automatically calibrated once the lever is lowered and the drive has been configured. During this time, the library robotics is unavailable to perform normal operation. If a library time-out or error message is returned as a result of issuing a robotic command from the library, re-issue the command after the tape drive Calibration completes. See "Configuring the Library" in Chapter 4 for more information.

The tape drive remains in the powered-off state until Configure completes.

The library comes pre-cabled from the factory for a two-drive-per-SCSI-bus configuration.

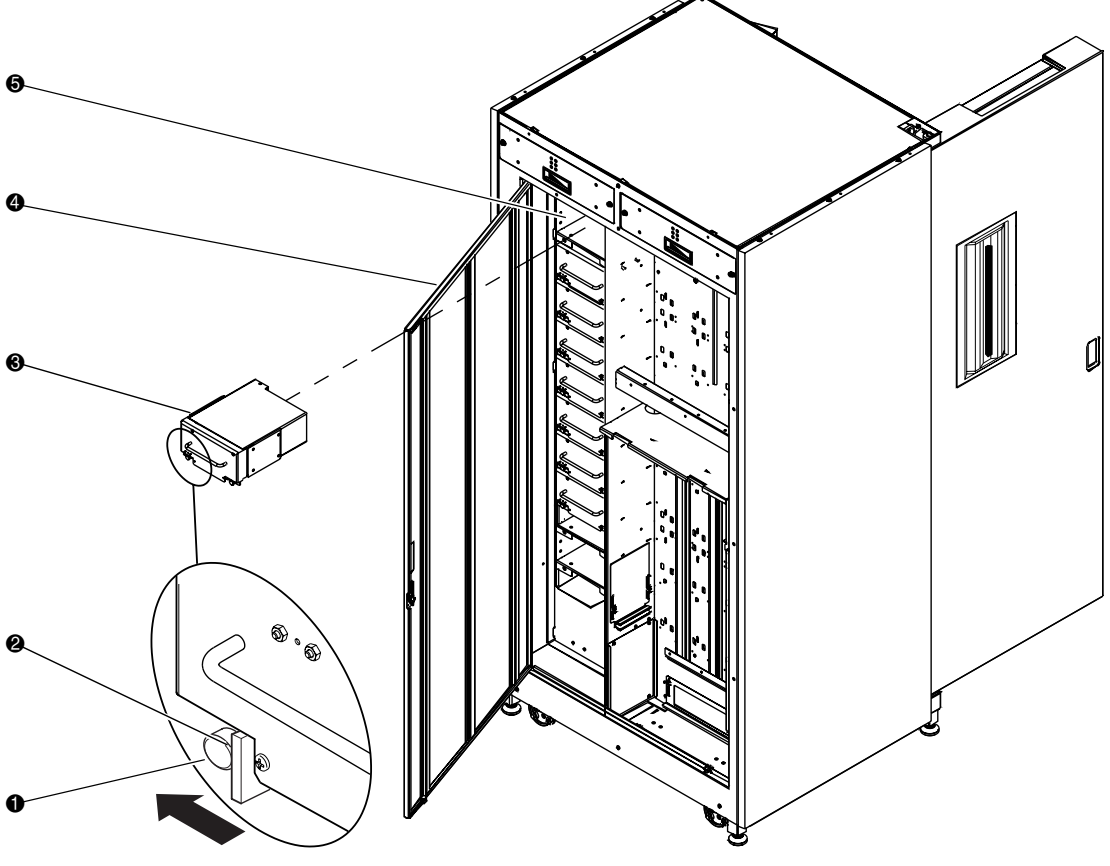

- Quick-release thumbscrew on each bottom corner
- e Hot-plug sensor lever
- Tape drive
- Easy-access rear panel
- O Drive bay

Figure C-1: Installing a tape drive (ESL9198/ESL9322)

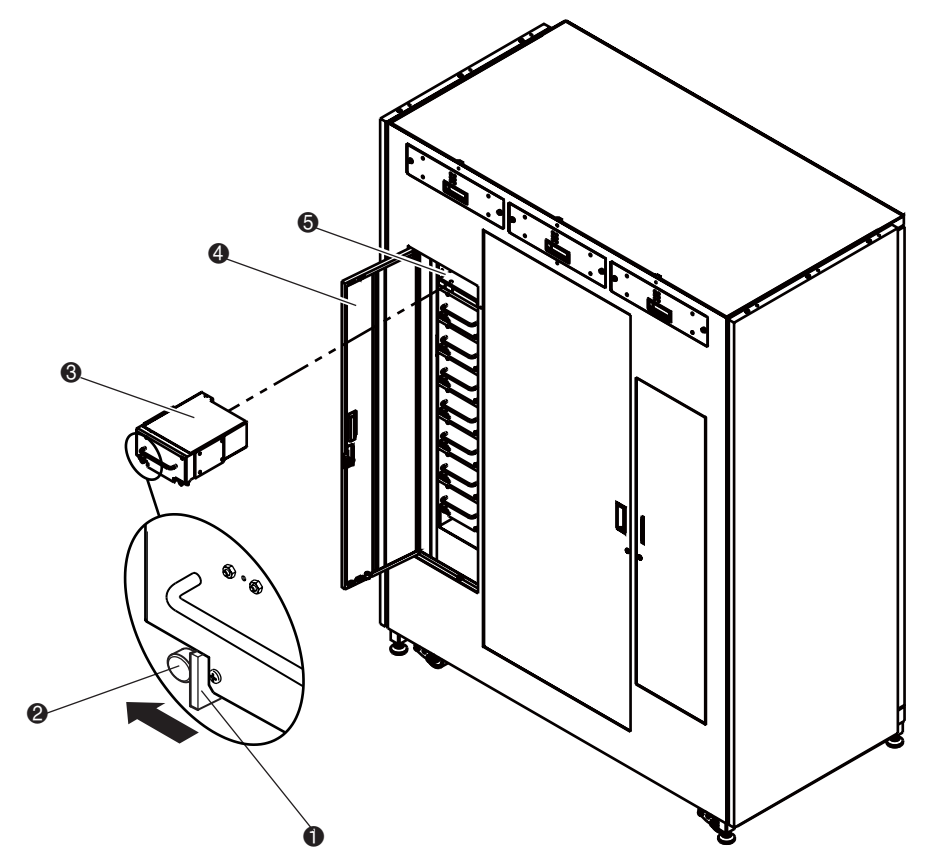

- Hot-plug sensor lever
- Quick-release thumbscrew on each bottom corner
- Tape drive
- Easy-access rear panel
- Drive bay

#### Figure C-2: Installing a tape drive (ESL9326/ESL9595))

# Sense Data Values

### **Sense Data Values**

Table D-1 lists message information that can be sent from the library to a host computer. The table is sorted by the data in the Additional Sense Code (ASC) column and lists the following information:

- Sense key
- ASC
- Additional Sense Code Qualifier (ASCQ)
- Message name, description, and (potential) recovery action
- Valid interfaces
  - SCSI (host computer)
  - DIAG (diagnostic port/computer)
  - Both = SCSI and DIAG port

The message name and description might contain abbreviations as follows:

- Logical Unit (LU)
- Required (REQ'D)
- Device (DEV)
- Diagnostics (DIAG)
- Nonvolatile RAM (NVRAM)
- Analog-to-Digital (A/D)

| Sense<br>Key | ASC | ASC<br>Q | Message Name/Description                                                                                                    | Interface |
|--------------|-----|----------|----------------------------------------------------------------------------------------------------|-----------|
| 0            | 00  | 00       | NO ADDITIONAL SENSE INFORMATION<br>No recovery necessary.                                                                                                    | Both      |
| В            | 00  | 00       | SCSI ABORT<br>Command aborted because host sent SCSI<br>Abort Message.                                                                                                    | SCSI      |
| 2            | 04  | 00       | LU IS NOT READY, CAUSE NOT<br>REPORTABLE<br>Check library power. Retry command.                                                                                                    | Both      |
| 2            | 04  | 01       | LOGICAL UNIT IN PROCESS OF BECOMING<br>READY<br>Wait for library to complete initialization.                                                                                                    | Both      |
| 2            | 04  | 02       | LOGICAL UNIT INIT REQUIRED<br>Element status or calibration unknown. Perform<br>INITIALIZE ELEMENT STATUS command<br>(SCSI) or INITIALIZE INVENTORY command<br>(DIAG)                                                            | Both      |
| 2            | 04  | 03       | LU IS NOT READY, MANUAL<br>INTERVENTION REQ'D<br>Initialization failed. Determine failure type by<br>checking any previous error code returned to<br>host. Correct the cause of the failure and toggle<br><b>Standby</b> button. | Both      |
| 0B           | 08  | 00       | LOGICAL UNIT COMMUNICATION FAILURE<br>Check cables. Ensure library is turned on. Retry<br>command.                                                                                                    | SCSI      |
| 0B           | 08  | 01       | LIBRARY COMMUNICATION TIME-OUT<br>ER_LU_COM_TO<br>QSPI communications not responding. Retry<br>command.                                                                                                    | Both      |
| 5            | 1A  | 00       | PARAMETER LIST LENGTH ERROR<br>Invalid parameter list length field specified by<br>command.                                                                                                    | SCSI      |
| 5            | 20  | 00       | INVALID COMMAND OPERATION CODE Verify the host command format.                                                                                                    | SCSI      |

#### Table D-1: Sense Data Values (Hexadecimal)
| Sense<br>Key | ASC | ASC<br>Q | Message Name/Description                                                                                                    | Interface |
|--------------|-----|----------|----------------------------------------------------------------------------------------------------|-----------|
| 5            | 21  | 01       | INVALID ELEMENT ADDRESS<br>Check Mode Sense data for correct element<br>addresses.                                                                                                    | SCSI      |
| 5            | 24  | 00       | INVALID FIELD IN COMMAND DATA BLOCK<br>Ensure all reserve fields are set to zero.                                                                                                    | SCSI      |
| 5            | 25  | 00       | LOGICAL UNIT IS NOT SUPPORTED<br>Verify the logical unit field specified in the<br>command contains a legitimate logical unit<br>number. Check cabling to logical unit.                                                                                                    | SCSI      |
| 5            | 26  | 00       | INVALID FIELD IN PARAMETER LIST<br>Verify Mode Select page fields. Verify that fields<br>comply with the command format described in<br>this guide.                                                                                                    | SCSI      |
| 5            | 26  | 02       | PARAMETER VALUE INVALID<br>Verify Mode Select page fields. Verify that fields<br>comply with the command format described in<br>this guide.<br>This response will also be returned for<br>commands issued to the diagnostic interface of<br>the library if an invalid parameter is sent. | Both      |
| 6            | 28  | 01       | IMPORT OR EXPORT ELEMENT ACCESSED Load port door has been closed.                                                                                                    | Both      |
| 6            | 29  | 00       | POWER-ON, OR BUS DEVICE RESET<br>OCCURRED<br>Informational message. If power on occurs, the<br>host user should assume the inventory might<br>have been corrupted, and should ask the library<br>for that information again.                                                             | Both      |
| 6            | 29  | 01       | POWER-ON OCCURRED                                                                                                    | Both      |
| 6            | 29  | 02       | SCSI BUS RESET OCCURRED                                                                                                    | Both      |
| 6            | 29  | 03       | BUS DEVICE RESET OCCURRED                                                                                                    | Both      |

| Sense  | 400 | ASC | Maaaaya Nawa/Daaayintian                                                                                                    | Interfece |
|--------|-----|-----|----------------------------------------------------------------------------------------------------|-----------|
| ĸey    | ASC | Q   | Message Name/Description                                                                                                    | Interface |
| 6      | 29  | 04  | INTERNAL DEVICE RESET OCCURRED                                                                                                    | Both      |
|        |     |     | Informational message                                                                                                    |           |
| 6      | 2A  | 01  | MODE PARAMETERS CHANGED                                                                                                    | Both      |
|        |     |     | Mode parameters might have changed due to another host issuing a MODE SELECT command.                                                                                       |           |
| 0B     | 30  | 00  | INCOMPATIBLE MEDIA                                                                                                    | Both      |
|        |     |     | An attempt was made to move media to a destination element that is incapable of receiving it.                                                                               |           |
| -none- | 30  | 03  | CLEANING CARTRIDGE INSTALLED                                                                                                    | SCSI      |
| OR     |     |     | Indicates that the element contains a cleaning<br>cartridge that is not used-up. This is returned<br>with the element status data, which has no                             |           |
| 5      | 30  | 03  | sense key.                                                                                                    | Both      |
|        |     |     | CLEANING CARTRIDGE INSTALLED                                                                                                    |           |
|        |     |     | A cleaning cartridge cannot be removed from a drive because it is being used in a cleaning operation.                                                                       |           |
|        |     |     | A cartridge cannot be placed into the drive because the drive is being cleaned.                                                                                             |           |
|        |     |     | A cartridge cannot be placed into an empty<br>storage element because it is reserved for a<br>cleaning cartridge that is currently in use in a<br>drive cleaning operation. |           |
| 5      | 39  | 00  | SAVING PARAMETERS NOT SUPPORTED<br>Verify Save Parameter field in the MODE SENSE<br>command complies with the command format<br>described in this guide.                    | SCSI      |

| Sense<br>Key | ASC | ASC<br>Q | Message Name/Description                                                                                                    | Interface |
|--------------|-----|----------|----------------------------------------------------------------------------------------------------|-----------|
| 5            | 3A  | 00       | MEDIUM NOT PRESENT<br>The inventory indicated that a cartridge was in<br>this bin but no cartridge was sensed by the<br>gripper when it attempted to pick it. Retry the<br>command. Check for proper seating of the<br>cartridge. It might also indicate that the tape is<br>not ready to be picked from the drive because<br>the tape is not fully unloaded. Retry the<br>command. If the problem persists, check the<br>function of the tape drive handle assembly.<br>Manually unload the tape. | Both      |
| 5            | 3B  | 0D       | MEDIUM DESTINATION ELEMENT FULL<br>Destination element address already contains a<br>cartridge. Issue a READ ELEMENT STATUS<br>command and retry MOVE command. If the<br>problem recurs, issue an INITIALIZE<br>ELEMENT STATUS command followed by a<br>READ ELEMENT STATUS command and retry<br>MOVE MEDIUM command.                                                                                                    | Both      |
| 5            | 3B  | 0E       | MEDIUM SOURCE ELEMENT EMPTY<br>Source element address does not contain a<br>cartridge. Issue a READ ELEMENT STATUS<br>command and retry MOVE command. If the<br>problem recurs, issue an INITIALIZE<br>ELEMENT STATUS command followed by a<br>READ ELEMENT STATUS command and retry<br>the MOVE MEDIUM command.                                                                                                    | Both      |
| В            | 43  | 00       | SCSI MESSAGE ERROR<br>Detected message error in message processing<br>on the SCSI bus.                                                                                                    | SCSI      |
| В            | 45  | 00       | SELECT OR RE-SELECT FAILURE<br>Library timed out trying to reselect host. Make<br>sure host is running.                                                                                                    | SCSI      |
| В            | 47  | 00       | SCSI PARITY ERROR<br>SCSI Parity Error detected. Check cable<br>connections and cable length.                                                                                                    | SCSI      |

| Sense<br>Kev | ASC | ASC<br>Q | Message Name/Description                                                                                                    | Interface |
|--------------|-----|----------|----------------------------------------------------------------------------------------------------|-----------|
| В            | 48  | 00       | INITIATOR DETECTED ERROR<br>Initiator Detected Error Message was received<br>from the host.                                                                                                    | SCSI      |
| 5            | 4E  | 00       | OVERLAPPED COMMANDS ATTEMPTED<br>Due to a second command being sent from the<br>same host before a previous command has<br>completed, the previous command has been<br>aborted. This can also occur when executing<br>off-line commands via the control panel and<br>DIAG port simultaneously. | Both      |
| 5            | 53  | 02       | MEDIUM REMOVAL PREVENTED<br>PREVENT MEDIUM REMOVAL command was<br>executed and command was received to export<br>cartridge. Execute ALLOW MEDIUM REMOVAL<br>command and retry MOVE MEDIUM command.                                                                                             | SCSI      |
| 6            | 54  | 00       | SCSI TO HOST SYSTEM INTERFACE<br>FAILURE<br>Possible SCSI bus time-out or premature<br>disconnect. Check cable connections and cable<br>length.                                                                                                    | Both      |
| 2            | 5A  | 01       | OPERATOR MEDIUM REMOVAL REQUEST<br>Indicates that the element contains a cleaning<br>cartridge that is used-up and the library is<br>unable to export the cleaning cartridge.<br>Manually unload the tape.<br>The load port door is open, so import/export<br>elements can not be accessed.    | Both      |
| 2            | 80  | 00       | DOOR IS OPENED INVENTORY MAY HAVE<br>BEEN CORRUPTED<br>Close door and retry command. If the library is<br>on-line, it executes its initialization procedure.                                                                                                    | Both      |
| 6            | 80  | 00       | DOOR WAS OPENED INVENTORY MAY HAVE<br>BEEN CORRUPTED<br>Close door and retry command.                                                                                                    | Both      |

| Sense<br>Kev | ASC | ASC<br>Q | Message Name/Description                                                                                                    | Interface |
|--------------|-----|----------|----------------------------------------------------------------------------------------------------|-----------|
| -none-       | 80  | 01       | DRIVE REQUIRES CLEANING<br>Tape drive indicates that drive needs cleaning.<br>Clean the tape drive. This is returned with<br>element status data, which has no sense key.                                                                     | SCSI      |
| 5            | 80  | 01       | TRANSFER FULL - COMMAND CANNOT BE<br>EXECUTED<br>Gripper has cartridge in it. Move cartridge to<br>empty storage element using MOVE MEDIUM<br>command. Retry command.                                                                         | Both      |
| В            | 80  | 01       | TRANSFER FULL - AT END OF PLACE<br>Gripper has cartridge in it at end of a place<br>operation (Move Medium with a target other<br>than the Transfer). Move cartridge to empty<br>storage element using MOVE MEDIUM<br>command. Retry command. | Both      |
| В            | 80  | 06       | TRANSFER EMPTY - COMMAND ABORTED<br>Gripper does not contain cartridge at end of<br>pick portion of MOVE MEDIUM command.                                                                                                    | Both      |
| 2            | 80  | 07       | SYSTEM IS STOPPED (BUTTON IS<br>CURRENTLY PUSHED)<br>The <b>Stop</b> button on the control panel was<br>pressed. Press the <b>Stop</b> button.                                                                                                | Both      |
| 6            | 80  | 07       | SYSTEM STOP BUTTON WAS PRESSED (MAY<br>CURRENTLY BE PRESSED)<br>The <b>Stop</b> button on the control panel was<br>pressed. Press the <b>Stop</b> button. Retry<br>command.                                                                   | Both      |
| 6            | 80  | 08       | LOGICAL UNIT TURNED ON-LINE<br>The library is ready to communicate with the<br>host computer. Press the <b>Standby</b> button on<br>the control panel to take the library off-line.                                                           | DIAG      |
| 2            | 80  | 09       | LOGICAL UNIT IS TURNED OFF-LINE<br>The library is ready to communicate with the<br>diagnostic PC. Press the <b>Standby</b> button on the<br>control panel to place the library on-line.                                                       | SCSI      |

| Sense<br>Key | ASC | ASC<br>Q | Message Name/Description                                                                                                    | Interface |
|--------------|-----|----------|----------------------------------------------------------------------------------------------------|-----------|
| 6            | 80  | 09       | LOGICAL UNIT STANDBY BUTTON WAS<br>PRESSED<br>Retry command.                                                                                                    | Both      |
| 4            | 80  | 0A       | NVRAM CHECKSUM FAILURE<br>Nonvolatile RAM contents are corrupted. Use<br>the diagnostic software to initialize nonvolatile<br>RAM and calibrate library.                                                                       | Both      |
| В            | 80  | 0B       | COMMAND ABORTED BY USER<br>Informational message. No action is necessary.                                                                                                    | Both      |
| В            | 80  | 0D       | CARTRIDGE IS ONLY PARTIALLY GRIPPED<br>(ONLY SEEN IN THE FRONT SENSOR)<br>Issue a MOVE MEDIUM command to move the<br>cartridge from the transfer element to an empty<br>storage element.                                       | Both      |
| 6            | 80  | 0E       | DATA TRANSFER CHANGED<br>A drive has been inserted into the library. Use<br>Read Element Status to determine status of<br>drives.                                                                                              | Both      |
| 4            | 80  | 0F       | LOW POWER ERROR<br>Check power connections.                                                                                                    | Both      |
| В            | 80  | 10       | LOAD RETRY FAILED<br>Library was unable to successfully load the<br>drive, even after retries. Check drive alignment.<br>If the problem continues, drive might need<br>servicing.                                              | Both      |
| 4            | 80  | 11       | MOTOR POWER FAILURE<br>Indicates motor power turned off for a reason<br>not otherwise reported. Toggle of the <b>Stop</b><br>button should clear.                                                                              | Both      |
| 5            | 80  | 22       | ELEMENT CONTENTS UNKNOWN<br>The contents of an element address are<br>unknown. Issue a READ ELEMENT STATUS<br>command for the element address. If contents<br>are still unknown issue an INITIALIZE<br>ELEMENT STATUS command. | Both      |

| Sense<br>Kev | Sense ASC<br>Kev ASC Q |    | C Message Name/Description                                                                                                    |      |  |
|--------------|------------------------|----|----------------------------------------------------------------------------------------------------|------|--|
| 4            | 80                     | 23 | BARCODE DECODER COMMUNICATION<br>FAILURE                                                                                                    | Both |  |
|              |                        |    | Unable to initialize decoder. Verify that the decoder is powered on. Cycle power and/or check cable connections.                                                                                       |      |  |
| 4            | 81                     | 00 | GRIPPER AXIS INTERNAL FAIL                                                                                                    | Both |  |
|              |                        |    | Gripper axis code internal failure. Contact your HP service representative.                                                                                                    |      |  |
| В            | 81                     | 01 | GRIPPER TIMEOUT                                                                                                    | Both |  |
|              |                        |    | Gripper did not reach desired position. Issue a REZERO UNIT command.                                                                                                    |      |  |
| В            | 81                     | 04 | GRIPPER OPEN FAILURE                                                                                                    | Both |  |
|              |                        |    | Gripper did not reach open position. Issue a REZERO UNIT command.                                                                                                    |      |  |
| В            | 81                     | 05 | GRIPPER CLOSE FAILURE                                                                                                    | Both |  |
|              |                        |    | Gripper did not reach close position. Issue a REZERO UNIT command.                                                                                                    |      |  |
| В            | 81                     | 51 | UNABLE TO PICK CARTRIDGE                                                                                                    | Both |  |
|              |                        |    | Cartridge was sensed in front gripper sensor,<br>but was unable to seat cartridge in the rear<br>gripper sensor. Check that gripper sensors are<br>working and/or that tape was ejected far<br>enough. |      |  |
| 4            | 81                     | 54 | GRIPPER TPU REGISTER FAILURE                                                                                                    | Both |  |
|              |                        |    | Replace robotic controller board.                                                                                                    |      |  |
| 4            | 81                     | 55 | GRIPPER TPU RAM FAILURE<br>Replace robotic controller board.                                                                                                    | Both |  |
| 4            | 82                     | 00 | ROTARY AXIS INTERNAL FAIL                                                                                                    | Both |  |
|              |                        |    | Rotary axis code internal failure. Contact your HP service representative.                                                                                                    |      |  |
| 4            | 82                     | 01 | ROTARY TIMEOUT                                                                                                    | Both |  |
|              |                        |    | The rotary axis did not reach the desired position within the time limit. Retry the command. If the failure recurs, issue a SELF-TEST command.                                                         |      |  |
|              |                        |    |                                                                                                    |      |  |

| Sense<br>Kev | ASC | ASC<br>Q | Message Name/Description                                                                                                    | Interface |
|--------------|-----|----------|----------------------------------------------------------------------------------------------------|-----------|
| B            | 82  | 04       | ROTARY FRONT FAILED<br>The rotary move to the front position failed.<br>Retry the command. If the failure recurs, issue a<br>SELF-TEST command.                                                                                                    | Both      |
| В            | 82  | 05       | ROTARY BACK FAILURE<br>The rotary move to the back position failed.<br>Retry the command. If the failure recurs, issue a<br>SELF-TEST command.                                                                                                    | Both      |
| 4            | 82  | 08       | ROTARY HOME NOT FOUND<br>The home flag was not found. Issue REZERO<br>UNIT to retry command. If the failure recurs,<br>issue a SELF-TEST command.                                                                                                    | Both      |
| 4            | 82  | 10       | ROTARY INVALID START<br>The rotary axis has not been homed yet. Issue<br>a REZERO UNIT command.                                                                                                    | Both      |
| 5            | 82  | 11       | ROTARY INVALID COMMAND<br>Rotary axis was commanded to a position out of<br>its legal range. This is an internal code failure.                                                                                                    | Both      |
| 4            | 82  | 20       | ROTARY TEST FAILURE<br>The rotary motor or sensor failed. Check the<br>motor/sensor connections. Make sure that the<br>flags extend into the sensor without contact.<br>Check that the extension axis operates properly,<br>since it must be safely positioned before the<br>rotary axis moves. If the failure recurs, contact<br>your HP service representative. | Both      |
| 4            | 82  | 23       | ROTARY POSITION OVERFLOW<br>The position step counter overflowed. Issue a<br>REZERO UNIT command.                                                                                                    | Both      |
| 4            | 83  | 00       | EXTENSION INTERNAL FAILURE<br>Extension axis code internal failure. Contact<br>your HP service representative.                                                                                                    | Both      |
| В            | 83  | 01       | EXTENSION TIMEOUT<br>Extension axis did not reach desired position.<br>Retry command. If the failure recurs, use the<br>diagnostic software to run extension self-test.                                                                                                    | Both      |

| Sense<br>Key | ASC | ASC<br>Q | Message Name/Description                                                                                                    | Interface |
|--------------|-----|----------|----------------------------------------------------------------------------------------------------|-----------|
| 4            | 83  | 02       | EXTENSION CURRENT FEEDBACK FAILURE<br>The extension axis is obstructed. Determine the<br>cause of the obstruction. Calibrate the library.<br>Lubricate the rail.                          | Both      |
| 4            | 83  | 03       | EXTENSION MECHANICAL POSITION ERROR<br>The extension axis was unable to move to<br>commanded position. Retry command. If the<br>failure recurs, run extension self-test.                  | Both      |
| 4            | 83  | 08       | EXTENSION HOME NOT FOUND<br>The extension axis did not reach the home<br>position. Issue REZERO UNIT to retry the<br>command. If the failure recurs, then issue the<br>SELF-TEST command. | Both      |
| В            | 83  | 10       | EXTENSION INVALID ACTUATOR START<br>POSITION<br>Extension axis position is unknown. Issue a<br>REZERO UNIT command.                                                                       | Both      |
| 5            | 83  | 11       | EXTENSION INVALID COMMAND<br>Extension axis was commanded to a position<br>out of the libraries mechanical limits.                                                                        | Both      |
| 4            | 83  | 20       | EXTENSION TEST FAILURE<br>The value of the extension encoder did not<br>change during the self-test. Check the<br>motor/encoder connector.                                                | Both      |
| 4            | 83  | 22       | EXTENSION ENCODER FAILURE<br>The value of the extension encoder did not<br>change during the self-test. Check the<br>motor/encoder connector.                                             | Both      |
| 4            | 83  | 40       | EXTENSION FORCE NOT REACHED<br>During calibration or pushing in a drive, the<br>extension never reached its intended force. If<br>the failure recurs, run extension self-test.            | Both      |
| 4            | 83  | 41       | EXTENSION FORCE OBJECT MISSING<br>During calibration or pushing in a drive, the<br>extension never made contact with any object.                                                          | Both      |

| Table D–1: Sense Data | a Values | (Hexadecimal) | (Continued) |
|-----------------------|----------|---------------|-------------|
|-----------------------|----------|---------------|-------------|

| Sense | ASC |    |                                                                                                    |           |
|-------|-----|----|----------------------------------------------------------------------------------------------------|-----------|
| Key   | ASC | Q  | Message Name/Description                                                                                                    | Interface |
| 4     | 83  | 50 | EXTENSION SENSOR FAIL<br>The CIG sensor was occluded unexpectedly<br>during calibration, inventory or pick/place. Retry<br>the command. If the failure recurs, contact your<br>HP service representative. | Both      |
| 4     | 84  | 00 | VERTICAL INTERNAL FAILURE<br>Vertical axis code internal failure. Contact your<br>HP service representative.                                                                                              | Both      |
| В     | 84  | 01 | VERTICAL TIMEOUT<br>Vertical axis did not reach desired position<br>within the time limits. Retry command. If the<br>failure recurs, run vertical self-test.                                              | Both      |
| 4     | 84  | 03 | VERTICAL MECHANICAL POSITION ERROR<br>Vertical axis did not reach desired position.<br>Retry command. If the failure recurs, run<br>vertical self-test.                                                   | Both      |
| 4     | 84  | 08 | VERTICAL HOME NOT FOUND<br>Vertical axis did not reach the home position.<br>Issue REZERO UNIT and retry command. If the<br>failure recurs, run vertical self-test.                                       | Both      |
| В     | 84  | 10 | VERTICAL INVALID ACTUATOR START<br>POSITION<br>Position of vertical axis is unknown. Issue a<br>REZERO UNIT command.                                                                                      | Both      |
| 5     | 84  | 11 | VERTICAL INVALID COMMAND<br>Vertical axis commanded to position out of<br>library mechanical limits. Issue a REZERO UNIT<br>command. If the problem persists, calibrate the<br>library.                   | Both      |
| 4     | 84  | 20 | VERTICAL TEST FAILURE<br>The value of the vertical encoder did not<br>change during the self-test. Check the<br>motor/encoder connector.                                                                  | Both      |

| Sense<br>Key | ASC | ASC<br>Q | Message Name/Description                                                                                                    | Interface |
|--------------|-----|----------|----------------------------------------------------------------------------------------------------|-----------|
| 4            | 84  | 22       | VERTICAL ENCODER FAILURE<br>The value of the vertical encoder did not<br>change during the self-test. Check the<br>motor/encoder connector.                                                          | Both      |
| 4            | 84  | 23       | VERTICAL POSITION OVERFLOW<br>The position step counter overflowed. Issue a<br>REZERO UNIT command.                                                                                                  | Both      |
| 4            | 84  | 30       | VERTICAL MAPPING FAILURE<br>Scanner was unable to detect vertical target<br>during calibration.                                                                                                    | Both      |
| 4            | 85  | 00       | HORIZONTAL INTERNAL FAILURE<br>Horizontal axis code internal failure. Contact<br>your HP service representative.                                                                                     | Both      |
| В            | 85  | 01       | HORIZONTAL TIMEOUT<br>Horizontal axis did not reach desired position<br>within the time limits. Retry command. If the<br>failure recurs, use the diagnostic software to run<br>horizontal self-test. | Both      |
| 4            | 85  | 03       | HORIZONTAL MECHANICAL POSITION<br>ERROR<br>Horizontal axis did not reach desired position.<br>Retry command. If the failure recurs, use the<br>diagnostic software to run horizontal self-test.      | Both      |
| 4            | 85  | 08       | HORIZONTAL HOME NOT FOUND<br>Horizontal axis did not reach the home position.<br>Issue REZERO UNIT and retry command. If the<br>failure recurs, run horizontal self-test.                            | Both      |
| В            | 85  | 10       | HORIZONTAL INVALID ACTUATOR START<br>POSITION<br>Position of horizontal axis is unknown. Issue a<br>REZERO UNIT command.                                                                             | Both      |
| 5            | 85  | 11       | HORIZONTAL INVALID COMMAND<br>Horizontal axis commanded to position out of<br>library mechanical limits. Issue a REZERO UNIT<br>command. If the problem persists, calibrate the<br>library.          | Both      |

| Sense<br>Key | ASC | ASC<br>Q | Message Name/Description                                                                                                    | Interface |
|--------------|-----|----------|----------------------------------------------------------------------------------------------------|-----------|
| 4            | 85  | 20       | HORIZONTAL TEST FAILURE<br>The value of the horizontal encoder did not<br>change during the self-test. Check the<br>motor/encoder connector.                                 | Both      |
| 4            | 85  | 22       | HORIZONTAL ENCODER FAILURE<br>The value of the horizontal encoder did not<br>change during the self-test. Check the<br>motor/encoder connector.                              | Both      |
| 4            | 85  | 23       | HORIZONTAL POSITION OVERFLOW<br>The position step counter overflowed. Issue a<br>REZERO UNIT command.                                                                        | Both      |
| 4            | 85  | 30       | HORIZONTAL MAPPING FAILURE<br>Scanner was unable to detect horizontal target<br>during calibration.                                                                          | Both      |
| 6            | 88  | 00       | WARNING SAFE TEMPERATURE EXCEEDED<br>This is only a warning that the temperature in<br>the library exceeds the normal operational<br>temperature 96.8°F (36°C).              | Both      |
| 4            | 88  | 01       | MAXIMUM TEMPERATURE EXCEEDED<br>Library turns off and remains off until the<br>temperature returns to an acceptable level 59 to<br>90°F (15 to 32°C).                        | Both      |
| 5            | 8A  | 02       | UNCALIBRATED POSITION<br>Library requires calibration.                                                                                                    | Both      |
| 4            | 8B  | 00       | PASSTHRU INTERNAL FAILURE<br>Pass-through axis code internal failure. Contact<br>your HP service representative.                                                             | Both      |
| В            | 8B  | 01       | PASSTHRU TIMEOUT<br>Pass-through axis did not reach desired<br>position. Retry command. If the failure recurs,<br>use the diagnostic software to run extension<br>self-test. | Both      |
| 4            | 8B  | 02       | PASSTHRU CURRENT FEEDBACK FAILURE<br>The pass-through axis is obstructed. Determine<br>the cause of the obstruction. Calibrate the<br>library. Lubricate the rail.           | Both      |

| Sense | ASC |    |                                                                                                    |           |
|-------|-----|----|----------------------------------------------------------------------------------------------------|-----------|
| Key   | ASC | Q  | Message Name/Description                                                                                                    | Interface |
| 4     | 8B  | 03 | PASSTHRU MECHANICAL POSITION ERROR<br>The pass-through axis was unable to move to<br>commanded position. Retry command. If the<br>failure recurs, run extension self-test.                  | Both      |
| 4     | 8B  | 08 | PASSTHRU HOME NOT FOUND<br>The pass-through axis did not reach the home<br>position. Issue REZERO UNIT to retry the<br>command. If the failure recurs, then issue the<br>SELF-TEST command. | Both      |
| В     | 8B  | 10 | PASSTHRU INVALID ACTUATOR START<br>POSITION<br>Pass-through axis position is unknown. Issue a<br>REZERO UNIT command.                                                                       | Both      |
| 5     | 8B  | 11 | PASSTHRU INVALID COMMAND<br>Pass-through axis was commanded to a<br>position out of the libraries mechanical limits.                                                                        | Both      |
| 4     | 8B  | 20 | PASSTHRU TEST FAILURE<br>The value of the pass-through encoder did not<br>change during the self-test. Check the<br>motor/encoder connector.                                                | Both      |
| 4     | 8B  | 22 | PASSTHRU ENCODER FAILURE<br>The value of the pass-through encoder did not<br>change during the self-test. Check the<br>motor/encoder connector.                                             | Both      |
| 4     | 8B  | 51 | PTM ELECTRONICS NOT PRESENT<br>The library backplane needs to be upgraded to<br>VPN 6310520-04 to support the PTM                                                                           | Both      |
| В     | 8B  | 60 | PTM FULL<br>The PTM contains a cartridge. Issue a<br>command to retrieve the cartridge from the<br>PTM and place it in either a bin or a tape drive.                                        | Both      |

| Table D-1: | Sense Data | Values | (Hexadecimal) | (Continued) |
|------------|------------|--------|---------------|-------------|
|------------|------------|--------|---------------|-------------|

| Sense | ASC |    |                                                                                                    |           |
|-------|-----|----|----------------------------------------------------------------------------------------------------|-----------|
| Key   | ASC | Q  | Message Name/Description                                                                                                    | Interface |
| В     | 8C  | 01 | LOAD PORT TIMEOUT<br>The load port door was unlocked, but did not<br>leave its current position before time-out (30<br>seconds). This might be due to the door being<br>stuck, or in the case of a close operation, the<br>operator not moving the door.       | Both      |
| 4     | 8C  | 06 | LOAD PORT DOOR OPEN Load port door unlocked but failed to open                                                                                                    | Both      |
| В     | 8C  | 09 | LOAD PACK DETENT FAILURE<br>The load pack bin detention spring is unable to<br>hold or release the cartridge. This is detected<br>during a place if the tape does not stay seated<br>in the pack or during a pick if the tape does not<br>eject from the pack. | Both      |
| В     | 8D  | 01 | DRIVE HANDLE TIMEOUT<br>Drive handle did not reach commanded position<br>within time limits. Retry the command. If the<br>failure recurs, issue a SELF-TEST command.                                                                                           | Both      |
| 4     | 8D  | 24 | HANDLE HARDWARE<br>Stepper was unable to reach destination (open<br>or close). Retry command. If the failure recurs,<br>run drive handle Self-test.                                                                                                    | Both      |
| 4     | 8E  | 01 | FLASH MEMORY UNABLE TO IDENTIFY<br>Flash is soldered onto the board. Contact your<br>HP service representative.                                                                                                    | DIAG      |
| 4     | 8E  | 02 | FLASH MEMORY UNABLE TO ERASE<br>Flash is soldered onto the board. Contact your<br>HP service representative.                                                                                                    | DIAG      |
| 4     | 8E  | 03 | FLASH MEMORY UNABLE TO PROGRAM<br>Flash is soldered onto the board. Contact your<br>HP service representative.                                                                                                    | DIAG      |
| В     | 8F  | 00 | LIBRARY UNIT COMMAND TIMED OUT<br>Verify that communications to the library still<br>exists by issuing another command                                                                                                    | SCSI      |

| Sense<br>Key | ASC | ASC<br>Q | Message Name/Description                                                                                                    | Interface |
|--------------|-----|----------|----------------------------------------------------------------------------------------------------|-----------|
| 5            | F0  | 01       | RESERVATION CONFLICT<br>Internal firmware error. Report this occurrence<br>and previous command (if known) to your HP<br>service representative.                       | Both      |
| 5            | F1  | 00       | COMMAND UNSPECIFIED<br>Internal firmware error. Report this occurrence<br>and previous command (if known) to your HP<br>service representative.                        | Both      |
| 5            | F1  | 01       | COMMAND HEAP OVERFLOW<br>Internal firmware error. Report this occurrence<br>and previous command (if known) to your HP<br>service representative.                      | Both      |
| 5            | F1  | 02       | UNRECOGNIZED COMMAND<br>Internal firmware error. Report this occurrence<br>and previous command (if known) to your HP<br>service representative.                       | Both      |
| 5            | F1  | 03       | COMMAND REGISTER ERROR<br>Internal firmware error. Report this occurrence<br>and previous command (if known) to your HP<br>service representative.                     | Both      |
| 5            | F3  | 00       | COMMUNICATION INTERNAL FAILURE<br>Internal drive communication port code or<br>hardware failure.                                                                       | Both      |
| 4            | F3  | 02       | DRIVE COMMUNICATION TIMEOUT<br>The library is unable to communicate with a<br>drive.                                                                                   | Both      |
| 4            | F3  | 11       | DRIVE HANDLE NOT OK<br>The tape drive is reporting that the handle<br>cannot open. (This might indicate that a<br>cartridge is present that has not been<br>unloaded.) | Both      |

Ε

# **Capacity on Demand**

The ESL9322 and ESL9595 libraries ship with the maximum number of physical storage bins, however access to these bins is dependent on the model that you ordered and is controlled by the library software.

There are two options offered for the ESL9322:

- 222 bin
- 322 bin upgrade

There are three options offered for the ESL9595:

- 400 bin
- 500 bin upgrade
- 595 bin upgrade

Contact your HP authorized reseller for information on obtaining an upgrade key.

# **Upgrading Your Capacity**

To upgrade the capacity:

- 1. Make sure all jobs running on the library have been stopped, then place the library into Standby mode.
- 2. Obtain the upgrade key from your HP authorized reseller.
- 3. Touch the License tab on the control panel.

|                    | <⊐∘ Back        | o⊏> Forward      | Home    | Ĵ_ |
|--------------------|-----------------|------------------|---------|----|
|                    | Servic          | e Multi Unit     | License |    |
| System<br>Off-line | Config: License |                  |         | 2  |
| ტ Standby          | Serial #:       | 123AA4567        | 3       | 4  |
| Load Port          |                 | # of Bins<br>595 | 5       | 6  |
|                    |                 | License #:       | 7       | 8  |
| s                  |                 | 1234567890       | 9       | 0  |
| Stop               |                 | Change/Execute   | Select  |    |

Figure E–1: License screen (ESL9595 shown)

- 4. Enter the number of bins you are upgrading to and then press Select.
- 5. Enter the license number provided to you by your HP authorized reseller.
- 6. Press Change/Execute.

The library automatically updates the configuration to the number of bins provided by the license key. If you receive an error message:

- 1. Verify that the license number you entered is correct and enter it again.
- 2. Contact your HP authorized reseller.

**NOTE:** The application software may need to be closed and restarted to work properly with the newly enabled bins.

# Index

# Α

actuator report 5–7 actuator status screen 5–7 additional sense code D–1 additional sense code qualifier D–1 advanced robotics system 1–21 applications names, convention defined ix ASC D–1 ASCQ D–1 authorized reseller xii auto clean report 5–9 auto clean screen 5–9

### В

button names, convention defined ix buttons

Abort 3-6, 4-9, 4-11, 4-12, 4-13, 5-11 Back 3-4, 3-6, 3-13, 4-5, 4-7, 5-9 Backspace 4–10 Calibrate All 4-8 Calibrate Library 4–8 Change 4–5 Change Password 5–12 Configure 4-5 Configure Library 4–4 Configure Options 4–7 Continuous 5-10, 5-11 Contrast 3–4 Execute 4-7, 4-11, 5-11 Forward 3-4, 3-6 Gripper 4–11 Home 3-4, 3-6 Import Only 3-14

Inventory Tapes 4–9 Load Port 2-21, 3-4, 3-13, 4-11 Locked 3–14 Move Cartridge 4-10 Operator 3-14 PTM 4-11 Reset Passwords 5–13 Select 3-14, 4-5, 4-11, 5-12 Service 3-14 Set StorageWorks Default 4-8 Standby 2-17, 2-28, 2-29, 3-4, 3-13, 6-2, 6-3, D-2, D-7 Stop 3-4, 3-7, 3-8, 3-13, 6-3, 6-5, D-7 Storage Bin 4-11 SysTest Library 5-10 Tape Drive 4–11 Unload 2-18 Unload Drive 4–12 Unload Imp/Exp 4-13 Update 5-6 User 3-14

# С

cabinet 1–6 front view 1–8, 1–9 rear view 1–12 calibration 4–8 caution, symbol and definition ix changing passwords 5–12 characteristics performance A–4 physical A–2 CHM 1-7 components extension axis assembly 1-21 gripper assembly 1-21 horizontal drive motor 1–21 vertical carriage assembly 1-21 cleaning cartridge guidelines 6-11 tape drive heads 6-12tape drives 6-10 command names, convention defined ix commands CALIBRATE LIBRARY 2-29, 4-8 **CONFIGURE LIBRARY** 4–4 **CONFIGURE OPTIONS** 4–6 INITIALIZE ELEMENT STATUS D-2, D-5, D-8 INITIALIZE INVENTORY D-2 INITIALIZE NONVOLATILE MEMORY STATISTICS 5-11 INITIALIZE NONVOLATLE MEMORY CONFIGURATION 5-11 **INVENTORY TAPES** 4–9 MODE SELECT D-4 MODE SENSE D-4 MOVE D-5 MOVE CARTRIDGE 4–10, 4–11, 4–12, 4 - 13MOVE MEDIUM 2-11, 4-7, D-5, D-6, D-7, D-8 PREVENT MEDIUM REMOVAL D-6 READ ELEMENT STATUS D-5, D-8 REZERO UNIT D-9, D-10, D-11, D-12, D-13, D-14, D-15 SCSI 2-29 SELF-TEST D-9, D-10, D-11, D-15 SYSTEST LIBRARY 5-9 UNLOAD 4-13

UNLOAD DRIVE 4-10, 4-12 UNLOAD IMP/EXP 4-13 common problems and solutions 6-1configuration 4-4 library options 4–6 library settings 4–5 SCSI ID assignment 4–6 control panel 1-20, 3-2 features 3-4 functions 3-2, 3-3initial screen 3-2 securing 3-13 security levels 3-13 service screen 5-4, 5-5 using 3-2 control panel problems 6-2 conventions application names, defined ix button names, defined ix command names, defined ix dialog box names, defined ix document ix file names, defined ix keyboard keys, defined ix menu items, defined ix menu sequences, defined ix system responses, defined ix user input, defined ix variables ix website addresses ix

# D

data values D–1 dialog box names, convention defined ix document conventions ix documentation, related ix drive bay C–3, C–4

# Ε

easy-access rear panel C-3, C-4 electrical shock hazard, symbol and definition x Enable/Disable COD 5-3, 5-5 environmental specifications A-4 equipment symbols x European Union Notice B-4 excessive weight, symbol and definition xi exposure warning label B-6

# F

features and benefits 1–5 file names, convention defined ix five tape library configuration 2–13 flat-blade screwdriver C–1 front panel 1–7 front view 1–8, 1–9

# G

getting help xi

# Н

help, obtaining xi hot surface, symbol and definition x hot-plug sensor lever C-3, C-4

# I

important, defined ix initializing nonvolatile information 5–11 installing tape drive into drive bay C–2 IntelliGrip CHM 1–21 inventory 4–9

### Κ

keyboard keys, convention defined ix

# L

laser warning label B–6 LEDs Normal 6–6 Operate Handle 6–11, 6–12 Tape In Use 6–11 Use Cleaning Tape 6–10, 6–11 library components 1-6 cabinet 1-6 control panel 1-20 front panel 1–7 IntelliGrip CHM 1-21 rear cabinet 1-12 tape cartridges 1–25 configurations 1–5 controls 3-6 drive types 1-3 elements 4-8 calibrate 4-8 messages D-1 model numbers 1-3 models 1-2 numbering conventions 1–16 options 4–6 configuring 4–7 settings 4-5 status 3–9 activity status 3-12 drive status 3–10 load port status 3-12 overview screen 3-9 storage and load port elements 3-13 tapes screen 3–12 library robotics C-2, C-3load pack 2-23 installation and removal 2-23 installing 2–25 removing 2-26 load port 1-26, 2-22 button 2-22 location ESL9198 1-8, 1-9 ESL9326 1-10 ESL9595 1-11 magazine 2-22 opening 2-21 operating 2-22

tape cartridge 2–22 unloading 4–13 logical unit number 2–11 LUN 2–11

# Μ

manageability 1–5
menu

items, convention defined ix
sequences, convention defined ix

model numbers 1–3
models 1–2
MOVE 2–29
moving cartridges 4–10, 4–13
multiple power source, symbol and definition x
multi-unit operation 1–20, 2–11
multi-unit single LUN (MUSL) 2–11
MUSL 2–11

# Ν

network interface connection, symbol and definition x nonvolatile information 5–11 initializing 5–11 note, defined x

# 0

open service screen 5–2 operating problems 6–5 operator screen 4–2 opening 4–2 optional PTM 1–27

# Ρ

pass-through mechanism 1–5, 2–11 passwords 5–12 changing 5–12 default values 5–13 lost 5–13 performance characteristics A–4 performing an inventory 4–9 physical characteristics A–2 power switch location ESL9198 1–8, 1–9 ESL9326 1–10 ESL9595 1–11 preserving tape cartridges 6–13 Product xi PTM 1–5

### Q

quick-release thumbscrew C-3, C-4

# R

rear view 1–12 recovery action D–1 related documentation ix reports 5–6 actuator 5–7 auto clean 5–9 generating 5–6 statistics 5–6 SysTest 5–8 robotics problems 6–3

# S

screen 3-2 actuator status 5-7 auto clean status 5-9 calibrate library 4-9 change password 5-12 configure 4-4 exiting 3-6 initial 3–2 library settings 4–5 move cartridges 4-10 multi-unit 3–2 navigating 3-6 opening 3–5 operator 3-2, 4-2, 4-3 options 4-8 overview 3-2 password 4-2, 5-2service 3-2, 5-3

statistics 5-6 SysTest 5-10 SysTest results 5–8 tapes 3-2 unload drives 4–12 SCSI breakouts 2-4, 2-9 bus configuration C-3 bus termination 2–6, 2–8 cables, connecting 2-5interface 1-3 SCSI ID assignment 4–6 security levels 3-9 changing 3–13, 3–14 sense key D-1 sequential order C-2service report 5-6 service screen 5-3control panel 5-4, 5-5 opening 5-2 serviceability 1-5 specifications environmental A-4 start-up problems 6-2 statistics report 5–6 statistics screen 5–6 storage and load port elements 3–13 symbols in text ix on equipment x system responses, convention defined ix system test 5-9, 5-10barcode 5–10 continuous 5-10 random 5-10 swap bins 5–10 swap bins & drives 5-10swap drives 5-10 SysTest report 5-8

SysTest screen 5–8, 5–10 т tape cartridge locations ESL9198 1-15, 1-17 ESL9326 1-18 ESL9595 1-19 tape cartridges ejecting manually 2–17 inserting 3-14 installation and removal 2-23installing 2–23 moving 4-10 removing 2-24 tape drive C-3, C-4tape drive cleaning 1-26tape drive numbering C-1tape drives 1–22, 1–24, 1–26 DLT 1-22, 1-24 front bezel 2-18 LTO Ultrium 1 1-26 problems 6-6, 6-7 unloading 4-12 tapes screen 3-12 technical support xi testing 5–9 system test 5-9, 5-10text symbols ix troubleshooting control panel problems 6-2 operating problems 6–5 robotics problems 6-3start-up problems 6–2 tape drive problems 6-6, 6-7

# U

unload a drive 4–12 unload the load port 4–13 user input, convention defined ix

# V

valid interfaces D-1 both D-1 DIAG D-1 SCSI D-1 variables, convention defined ix

### W

warning electrical shock hazard symbol, defined x excessive weight symbol, defined xi hot surface symbol, defined x multiple power source symbol, defined x network interface connection symbol, defined x symbol and definition ix website addresses, convention defined ix